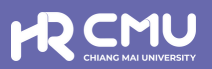

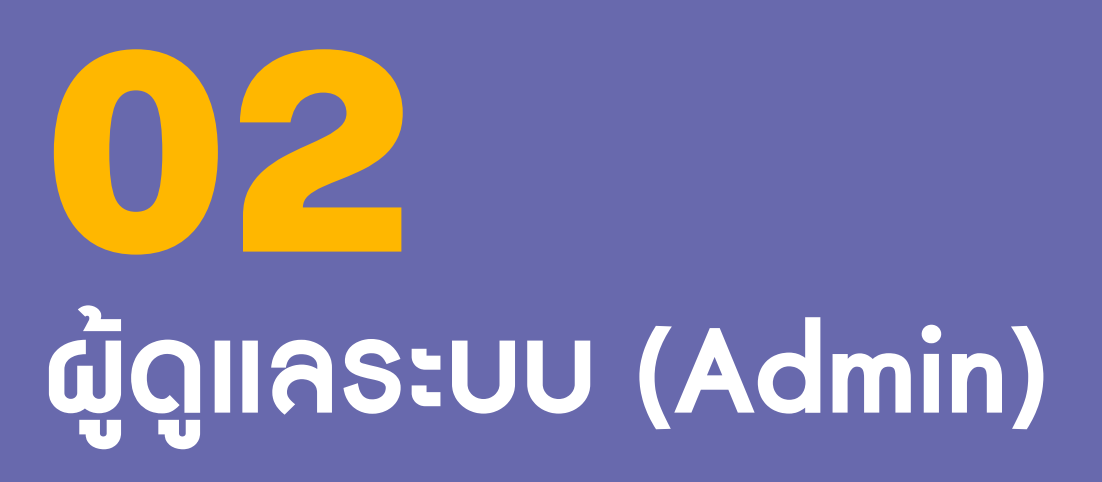

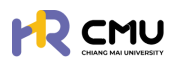

# ຜູ້ດູແຄຣະບບ (Admin)

## 1. การเข้าสู่ระบบ

การเข้าสู่ระบบสำหรับจัดการเนื้อหานั้น ผู้ใช้งานสามารถเข้าเว็บไซต์โดยใช้เว็บบราวเซอร์ เช่น Google Chrome, Internet Explorer, Microsoft Edge, Mozilla Firefox และSafari เป็นต้น

| เข้าสู่ระบบบริหารจัดการด้านลาศึกษา และทุนก                            | การศึกษาสำหรับบุคลากรมหาวิทยาลัยเชียงใหม่ |
|-----------------------------------------------------------------------|-------------------------------------------|
| สำหรับผู้ใช้งานทั่วไป                                                 |                                           |
| 💄 เข้าสู่ระบบ (บุคลากรมหาวิทยาลัยเชียงใหม่)                           |                                           |
| ดำเนินการด้วย CMU Account                                             | สำหรับผู้ดูแลระบบ                         |
|                                                                       | และผู้มีสิทธิอนุมัติการพิจารณา            |
| 💄 เข้าสู่ระบบ (บุคคลภายนอก)                                           | ดำเนินการด้วย CMU Account                 |
| หมายเหตุ: สำหรับการดำเนินการด้านสัญญาเท่านั้น<br>ดำเนินการด้วย ThailD |                                           |
|                                                                       |                                           |

#### ้ผู้ใช้งานสามารถเข้าสู่ระบบด้วยอีเมลมหาวิทยาลัย @cmu.ac.th บนหน้าต่างดังภาพ

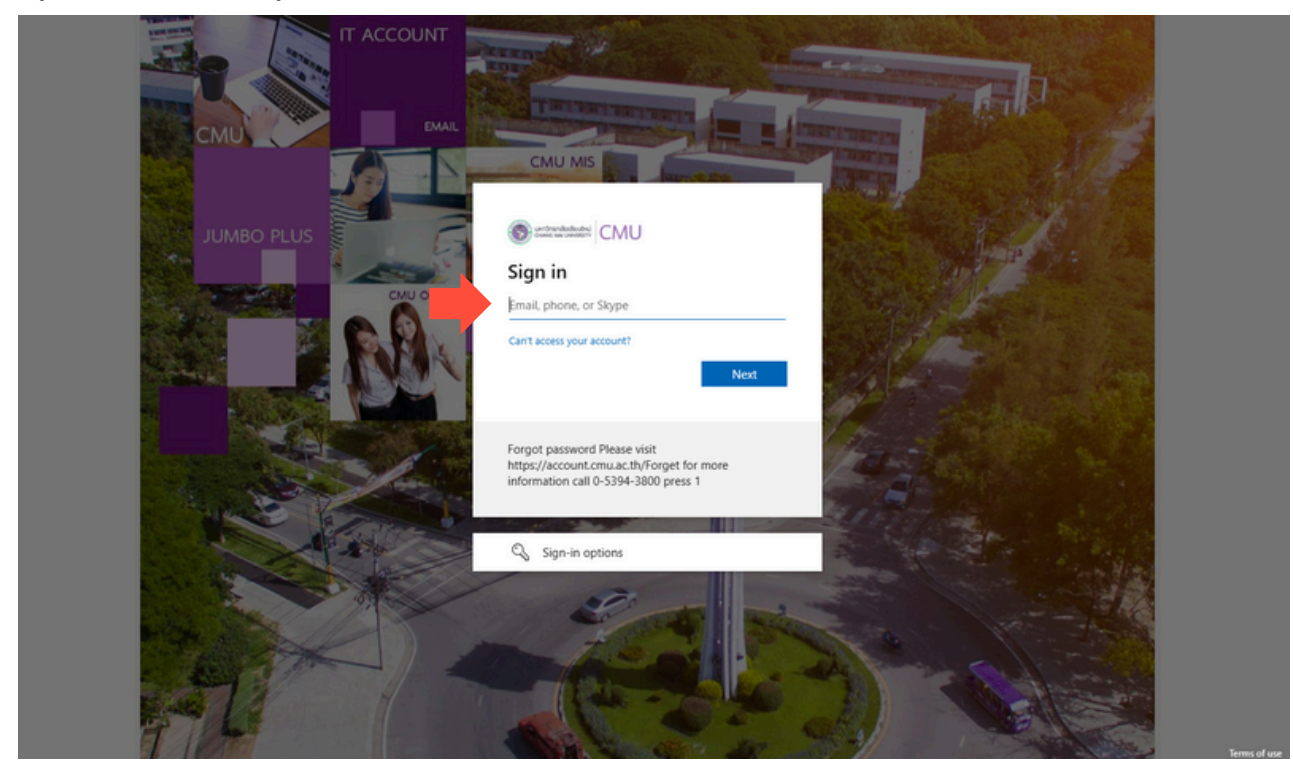

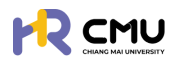

เมื่อกรอกรหัสผ่านเรียบร้อยแล้วจะปรากฏดังภาพเพื่อดำเนินการยืนยันตัวตน โดยสามารถยืนยันตัวตนด้วยรหัสที่ปรากฏดังภาพ ผ่านแอปพลิเคชัน Microsoft Authenticator ได้ (กรณีที่ไม่มีแอปพลิเคชันสามารถดาวน์โหลดผ่าน Google Play หรือApp store โดยไม่มีค่าใช้จ่าย)

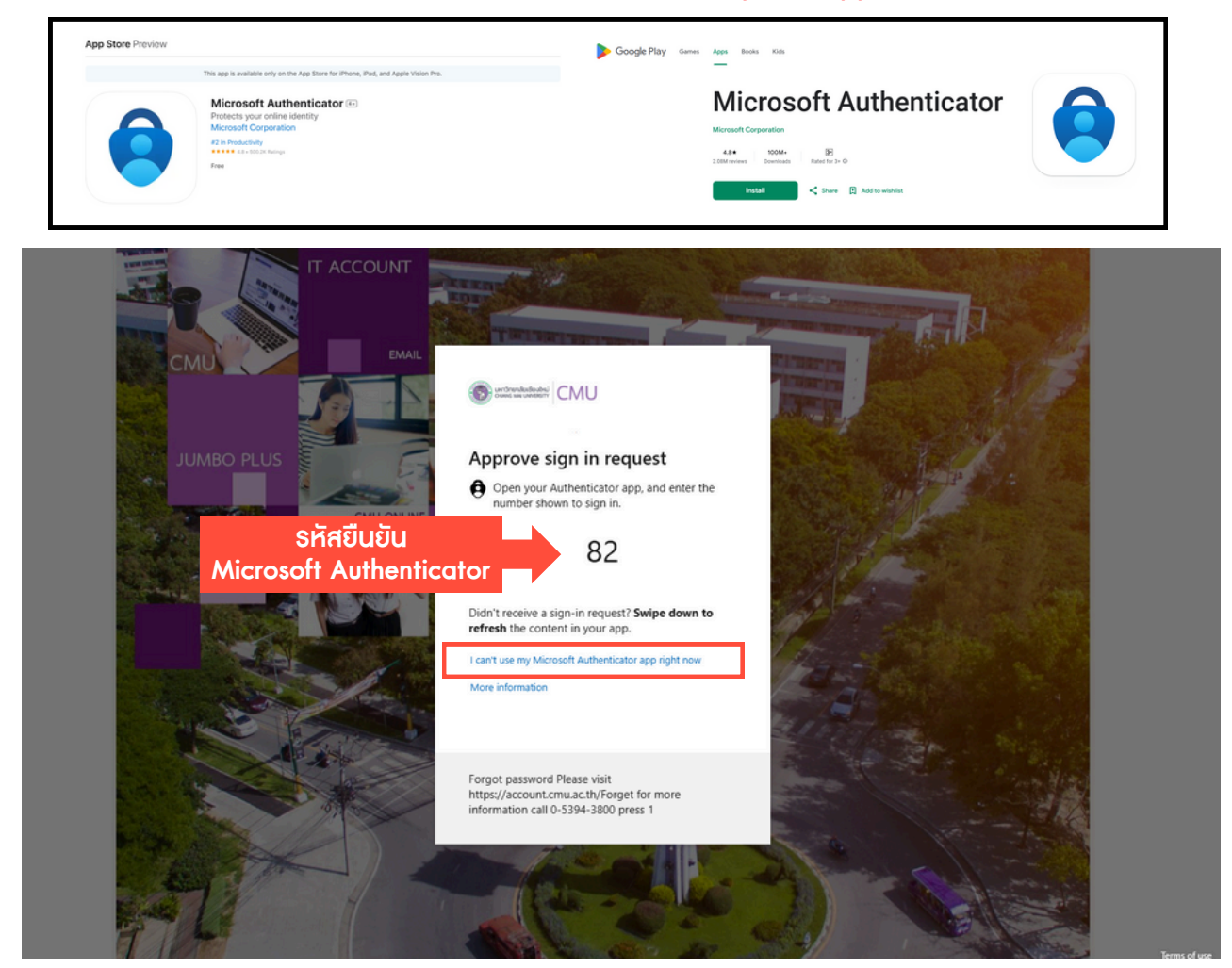

กรณีที่ไม่สามารถยืนยันตัวตนได้ให้กด I can't use my Microsoft Authenticator app right now เพื่อยืนยันตัวตนเข้าสู่ระบบด้วยวิธีการอื่น เช่น รหัสยืนยันทางข้อความโทรศัพท์มือถือ

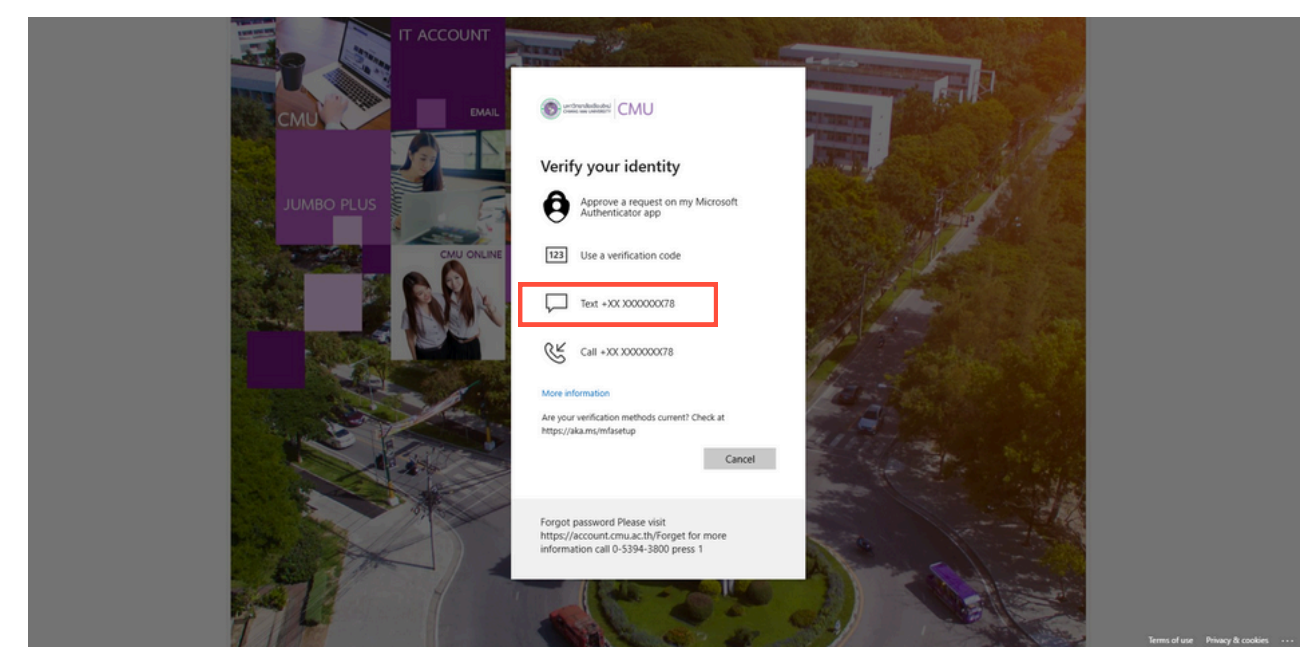

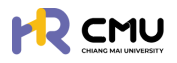

## 2. การตรวจสอบและแก้ไขข้อมูลส่วนบุคคลของตนเอง

้ผู้ใช้งานสามารถตรวจสอบและแก้ไขข้อมูลได้โดยเลือกเมนู **"แก้ไขข้อมูลส่วนตัว"** หรือ**"เลขบัญชีธนาการ"** เพื่อปรับปรุงข้อมูลให้เป็นปัจจุบัน

| EMU CHIANG MAI<br>UNIVERSITY             | Q.                                                 |
|------------------------------------------|----------------------------------------------------|
| ndredn                                   | Orbuch                                             |
| duonuuusaadi                             | © แก้บริษายุคราม<br>เป็นการสามาริการ               |
| eononsuu<br>Email                        | G• conornsiuu                                      |
| 12 12 12 12 12 12 12 12 12 12 12 12 12 1 | แสดงรายการที่ค้างดำเนินการ / Activities / Upcoming |
|                                          |                                                    |
|                                          |                                                    |
| CMUEmployee                              |                                                    |

#### เมื่อเข้าสู่หน้า "แก้ไขข้อมูลส่วนตัว" ให้ผู้ใช้งานตรวจสอบ และแก้ไขข้อมูลให้ครบถ้วน

|                      | MAI |                             |                   |                                                  | <u>.</u>                 |
|----------------------|-----|-----------------------------|-------------------|--------------------------------------------------|--------------------------|
| 🕃 พี่อารถบาลอบมน     | ÷.  | eðrestn -> <b>lushel</b>    |                   |                                                  |                          |
| 55 รายการทำขอ        | >   | domsdayaabudo               |                   |                                                  |                          |
| 🔓 Somsnaulnud        |     | Email                       |                   | ส่วนงาน                                          |                          |
| 🛱 รายงานสารสนเทศ     |     | ศาวโทยไทย์อ • ชื่อ เทาเกโทย | •                 | นามสกุล เกาะกไทยง •                              |                          |
| @ dam                | >   | •                           |                   |                                                  |                          |
| R damsejlävnu        | >   | ба (munSungu) •<br>Тамарна  |                   | unuarija (mundanigu) •                           |                          |
| 🚯 เลงที่ปัญชีเงินยับ |     | LW1                         | รับกล้อม/ปีเกิด • | เลยบัตรประจำตัวประชาชน/Pessport *                |                          |
| G+ aanonns:uu        |     |                             | 6                 |                                                  |                          |
|                      |     | chunio*                     | amumw             | บ้านสงที่                                        | N                        |
|                      |     |                             |                   |                                                  |                          |
|                      |     | 500                         | 000               | 50H30                                            | duno +                   |
|                      |     | diua                        | woślinsztwó       | คำน่าหน้าซือบิดา ซือบิดา                         |                          |
|                      |     |                             |                   |                                                  |                          |
|                      |     | unuarja0m                   |                   | กำมาส่วนการการการการการการการการการการการการการก | นในการกรอกข้อมูล/แนบไฟล์ |

## <u>ธายละเอียดที่ต้องดำเนินการกรอกข้อมูล</u>

- 1. จัดการข้อมูลส่วนบุคคล
- 2. ประวัติการศึกษา
- 3. รูปโปรไฟล์ และลายเซ็น
- 4. กรณีตรวจสอบและแก้ไขข้อมูลเรียบร้อยแล้วให้กดปุ่ม "บันทึกข้อมูล" เพื่อบันทึกข้อมูลเข้าสู่ระบบ
- 5. กรณีที่ต้องการกลับสู่หน้าหลักให้กดปุ่ม "ย้อนกลับ"

เมื่อเข้าสู่หน้า "เลขบัญซีธนาคาร" ให้ผู้ใช้งานกรอกข้อมูลให้ถูกต้อง

<u>้หมายเหตุ</u> เมื่อบันทึกแล้วจะไม่สามารถแก้ไขได้ หากต้องการแก้ไขให้กดที่ปุ่ม <mark>"ส่งคำร้องขอแก้ไขข้อมูล</mark>"

|                   | Q.                                                                                                    |  |
|-------------------|----------------------------------------------------------------------------------------------------|--|
| 🛆 หน้าหลัก        | หน้าหลัก > <b>ไปรไฟล์</b>                                                                                                    |  |
| 🗊 tinans          | ข้อมูลบัณชียมการ ส่งก่างอร่องแก้ไขย้อมูล                                                                                                    |  |
| 📮 ชิ่นความประสงค์ | ปัญชีรมาการ เลี้ยบัญชีรมาการ เลขบัญชีรมาการ                                                                                                    |  |
| C→ aanonns:uu     | (ผุมยักทันบันเด่าเงยักดูที่ปันบันต่างยักดูที่ปันบันต่างยักดูที่ปันบันต่างยักดูที่ปันบันต่างยักดูที่สีนายาม<br>(ผุมยักทันบันต่างยักดูที่ปันบันต่างยักดูที่ปันบันต่างยักดูที่ปันบันต่างยักดูที่ปันบันต่างยักตุลีนามรูก)<br> |  |
|                   | ←doundu Uufindirudisurums                                                                                                    |  |

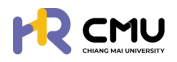

## การจัดการผู้ใช้งาน/กำหนดสิทธิ์เข้าถึง

เลือกหัวข้อ "ผู้ใช้งาน" เพื่อดำเนินการเพิ่มสิทธิ์ของบุคลากรในส่วนงาน และกดปุ่ม 🚥 เพื่อเพิ่มสิทธิ์ตามประเภทการใช้งานของบุคลากรในระบบ

| indisting > construction                  indisting > construction                 indisting > construction                 indisting > constructind <t< th=""><th></th></t<>                                                                                                    |                      |
|----------------------------------------------------------------------------------------------------|----------------------|
| Image: Second Second | 🕽 พิงารณา/ลงนาย 🧃    |
| Sommaneunud   Sommaneunud   Sommaneunud <                                                                                                    | ัฐ รายการคำขอ >      |
| S 10070487580000       >         2 1007048758000       >         2 1007048758000       >         2 1007048758000       >         3 1007048758000       >         3 1007048758000       >         3 1007048758000       >         3 1007048758000       >         3 1007048758000       >         > 1005000       >         > 1005000       >         > 1005000       >         > 1005000       >         > 1005000       >         > 1005000       >         > 1005000       >         > 1005000       >         > 1005000       >         > 1005000       >         > 1005000       >         > 1005000       >         > 1005000       >         > 1005000       >         > 1005000       >         > 1005000       >         > 1005000       >         > 1005000       >         > 1005000       >         > 1005000       >         > 1005000       >         > 1005000       >                                                                                                    | 👌 จัดการคอบเทนต์ 🔷   |
| Q darin →<br>Q darin Q<br>D difference<br>D difference<br>Q narriforydioudu<br>D arriforydioudu                                                                                                    | ฏิ รายงานสารสนเทศ >  |
| <pre>consigionu</pre>                                                                                                    | รู้ ตั้งค่า 🔿        |
| o <sup>1</sup> μέστα<br>o <sup>1</sup> ήτδουσο<br>δ) Ιασήδημβουδα<br>φ <sup>1</sup> ασταγιτησίου                                                                                                    | 💥 จัดการผู้ใช้งาน 🗸  |
| autórusoa                                                                                                    | 9 ผู้ใช้งาน          |
| <ul> <li>aงท์มันย์เงินย์ม</li> <li>&gt;&gt;&gt;&gt;&gt;&gt;&gt;&gt;&gt;&gt;&gt;&gt;&gt;&gt;&gt;&gt;&gt;&gt;&gt;&gt;&gt;&gt;&gt;&gt;&gt;&gt;&gt;&gt;&gt;&gt;&gt;&gt;</li></ul>                                                                                                    | ว ค่าร้องขอ          |
| acononsuu                                                                                                    | 👔 เลขที่บัญชีเงินยิม |
|                                                                                                    | ∋ aanonnsiuu         |
|                                                                                                    |                      |

ู้ผู้ดูแลระบบสามารถกรอกอีเมลมหาวิทยาลัยของบุคลากร และกดปุ่ม **ด ๛๛** เพื่อดึงข้อมูลส่วนบุคคล <u>หมายเหตุ</u> ไม่จำเป็นต้องกรอกข้อมูลที่ไม่ได้มีเครื่องหมาย \*

เนื่องจากเป็นข้อมูลส่วนบุคคล บุคลากรสามารถแก้ไขข้อมูลด้วยตนเองเมื่อ Login เข้าใช้งานระบบ

|                                                                             |              |             | ส่วนงาน*                        |                                  |
|-----------------------------------------------------------------------------|--------------|-------------|---------------------------------|----------------------------------|
| Email CMU                                                                   | @cmu.ac.th   | Q ถึงข้อมูล | เลือก                           |                                  |
| าปาหน้าชื่อ* ชื่อ (ภาษาไทย)                                                 |              |             | นามสกุล (ภาษาไทย) *             |                                  |
| เลือก 🔹 ชื่อ (ภาษาไ                                                         | ทย)          |             | นามสกุล (ภาษาไทย)               |                                  |
| ว (ภาษาอังกฤษ) <b>*</b>                                                     |              |             | นามสกุล (ภาษาอังกฤษ) *          |                                  |
| ชื่อ (ภาษาอังกฤษ)                                                           |              |             | นามสกุล (ภาษาอังกฤษ)            |                                  |
| າຕ ວັນ/ເດືອນ/ປີເກີດ                                                         |              |             | เลขบัตรประจำตัวประชาชน/Passport |                                  |
| เลือกเพศ *                                                                  |              | 8           |                                 |                                  |
| าแหน่อ                                                                      | สถาน:        |             | สถานภาพ                         | เบอร์ไทรศัพท์                    |
| เลือก                                                                       | ้ ใช้งาน     | ~           | เลือกสถานภาพ                    |                                  |
| านเลขที                                                                     |              |             | нц                              | 898                              |
|                                                                             |              |             |                                 |                                  |
| uu                                                                          | จังหวัด      |             | อำเภอ                           | chua                             |
|                                                                             | เลือกจึงหวัด | v           | เลือกอาเภอ                      | * เลือกต่ามล                     |
|                                                                             |              |             |                                 |                                  |
| มาพต้องมีบนาด 280x180 pixel<br>Ivacuuana png<br>Choose File No file chosen  |              |             |                                 |                                  |
| มาพร้องมีขนาง 280x180 pixel<br>Iviéunuana png<br>Choose File No file chosen |              | €-ຍ້ວນກລັບ  | ₽ŭuńn                           | *ภาพบางส่วนในการกรอกข้อมูล/แนบไข |

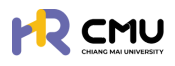

## 4. การกำหนดสิทธิ์พิจารณา

้เลือกหัวข้อ "ตั้งค่า" เพื่อดำเนินการเพิ่มสิทธิ์ของบุคลากรในส่วนงาน โดยมีหัวข้อดังนี้

- 4.1 ข้อมูลลา
- 4.2 ข้อมูลทุน
- 4.3 ข้อมูลธายงานตัวกลับ
- 4.4 การเบิกจ่าย

| 4.1 ข้อมูลลา                                                                                                    | ให้ดำเนินการกดปุ่ม 💿 เพื่อกำหนดสิทธิ์ |                              |  |
|----------------------------------------------------------------------------------------------------|---------------------------------------|------------------------------|--|
|                                                                                                    |                                       | Q                            |  |
| 🕞 พิจารณา/ลงนาม 🖪 >                                                                                                    | ะเภคในกระ                             | Server interest              |  |
| ะฉุ รายการค่าขอ >                                                                                                    | Show 10 Mantrian                      | Search                       |  |
| 🖹 จัดการคอบเทนต์ >                                                                                                    | ຢາດັບ 🕴 ຢ່ວນຈານ/ຄຸດມະ                 | anu: ¢ons                    |  |
| 🛱 รายงานสารสนเทศ >                                                                                                    |                                       |                              |  |
| @ ຕັ້งค่า v                                                                                                    |                                       |                              |  |
| 0 ข้อมูลสา                                                                                                    | 3 กองทรัพยากรทุนมนุษย์                | จัดการผู้พิจารณาแล้ว         |  |
| <ul> <li>ด้อนูลรายงานตัวหลับ</li> <li>การเบิกจ่าย</li> <li>ประเภทการเบิกจ่าย</li> <li>ประเภทการเบิกจ่าย</li> <li>สุดการญัชิงาน</li> <li>สุดการญัชิงาน</li> <li>เลยต่อานยิ่งเวินชิน</li> <li>เลยต่อานยิ่งเวินชิน</li> </ul> | ระบบจะแสดงผลข้อมูลในการกำหนดสิทธิ     | ร์เฉพาะส่วนงานที่ตนเองสังกัด |  |
|                                                                                                    | Showing I to 10 of 75 entries         | Previous 1 2 3 4 5 8 Next    |  |

ระบบจะแสดงผลให้จัดการข้อมูล โดยท่านสามารถแก้ไขหรือเพิ่มเติมในส่วนหัวข้อ "เจ้าหน้าที่ส่วนงาน" "หัวหน้าส่วนงาน" "พยาน 1" "พยาน 2" ตามสิทธิ์ที่กำหนดของส่วนงาน <u>หมายเหตุ</u> "เจ้าหน้าที่กองทรัพยากรทุนมนุษย์" และ"อธิการบดี/ปฏิบัติการแทนอธิการบดี"

#### ้จะถูกกำหนดไว้อัตโนมัติ ไม่สามารถดำเนินการแก้ไขได้

| จัดการข้อมูลลา                          |      |                                  |
|-----------------------------------------|------|----------------------------------|
| <b>ส่วนงาน/คณะ</b> กองทรัพยากรทุขมนุษย์ |      |                                  |
| จัดการผู้พิจารณา                        |      |                                  |
| เจ้าหน้าที่ส่วนงาน •                    |      | •วหน้าส่วนงาน*                   |
| เจ้าหน้าที่กองทรัพยากรทุนมนุษย์         |      | อธิการบดี/ปฏิบัติการแทนอธิการบดี |
| จัดการผู้เป็นพยาน                       |      |                                  |
| พยาน 1 •                                |      | พยาน 2 *                         |
| เลือกพยาน                               | Ŧ    | เลือกพยาน *                      |
| ←ข้อนกล้                                | lu . | ₽ðurin                           |

เมื่อดำเนินการเรียบร้อยแล้วให้กดปุ่ม 🔤 🚥 เพื่อบันทึกข้อมูล

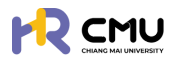

#### 4.2 ข้อมูลทุน

ระบบจะปรากฏประเภททุน ได้แก่ **"ทุนมหาวิทยาลัยเซียงใหม่**" และ **"ทุนของส่วนงาน/คณะ**" ดังภาพ <u>หมายเหตุ</u> กรณีที่มีทุนปรากฏหลายลำดับ จะต้องดำเนินการกำหนดสิทธิ์ในทุกลำดับ เนื่องจากผู้มีสิทธิ์พิจารณาของทุนแต่ละประเภทอาจไม่ใช่คนเดียวกัน

|                                                           |                                         | <b>Q</b>        |
|-----------------------------------------------------------|-----------------------------------------|-----------------|
| 🕃 พิจารณา/ลงนาม 👍 >                                       | หน้าหลัก > <mark>จัดการป้อมูลทุม</mark> |                 |
|                                                           |                                         |                 |
| 🖹 จัดการคอนเทนต์ >                                        | กุนมหาวิทยาลัยเชียงใหม่                 |                 |
| 🔓 รายงานสารสนเทศ 🔸                                        | Show 10 v entries                       | Search          |
| ເຊີ່ ດັ່ນກ່າ 🗸 🗸                                          | สำดับ 🔶 ชื่อกุม                         | Soms            |
| ่ ข้อมูลลา                                                | Showing 1 to 1 of 1 entries             | Previous 1 Next |
| 0 ข้อมูลทุน                                               |                                         |                 |
| <ul> <li>ขอมูลรายงานตวกลบ</li> <li>การเบิกจ่าย</li> </ul> | 💿 เพียรายการทุน                         |                 |
| <ul> <li>ประเภทการเบิกจ่าย</li> </ul>                     | ส่วนงาน/คณะ                             |                 |
| O) จัดการผู้ใช้งาน >                                      |                                         |                 |
| 🛐 เลขที่บัญชีเงินยืม                                      |                                         |                 |
| [→ ออกจากระบบ                                             |                                         |                 |
|                                                           | 4                                       | · · · ·         |
|                                                           | เวลาในการประมวลพล: 0.521474228 seconds  |                 |
|                                                           |                                         |                 |

#### 4.2.1 ทุนมหาวิทยาลัยเซียงใหม่

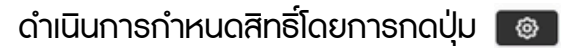

ธะบบจะแสดงผลให้จัดการข้อมูล โดยท่านสามาธถแก้ไขหรือเพิ่มเติมในส่วนหัวข้อ "เจ้าหน้าที่ส่วนงาน" "หัวหน้าส่วนงาน" "พยาน 1" "พยาน 2" ตามสิทธิ์ที่กำหนดของส่วนงาน <u>หมายเหตุ</u> "เจ้าหน้าที่กองทรัพยากรทุนมนุษย์" และ"อธิการบดี/ปฏิบัติการแทนอธิการบดี"

้จะถูกกำหนดไว้อัตโนมัติ ไม่สามารถดำเนินการแก้ไขได้

| จัดการข้อมูลทุน                               |                                  |
|-----------------------------------------------|----------------------------------|
| ข้อมูลกุม                                     |                                  |
| dogu                                          |                                  |
| noaoui                                        |                                  |
| จัดการผู้พิจารณา                              |                                  |
| เจ้าหน้าที่ส่วนงาน*                           | ห้วหน้าส่วนงาน •                 |
|                                               |                                  |
| เจ้าหน้าที่ส่านักมุคคล •                      | อธิการมดี/ปฏิบัติงานแทนอธิการมดี |
|                                               | *                                |
| จัดการผู้เป็นพยาน                             |                                  |
| พยาน 1•                                       | พยาน 2 *                         |
| •                                             | *                                |
|                                               |                                  |
| ←ย้อนกลับ                                     | Buun                             |
|                                               |                                  |
| เมื่อดำเนินการเรียบร้อยแล้วให้กดปุ่ม 🖬 🕬 เพื่ | อบันทึกข้อมูล                    |

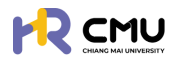

#### 4.2.2 ทุนส่วนงาน/ทุนคณะ

สามารถดำเนินการโดยกดปุ่มเพิ่มธายการทุนของส่วนงาน/คณะ ดังภาพ

|                                                                                                    | Q                                           |
|----------------------------------------------------------------------------------------------------|---------------------------------------------|
| 🕽 พิจารณา/ลงนาม 🤞 >                                                                                            | Kithisin > Samsbuganu                       |
| รณุ รายการค่าขอ                                                                                                |                                             |
| 👔 จัดการคอนเทนต์ 🔷 👌                                                                                           | กุมมหาวิทยาลัยเดียงใหม่                     |
| 🖄 รายงานสารสนเทศ 💦 🗧                                                                                           | Show 10 v entries Search                    |
| 🚱 ตั้งค่า 🗸 🗸                                                                                                  | ahdu ti danpu i danna i<br>1 Di O H C ti    |
| o dayaan                                                                                                    | Showing 1 to 1 of 1 entries Previous 1 Next |
| <ul> <li>ข้อมูลรายงามต่วกลับ</li> <li>การเปิกจำย</li> <li>ประเภทการเปิกจำย</li> <li>จัดการผู้ใช้งาน</li> </ul> |                                             |
| ฏิ เลขที่ปัญชีเวิมชีม<br>∋ ออกจากระบบ                                                                          | Laniumsubsuusawa 0.521474228 seconds        |

จัดการข้อมูลทุนฯ โดยระบุข้อมูลที่ปรากฏ \* ให้ครบถ้วน และกดปุ่ม 🚥 เพื่อบันทึกข้อมูล

จัดการข้อมูลทุน

| đanu •                                                                                                    |                                                                         |             |                   |   |
|----------------------------------------------------------------------------------------------------|-------------------------------------------------------------------------|-------------|-------------------|---|
|                                                                                                    |                                                                         |             |                   |   |
| ประเภทกุน •<br>เสือกประเภททุน                                                                                                    | ส่วนงาน •<br>เลือกส่วนงาน                                               | v           |                   |   |
| วัดการผู้พิจารณา                                                                                                    |                                                                         |             |                   |   |
| เจ้าหน้าที่ส่วนงาน *                                                                                                    | หัวหน้าส่วนงาน •                                                        |             |                   |   |
| เลือกเจ้าหน้าที่ส่วนงาน                                                                                                    | เลือกหัวหน้าส่วนงาน                                                     |             |                   |   |
| <i>จ</i> ัดการผู้เป็นพยาน                                                                                                    |                                                                         |             |                   |   |
| พยาน 1 *                                                                                                    | WU1U 2 *                                                                |             |                   |   |
| เสือกพยาน                                                                                                    | * เสือกพยาน                                                             |             |                   | * |
|                                                                                                    |                                                                         |             |                   |   |
| <ul> <li>กาหนดเอกสาร/เพลทเกยว</li> <li>กำหนดงบประมาณทุนสนับส</li> <li>กำหนดสิทธิผู้ดูแล/ผู้พิจาร</li> <li>กาหนดสิทธิผู้ดูแล/ผู้พิจาร</li> <li>กบข้อมูลทุนทั้งรายการ</li> </ul>                                                                                                    | งข้อง<br>สนุน<br>ณาทุน                                                  |             |                   |   |
| <ul> <li>กาหนดเอกสาร/ เพลทเกยว</li> <li>กำหนดงบประมาณทุนสนับส</li> <li>กำหนดสิทธิผู้ดูแล/ผู้พิจาร</li> <li>กำหนดสิทธิผู้ดูแล/ผู้พิจาร</li> <li>กบข้อมูลทุนทั้งรายการ</li> </ul>                                                                                                    | วข้อง<br>สนุน<br>ณาทุน                                                  |             |                   |   |
| <ul> <li>กาหนดเอกสาร/ เพลทเกยว</li> <li>กำหนดงบประมาณทุนสนับส</li> <li>กำหนดสิทธิผู้ดูแล/ผู้พิจาร</li> <li>กำหนดสิทธิผู้ดูแล/ผู้พิจาร</li> <li>กำหนดสิทธิผู้ดูแล/ผู้พิจาร</li> <li>กำหนดสิทธิผู้ดูแล/ผู้พิจาร</li> </ul>                                                                                                    | วข้อง<br>สนุน<br>ณาทุน                                                  |             |                   |   |
| <ul> <li>กาหนดเอกสาร/ เพลทเกยว</li> <li>กำหนดงบประมาณทุนสนับส</li> <li>กำหนดสิทธิผู้ดูแล/ผู้พิจาร</li> <li>กำหนดสิทธิผู้ดูแล/ผู้พิจาร</li> <li>กำหนดสิทธิผู้ดูแล/ผู้พิจาร</li> <li>กำหนดสิทธิผู้ดูแล/ผู้พิจาร</li> <li>กำหนดสิทธิผู้ดูแล/ผู้พิจาร</li> </ul>                                                                                                    | งข้อง<br>สนุน<br>ณาทุน                                                  |             | Search:           |   |
| <ul> <li>กาหนดเอกสาร/ เพลทเกยว</li> <li>กำหนดงบประมาณทุนสนับส</li> <li>กำหนดสิทธิผู้ดูแล/ผู้พิจาร</li> <li>กำหนดสิทธิผู้ดูแล/ผู้พิจาร</li> <li>กำหนดสิทธิผู้ดูแล/ผู้พิจาร</li> <li>กำหนดสิทธิผู้ดูแล/ผู้พิจาร</li> <li>กำหนดสิทธิผู้ดูแล/ผู้พิจาร</li> <li>กำหนดสิทธิผู้ดูแล/ผู้พิจาร</li> <li>กำหนดสิทธิผู้ดูแล/ผู้พิจาร</li> <li>กำหนดสิทธิผู้ดูแล/ผู้พิจาร</li> <li>กำหนดสิทธิผู้ดูแล/ผู้พิจาร</li> <li>กำหนดสิทธิผู้ดูแล/ผู้พิจาร</li> <li>กำหนดสิทธิผู้ดูแล/ผู้พิจาร</li> <li>กำหนดสิทธิผู้ดูแล/ผู้พิจาร</li> <li>กำหนดสิทธิผู้ดูแล/ผู้พิจาร</li> <li>กำหนดสิทธิผู้ดูแล/ผู้พิจาร</li> </ul> | วข้อง<br>สนุน<br>ณาทุน                                                  | ส้วนงาน/คณะ | Search:<br>\$anns |   |
| <ul> <li>กาหนดเอกสาร/ เพลทเกยว</li> <li>กำหนดงบประมาณทุนสนับส</li> <li>กำหนดสิทธิผู้ดูแล/ผู้พิจาร</li> <li>กำหนดสิทธิผู้ดูแล/ผู้พิจาร</li> <li>กำหนดสิทธิผู้ดูแล/ผู้พิจาร</li> <li>กำหนดสิทธิผู้ดูแล/ผู้พิจาร</li> <li>กำหนดสิทธิผู้ดูแล/ผู้พิจาร</li> <li>กำหนดสิทธิผู้ดูแล/ผู้พิจาร</li> <li>กำหนดสิทธิผู้ดูแล/ผู้พิจาร</li> </ul>                                                                                                    | วข้อง<br>สนุน<br>ณาทุน<br>นำงานการตรวจสอบภายในและสำนักงานสภามหาวิทยาลัย | ส่วนงาน/คณะ | Search:<br>õanns  | ¢ |

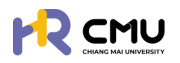

## 🗈 กำหนดเอกสาร/ไฟล์ที่เกี่ยวข้อง

้สามารถกำหนดเอกสารจำเป็นที่ต้องการให้บุคลากรแนบไฟล์เอกสารได้ โดยกดปุ่ม 💿

| สำดับ               | ชื่อเอกสาร                                                                                            | อัปโหลดเอกสาร | จัดการ                                                                                                    |
|---------------------|----------------------------------------------------------------------------------------------------|---------------|----------------------------------------------------------------------------------------------------|
| รายละเอียดที่ไปศึกเ | n                                                                                                    |               | เพิ่มรายละเอียด                                                                                                    |
| 1                   | ใบแสดงผลการทดสอบภาษาต่างประเทศที่ผ่านเกณฑ์ ที่ทำหนดของมหาวิทยาลัยที่ไปศึกษา                           | บังคับ        | ©                                                                                                    |
| 2                   | อันดับมหาวิทยาลัยและการรับรองคุณวุฒิมหาวิทยาลัยโดยสำนักงาน ก.พ.                                       | บังคับ        | <ul> <li>Image: Constraint of the second second</li></ul> |
| 3                   | เกณฑ์งบประมาณค่าใช้จ่ายนักเรียนทุนรัฐบาลที่ไปศึกษาต่อ ณ ต่างประเทศ (อ้างอิงตามสำนักงาน ก.พ. ที่กำหนด) | บังคับ        | ©                                                                                                    |
| 4                   | รายสะเอียดค่าธรรมเนียมการศึกษา/ค่าเล่าเรียนของหลักสูตรที่ไปศึกษาต่อ                                   | บังคับ        | ©                                                                                                    |
| 5                   | รายละเอียดหลักสูตร                                                                                    | บังคับ        | ( 🎯 🗍 🗇 🗍                                                                                                    |

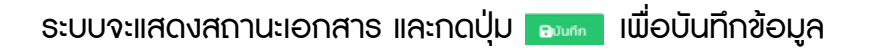

#### แก้ไขสถานะการแนบไฟล์

| ถานะบังคับแนบเอกสาร |   |       |
|---------------------|---|-------|
| บังคับ              | ~ |       |
| บังคับ              |   |       |
| ไม่บังคับ           |   |       |
|                     |   | ยกเลื |

กรณีที่ต้องการเพิ่มเอกสารนอกเหนือจากรายที่ปรากฏสามารถกดปุ่ม เพิ่มรายละเอียด กรอกข้อมูลให้ครบถ้วนแล้วดำเนินการกดบันทึกข้อมูล

| เพิ่มรายการเอกสาร                    |                                   |
|--------------------------------------|-----------------------------------|
| เลือกเอกสาร                          |                                   |
| เลือกเอกสาร                          | Ŧ                                 |
| 🕑 หากต้องการเพิ่มเอกสารใหม่          |                                   |
| ชื่อเอกสาร                           |                                   |
| ชื่อเอกสาร                           |                                   |
| ขั้นตอน                              | สถานะการใช้งาน                    |
| เลือกขั้นตอน 🔻                       | ิ ใช้งาน 🔻                        |
| สถานะบังคับแนบเอกสาร                 | ลำดับข้อมูล                       |
| บังคับ 🔻                             |                                   |
|                                      |                                   |
|                                      | ยกเลิก 🕞บันทึก                    |
| เมื่อดำเนินการเรียบร้อยแล้วให้กดปุ่ม | <sub>Burn</sub> เพื่อบันทึกข้อมูล |

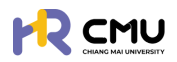

## 💷 กำหนดหนดงบประมาณทุนสนับสนุน

กดปุ่ม 📴 เพื่อดำเนินการเพิ่มข้อมูลงบประมาณทุนสนับสนุน และจะปรากฏดังภาพ เพื่อดำเนินการเพิ่มงบประมาณที่เกี่ยวข้อง

| จัดการข้อมูลทุน                                                                                                    |                                                                                                    |
|----------------------------------------------------------------------------------------------------|----------------------------------------------------------------------------------------------------|
| ข้อมูลทุน                                                                                                    |                                                                                                    |
| ชื่อทุน ทุนสนับสนุนการศึกษาสำหรับผู้ปฏิบัติงาน สังกัดสำนักงานมหาวิทยาลัย สำนักงานการตรวจสอบภายในและ                                                                                                    | สำนักงานสภามหาวิทยาลัย                                                                                  |
| จัดการปัจบประมาณ                                                                                                    |                                                                                                    |
| บึงมประมาณ• เลขผังบัณชิ •                                                                                                    | จำนวนเงินงบประมาณ •                                                                                     |
| 2568 ~                                                                                                    | 2 1                                                                                                    |
|                                                                                                    | <sup>องเก</sup><br>* ให้ครบถ้วน และกดปุ่ม องเก เพื่อบันทึกข้อมูล                                        |
| ข้อมลทน                                                                                                    |                                                                                                    |
| Bonu •                                                                                                    |                                                                                                    |
|                                                                                                    |                                                                                                    |
|                                                                                                    |                                                                                                    |
| ประเภทๆน •                                                                                                    | เรือดสำนงาน                                                                                             |
| (nanosunala                                                                                                    | KIN KIN YA                                                                                              |
| จัดการผู้พิจารณา                                                                                                    |                                                                                                    |
| เจ้าหน้าที่ส่วนงาน *                                                                                                    | หัวหน้าส่วนงาน •                                                                                        |
| เลือกเจ้าหน้าที่ส่วนงาน                                                                                                    | เลือกหัวหน้าส่วนงาน                                                                                     |
|                                                                                                    |                                                                                                    |
| จัดการผู้เป็นพยาน                                                                                                    |                                                                                                    |
| woru 1*                                                                                                    | wunu 2 *                                                                                                |
| เสอทพยาน                                                                                                    | Laonwenu                                                                                                |
| 4.3 ข้อมูลรายงานตัวกลับ<br>ให้กดปุ่ม  เมื ระบบจะแสดงผลให้จัดการข้อมูล โดยท่านสามารถแห "เจ้าหน้าที่ส่วนงาน" และ"หัวหน้าส่วนงาน" <u>หมายเหตุ</u> "เจ้าหน้าที่กองทรัพยากรทุนมนุษย์" และ"อธิการ จะถูกกำหนดไว้อัตโนมัติ ไม่สามารถดำเนินการแห | ม้อกำหนดสิทธิ์<br>ก้ไขหรือเพิ่มเติมในส่วนหัวข้อ<br>รบดี/ปฏิบัติการแทนอธิการบดี"<br><mark>า้ไขได้</mark> |
| จัดการข้อมูลรายงานตัวกลับ                                                                                                    |                                                                                                    |
| ส่วนงาน/คณะ: ทองทรัพยากรทุนมนุษย์                                                                                                    |                                                                                                    |
| ร้องระมีมีกระดาร                                                                                                    |                                                                                                    |
| จดการผู้พจารณา                                                                                                    |                                                                                                    |
| เจ้าหน้าที่ส่วนงาน •                                                                                                    | หวิหน้าส่วนงาน*                                                                                         |
| • 000000000000000000000000000000000000                                                                                                    | อธิกระหรื/ปลังวิดีกระแกมอธิกระหรื                                                                       |
| una nuna una famidan.                                                                                                    | ANT PARTY PRIMARY PRATY                                                                                 |
| ←ðounðu                                                                                                    | ₽Jurin                                                                                                  |
| เมื่อด้าเนินการเรียบร้อยแล้วให้กดปุ่ม 🖬 🕬 เพื่อ                                                                                                    | วบันทิกข์อมูล                                                                                           |

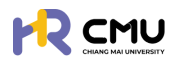

ี 4.4 การเบิกจ่าย ให้กดปุ่ม 💽 เ

ให้กดปุ่ม 💿 เพื่อกำหนดสิทธิ์

ระบบจะแสดงผลให้จัดการข้อมูล โดยท่านสามารถแก้ไขหรือเพิ่มเติมในส่วนหัวข้อ "เจ้าหน้าที่ส่วนงาน" และ"หัวหน้าส่วนงาน"

<u>หมายเหตุ</u> "เจ้าหน้าที่กองทรัพยากรทุนมนุษย์" และ"อธิการบดี/ปฏิบัติการแทนอธิการบดี" จะถูกกำหนดไว้อัตโนมัติ <mark>ไม่สามารถดำเนินการแก้ไขได้</mark>

| จัดการเจ้าหน้าที่เบิกจ่าย                   |                   |
|---------------------------------------------|-------------------|
| เจ้าหน้าที่การเงินส่วนงาน •                 | หัวหน้าส่วนงาน*   |
|                                             |                   |
| เจ้าหน้าที่การเงินกองบริหารงานบุคคล •       | ผู้อนุมัติ •      |
|                                             | เลือกผู้อนุบัติ * |
| (–ข้อมาลับ                                  | ⊖Jurin            |
| เมื่อดำเนินการเรียบร้อยแล้วให้กดปุ่ม 🕬 เพื่ | อบันทึกข้อมูล     |

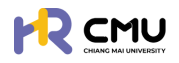

#### 5. พิจารณา/ลงนาม

้หัวข้อดังกล่าวประกอบด้วย 2 ส่วน ได้แก่

- 1. พิจารณา/อนุมัติ
- 2. ลงนามพยาน

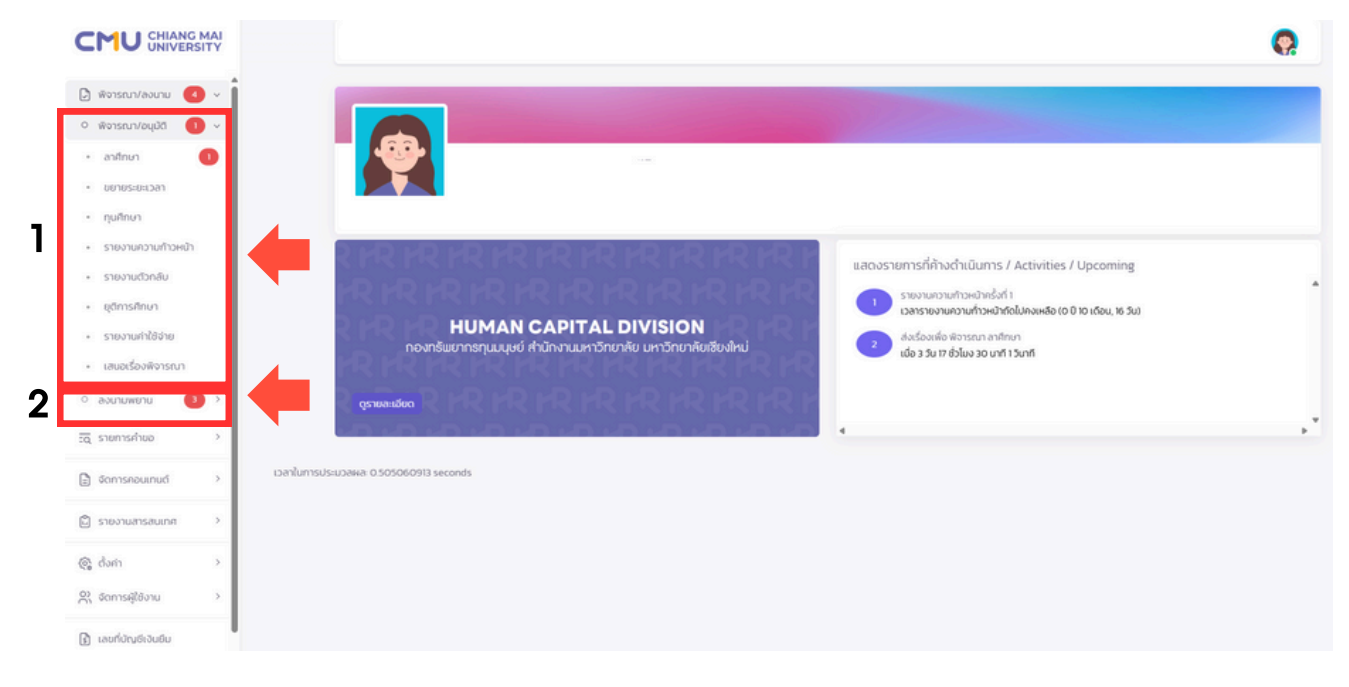

#### 5.1 พิจารณา/อนุมัติ

้ผู้ดูแลสามารถจัดการข้อมูล โดยเลือก **"พิจารณา/อนุมัติ**" จากนั้นเลือกหัวข้อที่เกี่ยวข้อง ซึ่งหากมีการดำเนินจากผู้ใช้งานจะ<mark>ปรากฏตัวเลขแจ้งเตือนสีแดง</mark>ในมีหัวข้อที่ต้องดำเนินการตรวจสอบ หรือพิจารณารายการที่เกี่ยวข้อง ซึ่งประกอบไปด้วยหัวข้อ ดังนี้

- 📀 ลาศึกษา
- 📀 ขยายธะยะเวลา
- 📀 ทุนกาธศึกษา
- 📀 ธายงานความก้าวหน้า
- 📀 ธายงานตัวกลับ
- 📀 ยุติกาธศึกษา
- 📀 ธายงานค่าใช้จ่าย
- 📀 เสนอเรื่องพิจารณา

#### <u>คำอธิบาย</u>

- สถานะการพิจารณาสามารถตรวจสอบรายการ "รอพิจารณา" "เห็นชอบ" "ไม่เห็นชอบ" หรือ"ทั้งหมด" ที่ได้ดำเนินการ โดยการกดปุ่มหัวข้อดังกล่าวได้
- 2. หากต้องการดำเนินการ หรือตรวจสอบข้อมูลให้กดปุ่ม 🥻 🕬 เพื่อดำเนินการ
- ระบบจะแสดงสถานะของการดำเนินการโดยหากมีการดำเนินการแล้วจะปรากฏสถานะ พร้อมกับวันที่ดำเนินการ

| 🕃 พิจารณา/ลงนาม  🗸                        | หน้าหลัก <b>&gt; พิจารณาลาศี</b> ฑ | พา         |              |                                      |         |              |                  |
|-------------------------------------------|------------------------------------|------------|--------------|--------------------------------------|---------|--------------|------------------|
| <ul> <li>พิจารณา/อนุมัติ (1) v</li> </ul> | รายการพิจารณา                      |            |              |                                      |         |              |                  |
| • anānun 🕕                                |                                    |            |              |                                      |         |              |                  |
| • ขยายระยะเวลา                            | 1<br>รอพิอารถก                     | X          | 2<br>เด็บขอบ | ✓ 0<br>Idiāusau                      |         | × 3<br>бънно | 0                |
| • ทุนศึกษา                                | Somotisturi                        |            | INCODE       | tothubbo                             |         | HONOG        |                  |
| <ul> <li>รายงานความก้าวหน้า</li> </ul>    | Show 10 💙 entries                  |            |              |                                      |         | Sea          | irch:            |
| <ul> <li>รายงานตัวกลับ</li> </ul>         | ahđu 🔶                             | วันที่ยืน  | ชื่อ-นามสกุล | 510                                  | aะเอียด | สถานะ        | 0                |
| - ยุติการศึกษา                            | 1                                  | 18/03/2568 |              | เลขอ้างอิง: 00168<br>หลักสูตร: เกส 1 | 004 3   | รอพิจารณา    | <b>ด</b> พังารณา |
| <ul> <li>รายงานค่าใช้จ่าย</li> </ul>      | Showing 1 to 1 of 1 entries        |            |              |                                      |         |              | Previous 1 Next  |
| <ul> <li>เสนอเรื่องพิจารณา</li> </ul>     |                                    |            |              |                                      |         |              |                  |

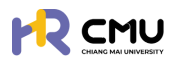

#### ขั้นตอนการพิจารณา/อนุมัติ

หากสถานะอยู่ระหว่างกระบวนการพิจารณา/อนุมัติ ให้ดำเนินการกดปุ่ม 🦟 เพื่อดำเนินการตรวจสอบข้อมูล และพิจารณาในส่วนที่เกี่ยวข้อง

|                                         | หม้าหลัก ) พิวารถกลาดีกเก   |               |                                         |           |                    |
|-----------------------------------------|-----------------------------|---------------|-----------------------------------------|-----------|--------------------|
| 🕽 พิจารณา/ลงนาม  🗸                      |                             |               |                                         |           |                    |
| <ul> <li>พิจารณา/อนุมัติ 1</li> </ul>   | รายการพิจารณา               |               |                                         |           |                    |
| • anfinun 🕕                             |                             |               |                                         |           |                    |
| • ขยายระยะเวลา                          | ]                           | 8 2<br>IŠU25U | V O<br>Idiānsau                         | × 3       | 0                  |
| • ทุนศึกษา                              |                             |               | unices.                                 | TVINA.    |                    |
| <ul> <li>รายงานความก้าวหน้า</li> </ul>  | Show 10 💙 entries           |               |                                         | Search    |                    |
| <ul> <li>รายงานตัวกลับ</li> </ul>       | ສຳດັບ 🔶 ວັນກໍ               | ชื่น 🕴 ชื่อ   | -นามสกุล 🔅 รายละเอียด                   | ( สถานะ ( | เครื่องมือ 🔅       |
| • ยุติการศึกษา                          | 1 18/03                     | /2568         | เลขอ้างอิง: 00168004<br>หลักสูตร: เทส 1 | รอพิจารณา | <b>≱</b> พิจารณา   |
| <ul> <li>รายงานค่าใช้จ่าย</li> </ul>    | Showing 1 to 1 of 1 entries |               |                                         |           | Provident 1 1 News |
| <ul> <li>มสมอเรื่องพิอารถ เว</li> </ul> | showing to for feitures     |               |                                         |           | Previous I Next    |

เมื่อผู้ดูแลเลือกปุ่ม 🦰 ระบบแสดงธายละเอียด ดังนี้ 🔗 ธายละเอียดข้อมูลส่วนบุคคล/การพิจารณา

- ลำดับการพิจารณา
- 📀 ธายการเอกสารที่เกี่ยวข้อง
- 📀 ประวัติการพิจารณา/รายละเอียดการพิจารณา
- 📀 ความคิดเห็น/การพิจารณา

| รายละเอียด                                                                                                    |          | ลำดับการเ                                                                                                    | มิจารณา                                               |                                                                                                    |
|----------------------------------------------------------------------------------------------------|----------|----------------------------------------------------------------------------------------------------|-------------------------------------------------------|----------------------------------------------------------------------------------------------------|
|                                                                                                    | รพิจารณา | <ul> <li>สารมะส่งเรื่อง</li> <li>สุขึ้นก้านอะ</li> <li>ส่วนงานตรวงสอบสัญญา</li> <li>กวามเห็น ● มอางกรรมขึ้น</li> <li>สุขังรารมา</li> <li>สุขังรารมา</li> <li>สุขังสำนใหมา</li> <li>สุขังรารมา</li> <li>สุขังสำนใหมา</li> <li>กวามเห็น</li> <li>สารมะ องสิงรรมา</li> <li>สุขังรารมา</li> <li>สุขังสารมา</li> <li>สุขังสารมา</li> <li>สุขังสารมา</li> <li>สุขังสารมา</li> <li>สุขังสารมา</li> <li>สุขังสารมา</li> <li>สุขังสารมา</li> <li>สุขังสารมา</li> <li>สุขังสารมา</li> <li>สุขังสารมา</li> <li>สุขังสารมา</li> <li>สุขังสารมา</li> <li>สุขังสารมา</li> <li>สุขังสารมา</li> </ul> | \$ <b>ະບບຈະເ</b><br>⊘ สถ<br>⊘ คว<br>⊙ ວັนi<br>⊘ ຜູ້ນີ | <b>แสดงรายละเอียด</b><br>านะดำเนินการ<br>ามคิดเห็น<br>ที่พิจารณา/ดำเนินการ<br>สิทธิพิจารณา            |
| SIEINISIONATIS       Boonaris         sruaa:360anfilu/finur       sruaa:360an450an630 s*         2       Hüstäbaau5sudivuntsonnannöunfilu/finur (Unconditional/Conditional offer)*         3       sruaa:360an5sudju/misson:3unfilu/finur |          |                                                                                                    | LDNRTSILUU<br>R<br>R<br>R<br>R<br>R<br>R<br>R         | ระบบจะแสดงเอกสาธ<br>ที่เกี่ยวข้องเพื่อตธวจสอบ<br>ข้อมูล โดยกดปุ่ม <b>[2]</b><br>เพื่อเรียกดูเอกสารได้ |
| ประวัติการพิจารณา<br>ความคืน<br>สุมิความคืน<br>ริมเวลา 2025-03-13 15-47.26                                                                                                    | [        | ระบบจะแสดงความคิด<br>ลำดับก่อนหน้าเพื่อปะ                                                                                                    | าเห็น/รายส<br>ระกอบการ                                | าะเอียดของผู้พิจารณา<br>พิจารณา                                                                       |
| Aวามคิดเห็น/การพิจารณา<br>ภานเห็นของผู้ชังหันงันงา<br>เพิช์เอกสารที่เกี่ยวด้อง<br>Choose File No file chosen<br>สถานเการพิจารณา<br>เห็นของ                                                                                                | u Dufn   | <ul> <li>ผู้พิจารณาสามารถให้<br/>และให้สถานะการพิจาะ</li> <li>เห็นชอบ</li> <li>ไม่เห็นชอบ</li> <li>ไม่เห็นชอบ</li> <li>แจ้งแก้ไข</li> <li>และหากดำเนินการเรีย<br/>เพื่อบันทึกข้อมูลที่ได้ด</li></ul>                                                                                                    | ร้ความเห็น<br>ธณา ประก<br>มูบร้อยแล้ว<br>ถำเนินการ    | หรือแนบไฟล์ที่เกี่ยวข้อง<br>อบด้วย<br>ให้กดปุ่ม อาตา<br>เป็นอันเสร็จสิ้นขั้นตอน                       |

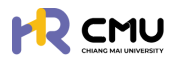

#### 5.2 ลงนามพยาน

้ผู้ดูแลสามารถจัดการข้อมูลโดยเลือก **"ลงนามพยาน"** จากนั้นเลือกหัวข้อที่เกี่ยวข้อง ซึ่งหากมีการดำเนินจากผู้ใช้งานจ<mark>ะปรากฏตัวเลขแจ้งเตือนสีแดง</mark>ในมีหัวข้อที่ต้องดำเนินการตรวจสอบ หรือพิจารณารายการที่เกี่ยวข้อง ซึ่งประกอบไปด้วยหัวข้อ ดังนี้

- 📀 ลงนามพยานสัญญาลาศึกษา
- 📀 ลงนามพยานสัญญาทุนกาธศึกษา

เมื่อเลือกหัวข้อที่ธอลงนามจะปรากฏธายละเอียดดังภาพโดยกดปุ่ม 📴 เมื่อดำเนินการ

|                                            |                                       |                            |           |                 | <b>Q</b>        |
|--------------------------------------------|---------------------------------------|----------------------------|-----------|-----------------|-----------------|
| 🕑 พิจารณา/ลงนาม 🧃 🗸                        | หน้าหลัก <b>&gt; ลงนามพยานลาศึกษา</b> |                            |           |                 |                 |
| ∘ พิจารณา/อนุมัติ 🕕 >                      | ลงบาบพยาบลาศึกษา                      |                            |           |                 |                 |
| <ul> <li>ลงนามพยาน</li> <li>3 ×</li> </ul> |                                       |                            |           |                 |                 |
| • ลงนามพยานลาศึกษา 🚺                       | Show 10 💙 entries                     |                            |           | Search          |                 |
| <ul> <li>ลงนามพยานทุนศึกษา</li> </ul>      | สำดับ 🕇 วันที่ยื่น 🗍 ชื่อเ            | เฮ่น 🕴                     | ข้อมูลทุน | 🕴 สถานะ         | จัฉการ          |
| <u>ะด</u> ุรายการคำขอ >                    | 1 17/03/2568 (พยาน 1)                 | เลขอ้างอิง:<br>หลักสูตร: ' |           | √ลงนามเสร็จสั้น | 🕞 ดูรายละเอียด  |
| 🖹 จัดการคอนเทนต์ >                         | 2 17/03/2568 (wenu 2)                 | เลขอ้างอิง:<br>หลักสูตร.   |           | ่่่∑รอลงนาม     | 🖹 ดูรายละเอียด  |
| 🛱 รายงานสารสนเทศ >                         | Showing 1 to 2 of 2 entries           |                            |           |                 | Previous 1 Next |

จากนั้นตรวจสอบรายละเอียด/เอกสารแนบที่เกี่ยวข้อง หากถูกต้องครบถ้วนให้กดปุ่ม 🧾 🚥 เพื่อลงนามสัญญาในสถานะ **"พยาน"** ตามที่ส่วนงานได้กำหนดไว้

<u>หมายเหตุ</u> ผู้ลงนามจะต้องดำเนินการบันทึกลายเซ็นของท่านใน "ข้อมูลส่วนบุคคล" ก่อนดำเนินการ

| หลักสูดร<br>หลักสูดร<br>ลาขาวิชา<br>คณะ<br>มหาวิทย<br>ประเทศ<br>รายการเส | าลัย                                                                                | <ul> <li>ลงนามสัญญาในสถานะ <u>พยาน 2</u><br/>กรลงบามสัญญาด้วยระบบ esign</li> <li>ชื่อ-นามสกุล พยาน</li> <li>สถานะ ฐรอลงนาม</li> </ul> | ⊇∮ രാനധ   |
|--------------------------------------------------------------------------|-------------------------------------------------------------------------------------|----------------------------------------------------------------------------------------------------|-----------|
|                                                                          | ชื่อเอกสาร                                                                          |                                                                                                    | เอกสารแบบ |
| รายละม่                                                                  | ว์ยดที่ไปคึกษา                                                                      |                                                                                                    |           |
| 1                                                                        | รายละเอียดหลักสุดร •                                                                |                                                                                                    |           |
| 2                                                                        | หนังสือตอบรับอย่างเป็นทางการจากสถาบันที่ไปศึกษา (Unconditional/Conditional offer) * |                                                                                                    |           |

## หากดำเนินการเรียบร้อยแล้วระบบจะเปลี่ยนสถานะเป็นลงนามเสร็จสิ้น ดังภาพ

| ສຳດັບ 🕴 | วันที่ยื่น | 🕴 ชื่อผู้ชื่น | u (†                    | ข้อมูลทุน       | สดาแะ           | จัดการ 🕴       |
|---------|------------|---------------|-------------------------|-----------------|-----------------|----------------|
| 1       | 17/03/2568 | (พยาน 1)      | เลขอ้างอิง<br>หลักสูตระ | <b>x</b> 1<br>1 | √ลงนามเสร็จสิ้น | 🖹 ดูรายละเอียด |
| 2       | 17/03/2568 | (พยาน 2)      | เลขอ้างอิง<br>หลักสูตร. | ž.              | ∑รอลงนาม        | 🔒 ดูรายละเอียด |

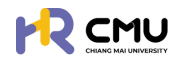

## 6. รายการคำขอ

รายการคำขอ คือ ส่วนที่สามารถดำเนินการจัดการข้อมูลบุคลากรได้ ดังนี้

- ลาศึกษา
   ทุนการศึกษา
- 📀 ธายงานความก้าวหน้า
- รายงานตัวกลับ
   ยติการศึกษา

จัดการคอนเทนต์
 รายงานสารสนเทศ

เสนอเรื่องพิจารณา
 ขยายระยะเวลาศึกษา

📀 ธายงานค่าใช้จ่าย

🤣 ธายกาธศึกษาต่อ

| 6.1 ลาศึกษา                            | ຣະບບຈະປຣາ             | າກฏข้อมูลเพื่อดำเเ      | มินกาธ ดังภาพ       |       |                            |             |
|----------------------------------------|-----------------------|-------------------------|---------------------|-------|----------------------------|-------------|
|                                        | 6.1.1                 |                         |                     |       |                            | <b>Q</b>    |
| 🕃 พีจารณา/ลงนาม 🤞 > 🖡                  |                       |                         |                     |       |                            |             |
| :α รายการคำขอ γ<br>• ลาศิทษา           | วันที่/เดือน/ปี เริ่ม | วันที่/เดือน/ป์ สิ้นสุด | ส่วนงาน<br>เลือกคณะ |       | ประเทศที่ไปศึกษาต่อ<br>• - | Ŧ           |
| о пи 🗸                                 | ชื่อ                  | นามสกุล                 |                     |       |                            |             |
| ุกุนภายในมหาวิทยาลัย<br>เชียงใหม่      |                       |                         |                     |       |                            |             |
| <ul><li>กุนอื่นๆ</li></ul>             |                       |                         | Q คันหา รีเซ็ต      |       |                            |             |
| <ul> <li>ทุบส่วนตัว</li> </ul>         |                       |                         |                     |       |                            |             |
| <ul> <li>รายงานความก้าวหน้า</li> </ul> | 612                   |                         |                     | 6.1.2 | 🕞 แสดงกราฟ เพิ่มราย        | ขการ excel  |
| <ul> <li>รายงานตัวกลับ</li> </ul>      | 0.1.5                 |                         |                     |       | Search                     |             |
| <ul> <li>ยุติการศึกษา</li> </ul>       | ซื่อ-นามสกุล 🔶        | e hut o unuda           | รายละเมียด          |       | ÷                          | ເຫຣື່ອວເມືອ |
| <ul> <li>รายงานค่าใช้จ่าย</li> </ul>   |                       |                         |                     |       |                            | 🖉 uňlo      |
| <ul> <li>เสนอเรื่องพิจารณา</li> </ul>  |                       |                         |                     |       |                            | 🗑 au        |
| <ul> <li>ขยายระยะเวลาศึกษา</li> </ul>  |                       |                         |                     |       |                            |             |
| <ul> <li>รายการศึกษาต่อ</li> </ul>     |                       |                         | แสดงการอนุมัต       |       |                            |             |

- 6.1.1. <mark>ตัวกรองในการค้นหาข้อมูล</mark> สามารถค้นหาข้อมูลโดยระบุรายละเอียดอย่างน้อย 1 ช่อง และกดปุ่ม 🔍 แมื่อค้นหาข้อมูล/รายละเอียด หากต้องการยกเลิกให้กดปุ่ม 🔤
- 6.1.2. ปุ่มดำเนินการ เกี่ยวกับข้อมูลบุคลากรในสังกัด ประกอบด้วย 3 ปุ่ม ได้แก่
  - (1) ปุ่ม 📧 ระบบแสดงข้อมูลในรูปแบบกราฟดังภาพ

|                   | วันที่/เดือน/ปี เริ่ม |         | วันที่/เดือน/ปี สิ่ม | ສຸດ  |       | abuanu   |        | ประเทศที่ไปศึกษาต่อ  |  |
|-------------------|-----------------------|---------|----------------------|------|-------|----------|--------|----------------------|--|
| โกษา              |                       | 8       |                      |      | 8     | เลือกคณะ | *      | -                    |  |
| ~                 | Śo.                   |         | นามสกุล              |      |       |          |        |                      |  |
| เกายในมหาวิทยาลัย |                       |         |                      |      |       |          |        |                      |  |
| dun.              |                       |         |                      |      | Q ñum | \$160    |        |                      |  |
|                   |                       |         |                      |      | _     |          |        |                      |  |
| Chuck             |                       |         |                      |      |       |          |        |                      |  |
| วามความทำวหน้า    | 3.0                   | จานวนรา | อการอิน              |      |       | 4.0      | Antime | นกหมายงาน            |  |
| วามตัวกลับ        | 25                    |         |                      |      |       | 3.5      |        |                      |  |
| ารศึกษา           | 20                    |         |                      |      |       | 3.0      |        |                      |  |
| nudalištau        |                       |         |                      |      |       | 2.5      |        |                      |  |
| 101110010         | 1.5                   |         |                      |      |       | 2.0      |        |                      |  |
| ร้องพิจารณา       | 1.0                   |         |                      |      |       | 15       |        |                      |  |
| ระยะเวลาศึกษา     | 0.5                   |         |                      |      |       | 1.0      |        |                      |  |
| กรศึกษาต่อ        |                       |         |                      |      |       |          |        |                      |  |
|                   | 2563 2564             | 4 2565  | 2566                 | 2567 | 2568  |          | nam    | <b>้อ</b> สมาณญาณหรื |  |

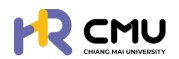

#### (3) ปุ่ม 📷 ธะบบจะสามารถนำเข้าข้อมูลและไฟล์ที่เกี่ยวข้องของบุคลากรบนระบบ

| •                 | หลักสูตร *                        |            |
|-------------------|-----------------------------------|------------|
| ยื่น              | <ul> <li>เลือกหลักสูตร</li> </ul> | ×          |
| +เพิ่มบุคลากรใหม่ | +เพิ่มรายละเอีย                   | เดหลักสูตร |

## ้กรณีไม่เคยมีรายชื่อ/ข้อมูล บุคลากรบนระบบ

ดำเนินการเพิ่มข้อมูลบุคลากรโดยกดปุ่ม 🕂 🕬 แมื่อกดเรียบร้อยแล้วจะปรากฏดังภาพ

| Email CMU             | @cmu.ac.th       | Q ดึงข้อมูล | เลือกหน่วยงาน          | * |
|-----------------------|------------------|-------------|------------------------|---|
| ศำปาหน้าซื่อ"         | ชื่อ (ภาษาไทย) • |             | นามสกุล (ภาษาไทย) *    |   |
| เลือกค่ำน่ำหน้าชื่อ 🗸 | ชื่อ (ภาษาไทย)   |             | นามสกุล (ภาษาไทย)      |   |
| ຮົ່ວ (ກາຍາລົວກຖຍ) *   |                  |             | นามสกุล (ภาษาอิงกฤษ) * |   |
| ชื่อ (ภาษาอังกฤษ)     |                  |             | นามสกุล (ภาษาอังกฤษ)   |   |
|                       |                  |             |                        |   |
|                       | 1                |             | 🖬 บันทึก               |   |

้จากนั้นให้ดำเนินการกรอกอีเมลมหาวิทยาลัยของบุคลากร โดยสามารถกดปุ่ม 🤦 🕬 เพื่อดึงข้อมูลบุคลากร หากไม่สามารถดึงข้อมูลได้ให้ผู้ดูแลกรอกข้อมูลที่ปรากฏ \* ให้ครบถ้วน และกดปุ่ม 🔤 เพื่อบันทึกข้อมูล

้<u>หมายเหตุ</u> การเพิ่มชื่อบุคลากรในระบบให้ดำเนินการเพียงครั้งเดียวข้อมูลจะปรากฏบนระบบเพื่อใช้งานในครั้งถัดไป

้ เมื่อดำเนินการ "เพิ่มบุคลากรใหม่" เรียบร้อยแล้ว ให้ดำเนินการเลือกรายชื่อบุคคลดังกล่าว และ เพิ่มธายละเอียดหลักสูตร โดยกดปุ่ม +เพิ่มรายละเมียดหลักสุดร จะปรากฏหน้าดังกล่าวให้กรอกข้อมูล ดังภาพ

|                                                                                       | SUM                                                        | รศึกษาถึงวันที่ *                                       |                        | ประเทศ *            |                       | ระดับการศึกษา      |  |
|---------------------------------------------------------------------------------------|------------------------------------------------------------|---------------------------------------------------------|------------------------|---------------------|-----------------------|--------------------|--|
|                                                                                       | Ē                                                          |                                                         | 8                      | เลือกประเทศ         | ×                     | เลือกระดับการศึกษา |  |
| หลักสูตร (ไทย) *                                                                      |                                                            |                                                         |                        | หลักสูตร (อังกฤษ) * |                       |                    |  |
| สาขาวิชา •                                                                            |                                                            |                                                         |                        | คณะ •               |                       |                    |  |
|                                                                                       |                                                            |                                                         |                        |                     |                       |                    |  |
| <b>ยะเวลาการศึกษา</b><br>ปรดระบุให้ครบถ้วนตามระยะเวลาหล่                              | ลักสูตร เนื่องจากสอดคล้องก้                                | บรอบรายงานความก้าวหน้าทางการคื                          | ศึกษา)                 |                     |                       |                    |  |
| ยะเวลาการศึกษา<br>ปรดระบุให้ครบถ้วนตามระยะเวลาหลั<br>ปการศึกษา"                       | รักสูตร เนื่องจากสอดคล้องก้<br>ภาคเรียนที่*                | ับรอบรายงานความก้าวหน้าทางการศ<br>รอบการรายงานผลเริ่มต้ | ศึกษา)<br>วันครั้ง 1 * | รอบการรายง          | งานผลสิ้นสุดครั้ง 1 • |                    |  |
| ยะเวลาการศึกษา<br>ปรดระบุให้กรบต้วมตามระยะเวลาหลั<br>มิการศึกษา*<br>เลือกปีการศึกษา v | รักสูตร เนื่องจากสอดคล้องก่<br>ภาคเรียนที่*<br>ภาคเรียนที่ | ับรอบรายงานความก้าวหน้าทางการใ<br>รอบการรายงานผลเริ่มต้ | ศึกษา)<br>วันครั้ง 1 * | รอบการรายง          | งานผลสับสุดครั้ง 1*   | au                 |  |

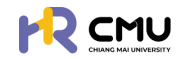

หากดำเนินการเลือกผู้ยื่นขอ และหลักสูตรเรียบร้อยแล้ว ให้กดปุ่ม 🗾 🚥 เพื่อดำเนินการ อัปเดตข้อมูลบุคลากรที่เกี่ยวข้อง ได้แก่

- 📀 ส่ว<sup>ั</sup>นที่ 1 ข้อมูลส่วนบุคคล
- 🥝 ส่วนที่ 2 ข้อมู<sup>้</sup>ลหลักสูตธที่ไปศึกษา
- 🤣 ส่วนที่ 3 อัปโหลดไฟล์เอกสาธที่เกี่ยวข้อง

|                                                            |                                            | <b>Q</b> |
|------------------------------------------------------------|--------------------------------------------|----------|
| 🕒 พิจารณา/ลงเกม 🕢 > 🕯                                      | หน้าหลัก > <mark>ขึ้นกวามประสงก์</mark>    |          |
| รัฐ รายการคำขอ 🗸                                           | เพิ่มข้อมูลผู้ขึ้นขอ                       |          |
| ● anAnun                                                   | ล้กับขอ *                                  |          |
| о при 🗸 🗸                                                  | * msoano                                   |          |
| <ul> <li>ทุนภายในมหาวิทยาลัย</li> <li>เชียงใหม่</li> </ul> | +เพิ่มบุคลากรไหม่ +เพิ่มรายละเอียดหลักสูตร |          |
| 0 กุษอื่นๆ                                                 |                                            |          |
| <ul> <li>chuckuņ</li> </ul>                                | (← doundu → field                          |          |
| 0 รายงานความก้าวหน้า                                       |                                            |          |

## ส่วนที่ 1 ข้อมูลส่วนบุคคล

#### หมายเหตุ ไม่จำเป็นต้องกรอกข้อมูลที่ไม่ได้มีเครื่องหมาย \*

เนื่องจากเป็นข้อมูลส่วนบุคคล บุคลากรสามารถแก้ไขข้อมูลด้วยตนเองเมื่อ Login เข้าใช้งานระบบ

| ขละเอียดเกี่ยวกับยื่น         |               |                      |  |
|-------------------------------|---------------|----------------------|--|
| คำนำหน้าชื่อ * ชื่อ (ภาษาไทย) |               | นามสกุล (ภาษาไทย)    |  |
| เลือก 👻                       |               |                      |  |
| รื่อ (กาษาอังกฤษ)             |               | นามสกุล (ภาษาอังกฤษ) |  |
| วัน/เดือน/ปีเกิด              | สถานภาพ       | บ้านเลขที่           |  |
| ÷                             |               |                      |  |
| ત્ર્ય                         | 800           | nuu                  |  |
| จังหวัด                       | อำเภอ         | ด่านล เมอร์ไกรศัพท์  |  |
| เลือกจังหวัด 🔻                | เลือกอ่าเภอ 👻 | เลือกต่ายล 👻         |  |
| คำนำหน้าชื่อบิดา ชื่อบิดา     |               | นามสกุลปีดา          |  |
| เลือก *                       |               |                      |  |
| คำนำหน้าชื่อมารดา ชื่อมารดา   |               | นามสกุลมารดา         |  |
| 1520                          |               |                      |  |

หากสามารถระบุ "ผู้บังกับบัญชา" ได้ให้ดำเนินการเลือกผู้บังกับบัญชาให้แก่บุคลากรในช่องดังกล่าว

| สังกัดของผู้สมัครรับทุน<br>-           |                        |
|----------------------------------------|------------------------|
| abushu                                 | •                      |
| เริ่มปฏิบัติงาน เงินเดือน<br>🗄         | ผู้บังกับบัณชา         |
| €ຍ່ອ                                   | unลับ <b>ม</b> ิบันทึก |
| เมื่อดำเนินการเรียบร้อยแล้วให้กดปุ่ม 🔤 | 🖬 เพื่อบันทึกข้อมูล    |

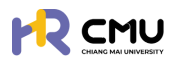

## **ส่วนที่ 2** ข้อมูลหลักสูตรที่ไปศึกษา

ดำเนินการกรอกข้อมูลที่มีเครื่องหมาย \* ให้ครบถ้วน ตามที่ปรากฏดังภาพ และเมื่อดำเนินการเรียบร้อยแล้วให้กดปุ่มบันทึก 📷 เพื่อไปยังส่วนที่ 3 ต่อไป

|                                       |                               |                                        |                               |                        |                          |   |               | <b>.</b> |
|---------------------------------------|-------------------------------|----------------------------------------|-------------------------------|------------------------|--------------------------|---|---------------|----------|
| 🕞 พิจารณา/องนาม 📧 >                   | 1 Joyadourb > 2 g             | อมูลหลักสูตร ที่ไปศึกษ<br>แต่งง่ามันกร | a duli+acianans<br>esocholums |                        |                          |   |               |          |
| v ourhanna v                          |                               |                                        |                               |                        |                          |   |               |          |
| • andmun                              | รายละเอียดหลักสูตร/มหาวิทย    | ขาลัย ที่ไปศึกษา                       |                               |                        |                          |   |               |          |
| ο ημ 🗸 🗸                              | Hănącis                       |                                        |                               |                        |                          |   |               |          |
| ด ทุนภายในมหาวิทยาลัย<br>อเรียงวันน   | เริ่มศึกษาในวันที่/เดือน/ปี • |                                        | จบการศึกษาถึงวันที่/เดือน/ป   |                        | ประเทศ •                 |   | ระดับการศึกษา |          |
| tabuno                                | 01/06/2566                    | 8                                      | 31/05/2569                    | 8                      | สหราชอาณาจักร (อังกฤษ)   | ٠ | ปริญญาไท      |          |
| 0 กุนอื่นๆ                            | หลักสูตร (ไทย) •              |                                        |                               |                        | หลักสูตร (ລົงกฤษ)        |   |               |          |
| o nucisurio                           | msoano                        |                                        |                               |                        | MSc Marketing & Strategy |   |               |          |
| 0 รายงานความก้าวหน้า                  | สาขาวิชา •                    |                                        |                               |                        | ADJ:                     |   |               |          |
| o รายงามตัวกลับ                       | Marketing                     |                                        |                               |                        | Warwick Business School  |   |               |          |
| <ul> <li>ยุติการศึกษา</li> </ul>      | มหาวิทยาลัย •                 |                                        |                               |                        |                          |   |               |          |
| <ul> <li>รายงานค่าใช้จ่าย</li> </ul>  | The University of Warwic      | k                                      |                               |                        |                          |   |               |          |
| <ul> <li>เสนอเรื่องพิจารณา</li> </ul> | เหตุผลที่สมัครไปศึกษา ณ มหา   | าวิทยาลัย/สถาบัน นี้ •                 |                               |                        |                          |   |               |          |
| <ul> <li>ขยายระยะเวลาศึกษา</li> </ul> |                               |                                        |                               |                        |                          |   |               |          |
| 0 รายการศึกษาต่อ                      |                               |                                        |                               |                        |                          |   |               |          |
|                                       |                               |                                        |                               |                        |                          |   |               |          |
| 🖟 จัดการคอนเทนต์ >                    |                               |                                        |                               |                        |                          |   |               |          |
| 0                                     |                               |                                        |                               | <del>(-</del> ข้อนกลับ | Buurin                   |   |               |          |
| M PROVIDERSEDUTION                    |                               |                                        |                               |                        |                          |   |               |          |

## ส่วนที่ 3 อัปโหลดไฟล์เอกสาธที่เกี่ยวข้อง

้ให้ดำเนินการอัปโหลดเอกสาร/ไฟล์สแกน ข้อมูลของบุคลากรเข้าสู่ระบบเป็นอันเสร็จสิ้นขั้นตอน

|                                                            |             |                                                                                   | Q                                              |
|------------------------------------------------------------|-------------|-----------------------------------------------------------------------------------|------------------------------------------------|
| 🕑 พิจารณา/ลงนาม 🥢 >                                        | 1 doyout    | วมตัว 💡 นังมุลหลักสูตร ที่ไปภีกษา 🐒 ดับโหลดเอกสาร                                 |                                                |
| zą stantsehao v                                            | V utsolu    | Z sechadricams                                                                    |                                                |
| • antinun                                                  |             |                                                                                   |                                                |
| о пи 🗸                                                     | เอกสารที่ต่ | ່າວຈແບບ                                                                           |                                                |
| <ul> <li>กุมภายในมหาวิทยาลัย</li> <li>เธียงใหม่</li> </ul> | ขนาดไฟล์ฮัน | มีหลดใหญ่สุดต่อไฟล์ไม่เกิน 5 MB และ ขนาดไฟล์ชีปไหลดใหญ่สุดรวมไม่เกิน 50 MB        |                                                |
| 0 กุมอื่นๆ                                                 |             | ชื่อเอกสาร                                                                        | อัปโหลดเอกสาร เอกสารแบบ                        |
| <ul> <li>ດຸນປະມາຊາດ</li> </ul>                             | รายส        | ะเอียดที่ไปศึกษา                                                                  |                                                |
| 0 รายงานความก้าวหน้า                                       | 1           | รายละเอียดหลักสูตร                                                                | Choose File No file chosen<br>uncluid o MB     |
| <ul> <li>รายงานตัวกลับ</li> <li>เครือระดีอนจ</li> </ul>    | 2           | หนังสือดอบรับอย่างเป็นทางการจากสถาบันที่ไปศึกษา (Unconditional/Conditional offer) | Choose File No file chosen                     |
| <ul> <li>รายงานทำใช้ง่าย</li> </ul>                        | 3           | รายละเอียดการรับทุน/ การงดเว็นค่าธรรมเนียมจากมหาวิทยาลัยที่ไปภักษา                | Choose File No file chosen                     |
| <ul> <li>เสนอเรื่องพิจารณา</li> </ul>                      |             |                                                                                   | SUNCERSIONS                                    |
| 0 ขยายระยะเวลาศึกษา                                        | 4           | ปรีมาณการะงาน/อัตรากำลังของภาควิชา (ตำแหน่งอาจารย์)                               | Choose File No file chosen<br>sunchilé o MB    |
| <ul> <li>srennsňnunda</li> </ul>                           | Lana        | ทรประกอบการจัดทำสัณณา                                                             |                                                |
| 🗟 จัดการคอนเทนด์ >                                         | 1           | สำแทบัตรประชาชน                                                                   | Choose File No file chosen<br>wyclaśł O MB     |
| 🛱 รายงานสารสมเทศ >                                         | 2           | สำเนาทะเบียบบ้าน                                                                  | Choose File No file chosen<br>uncleál o Mb     |
| 🕲 qayu >                                                   | 3           | เอกสารการเปลี่ยนชื่อหรือนามสกุล                                                   | Choose File หภาพบางส่วนในการกรอกข้อมูล/แนบไฟล์ |
|                                                            |             |                                                                                   |                                                |

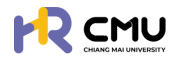

## ์ กรณีมีรายชื่อ/ข้อมูล บุคลากรบนระบบ

้ให้ดำเนินการในลักษณะเดียวกันตามขั้นตอน "กรณีไม่เคยมีรายชื่อ/ข้อมูล บุคลากรบนระบบ" แต่ ไม่ต้องเพิ่มข้อมูลผู้ยื่นขอ เนื่องจากข้อมูลรายชื่อบุคลากรอาจเกิดความซ้ำซ้อนบนระบบ

โดยสามารถสืบค้นรายชื่อจากช่องค้นหารายชื่อด้วยการพิมพ์ชื่อบุคลากร หรือเลือกเลื่อนค้นหา รายชื่อบุคลากรได้ ดังภาพ

|                  | เพิ่มข้อมูลผู้ยื่นขอ                                                                          |                                                           |
|------------------|-----------------------------------------------------------------------------------------------|-----------------------------------------------------------|
| •                | <sup>สขันอง</sup><br><u>เสอกสน</u> สามารถพิมพ์ธายชื่อบนช่องก้นหาได้<br>โดยไม่ต้องเพิ่มชื่อซ้ำ | หลักสูดร •<br>เลือกหลักสูดร •<br>+เพิ่มรายละเอียดหลักสูตร |
| เวลาในการประมวลผ | รายชื่อบุคลากธที่ปธากฏ                                                                        | → ñolu                                                    |

#### <mark>6.1.3.</mark> ข้อมูลบุคลากรบนระบบ

้ผู้ดูแลสามารถแก้ไขหากมีการเพิ่มเติมเอกสาร/ข้อมูล โดยให้ดำเนินการในลักษณะเดียวกันตามขั้นตอน "กรณีไม่เคยมีรายชื่อ/ข้อมูลบุคลากรบนระบบ"

|                                                       |                                          | Q.                           |
|-------------------------------------------------------|------------------------------------------|------------------------------|
| 🕞 พิจารณา/ลงนาม 🖪 >                                   | หน้าหลัก > <mark>ขึ้นลาศึกษา</mark>      |                              |
| ริญี รายการคำขอ 🗸                                     | ວມກຳເດືອນເຈັດ ເຈັ້ນ ວິນກຳເດືອນເອັດ ໃນອຸດ | งาน ประเภทที่ไปศึกษาต่อ      |
| • anfinun                                             |                                          | neu: • . •                   |
| o nu v                                                | ชื่อ นามสกุล                             |                              |
| <ul> <li>กุนภายในมหาวิทยาลัย<br/>เรียงใหม่</li> </ul> |                                          | _                            |
| o nudun                                               | Q ñum                                    | або —                        |
| o nudbudb                                             |                                          |                              |
| o รายงานความก้าวหน้า                                  |                                          | 😫 แลกอกราฟ เพิ่มรายการ excel |
| <ul> <li>รายงานด้วกลับ</li> </ul>                     | Chrun 10 Y entries                       | Search                       |
| 0 ยุติการศึกษา                                        | ซึ่ง แกมสกุล 🔶 มารมยาน 🗄 วันที่ 🗄 ราย    | ෂාධ්රය ම ප්රේකාධය            |
| <ul> <li>รายงานค่าไปจ่าย</li> </ul>                   |                                          |                              |
| <ul> <li>เสนอเรื่องพิจารณา</li> </ul>                 |                                          | / effo                       |
| <ul> <li>ขยายระยะเวลาศึกษา</li> </ul>                 |                                          |                              |
| <ul> <li>sremsifinuncia</li> </ul>                    | sitoumsayab                              |                              |
| 🔉 จัดการคอบเทนต์                                      |                                          | in au                        |
| 🛱 รายงานสารสนเทศ >                                    |                                          |                              |

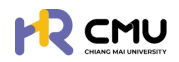

#### 6.2 ทุนการศึกษา

รายการคำขอในหัวข้อทุนการศึกษาจะประกอบไปด้วย 3 ส่วน ได้แก่

- 🤣 ทุนภายในมหาวิทยาลัยเซียงใหม่ (ทุนส่วนกลาง/ทุนส่วนงาน)
- 📀 ทุนอื่นๆ ได้แก่ ทุนประเภท (ก) (ข) (ค)
- 🔗 ทุนส่วนตัว (ทุนที่ไม่มีภาธะผูกพันด้านเงินทุน)
- 6.2.1 ทุนการศึกษามหาวิทยาลัยเซียงใหม่ ระบบจะปรากฏข้อมูลเพื่อดำเนินการ ดังภาพ

|                                                                                                    | (1)                                 |                                     |                                      |              | Q.                           |
|----------------------------------------------------------------------------------------------------|-------------------------------------|-------------------------------------|--------------------------------------|--------------|------------------------------|
| 🕃 พิจารณา/ลงนาม 💶 > 📋                                                                                                    | and the second second               | afirehai                            |                                      |              |                              |
| zq รายการคำขอ v                                                                                                    |                                     |                                     |                                      |              |                              |
| o ลาศึกษา                                                                                                    | Sun/idau/0 isu                      | Sun/ideu/0 augo                     | สวนงาน<br>เลือกคณะ                   |              | Usiinmilumunda               |
| o qu v                                                                                                    | 60                                  | นามสกุล                             |                                      |              |                              |
| กุนภายในมะกวิทยาลัย<br>เซียงใหม่                                                                                                    | [                                   |                                     |                                      |              |                              |
| ว กุนอื่นๆ                                                                                                    |                                     |                                     |                                      |              |                              |
| chuckup c                                                                                                    |                                     |                                     |                                      |              |                              |
| รายงานความก้าวหน้า (2)                                                                                                    | แสดงรายการอนุมัติ แล                | ขดงรายการไม่ได้รับการอนุบัติ        |                                      | (3)          | 😋 แลดงกราฟ เพิ่มรายการ excel |
| รายงานตัวกลับ                                                                                                    | Chow 10 Mantrias                    |                                     |                                      |              | Starts                       |
| บุติการศึกษา                                                                                                    | ชื่อ-นามสกุล 🔶 ส่                   | buru <b>tut</b> t                   | รายละเมียง                           |              | ා අත්බාවට                    |
| รายงานค่าใช้จ่าย                                                                                                    |                                     |                                     |                                      |              | \$∰autoinu                   |
| . เสนอเรื่องพิจารณา                                                                                                    | (4)                                 |                                     |                                      |              | 🖊 uñlo                       |
| ขยายระยะเวลาศึกษา                                                                                                    |                                     |                                     |                                      |              | tau 💼 au                     |
| stemsAnutia                                                                                                    |                                     |                                     |                                      |              | (Asstronge                   |
| จัดการคอนเทมด์                                                                                                    |                                     |                                     |                                      |              | / milo                       |
| ) รายงามสารสนเทศ                                                                                                    |                                     |                                     |                                      |              | 🗑 au                         |
| (3) リリ <b>(</b> 3) (3)                                                                                                    | แสดงข้อมูล                          | เสดงถึงธายการ/ร<br>ในรูปแบบกราฟดังร | ายละเอียดที่ไม่ได<br><sub>ร</sub> ูป | ລ້ອັບອນຸມັຕີ | i                            |
| 🕑 พิจารณา/ลงบาม 🧿 👌                                                                                                    | หน้าหลัก <b>&gt; ขึ้นลาศึกษา</b>    |                                     |                                      |              |                              |
| ะฉุรายการคำขอ 🗸                                                                                                    | ວັນກີ່/ເດືອນ/ປີ ເຮັບ                | วันที่/เดือน/ปี สิ้นสด              | urouch                               |              | ประเทศที่ไปศึกษาต่อ          |
| 0 ลาศึกษา                                                                                                    |                                     | 8                                   | เลือกคณะ                             |              | ¥ - ¥                        |
| o nu v                                                                                                    | do .                                | นามสกุล                             |                                      |              |                              |
| <ul> <li>กุมภายในมหาวิทยาลย</li> <li>เชียงใหม่</li> </ul>                                                                                                    |                                     |                                     |                                      |              |                              |
| <ul> <li>ກຸນລິນາ</li> </ul>                                                                                                    |                                     |                                     | Q AUHT SLEA                          |              |                              |
| dbuckuņ o                                                                                                    |                                     | สามาแรงแกระกัน                      |                                      | 0            | และความเกิดงาน               |
| o รายงานความก้าวหน้า                                                                                                    | 3.0                                 |                                     | 4.0                                  |              |                              |
|                                                                                                    | 25                                  |                                     | 3.0                                  |              |                              |
| <ul> <li>รายงานตัวกลับ</li> <li>เสียงะถือนต์</li> </ul>                                                                                                    | 2.0                                 |                                     | 2.5                                  |              |                              |
| <ul> <li>รายงานตัวกลับ</li> <li>ยุติการศึกษา</li> <li>รายงามยำให้ง่าย</li> </ul>                                                                               |                                     |                                     | 2.0                                  |              |                              |
| <ul> <li>รายงามตัวกลับ</li> <li>ยุต์การศึกษา</li> <li>รายงามทำใช้ง่าย</li> <li>เสนยเรื่องพิจารณา</li> </ul>                                                    | 15                                  |                                     | 1.5                                  |              |                              |
| <ul> <li>รายงามตวิกสัม</li> <li>ยุติการศึกษา</li> <li>รายงามผ่าใช้ง่าย</li> <li>เสมอะรื่องพิจารณา</li> <li>มะชางระยะเวลาศึกษา</li> </ul>                       | 1.5                                 |                                     | 1.5                                  |              |                              |
| <ul> <li>รายงามสวิกสิน</li> <li>ซุติการศึกษา</li> <li>รายงามหำใช้อ่าย</li> <li>เสนอะรื่องฟังารณา</li> <li>มยายระยะเวลาศึกษา</li> <li>รายการศึกษาต่อ</li> </ul> | 15<br>10<br>05                      |                                     | 15                                   |              |                              |
| <ul> <li>รางงานตัวกลับ</li> <li>ยุติการศึกษา</li> <li>รางงานทำใช้งาย</li> <li>เสนงปรื่องฟังารณา</li> <li>มยายระเจะเวลาศึกษา</li> <li>รางการศึกษาต่อ</li> </ul> | 1.5<br>1.0<br>0.5<br>0<br>2563 2564 | 2565 2566 2567                      | 1.5<br>1.0<br>0.5<br>2568            |              | ranthormpared                |

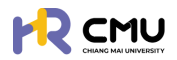

## **ปุ่ม** 🚾 ธะบบจะสามารถนำเข้าข้อมูลและไฟล์ที่เกี่ยวข้องของบุคลากรบนระบบ

| ์อกผู้ยื่น                                                                                                    | +เพิ่มบุคลากรใหม่                                                           |                                   | <ul> <li>เลือกหลักสูตร</li> <li>+เพิ่มรายละเอียดหลักสูตร</li> </ul>                                                                        |                   |
|----------------------------------------------------------------------------------------------------|-----------------------------------------------------------------------------|-----------------------------------|----------------------------------------------------------------------------------------------------|-------------------|
|                                                                                                    |                                                                             | 🗲 ข้อนกลับ                        | → ถัดไป                                                                                                    |                   |
|                                                                                                    | เเชื่อ /ช้อเมลเมคลา                                                         | กรบนระบบ                          |                                                                                                    |                   |
| ณมมคยมราย                                                                                                    |                                                                             |                                   |                                                                                                    |                   |
| ณเมเคยมราย<br>ำเนินการเพิ่ม                                                                                                    | ข้อมลบคลากรโดย                                                              | กดป่ม 📑                           | <ul> <li>มี่อกดเรียบร้อยแล้วจะ</li> </ul>                                                                                                  | ะปรากภดังภาแ      |
| ณเมเคยมราง<br>ำเนินการเพิ่ม                                                                                                    | ข้อมูลบุคลากธโดย                                                            | กดปุ่ม 📑                          | พมนุคลาทรใหม่ เมื่อกดเธียบร้อยแล้วจะ                                                                                                    | ะปรากฏดังภาม      |
| ณเมเคยมราง<br>ำาเนินการเพิ่มส<br><sub>เลากรใหม่</sub>                                                                             | ข้อมูลบุคลากรโดย                                                            | ກດປຸ່ມ ∎+ຫ                        | <sup>พมนุดจากรไหม่</sup> เมื่อกดเธียบธ้อยแล้วจะ                                                                                            | ะปธากฏดังภาม      |
| ณเมเคยมราย<br>กำเนินการเพิ่มส<br><sup>เลากรใหม่</sup>                                                                             | ข้อมูลบุคลากรโดย                                                            | ∩ດປຸ່ນ +ແ                         | ขนนุคลากรไหน่ เมื่อกดเธียบร้อยแล้วจะ                                                                                                    | ະປຣາກฏดังภาม      |
| ณเมเคยมราง<br>กำเนินการเพิ่มส<br>เลากรใหม่<br>Email CMU                                                                           | ข้อมูลบุคลากธโดย                                                            | ດດປຸ່ມ +ຫ<br>Q <sub>ຽວຽວນູລ</sub> | พันนุคลากรไหม่ เมื่อกดเธียบร้อยแล้วจะ<br>ส่วนงาน*<br>เลือกหน่วยงาน                                                                         | ະປຣາກฏดังภาม      |
| านเมเคยมราง<br>กำเนินการเพิ่มส<br>เลกรใหม่<br>เศลร CMU<br>Email CMU<br>ศปษณช่อา                                                   | ข้อมูลบุคลากธโดย<br>๏๛๛ะ๚                                                   | กดปุ่ม +เ                         | ห์นนุคลากรใหม่ เมื่อกดเธียบร้อยแล้วจร<br>ช่วนงาน*<br>เสือกหน่วยงาน<br>เงนสุล (ภายโกย)*                                                     | ະປຣາດฏดังภาม      |
| านเมเคยมราง<br>กาเนินการเพิ่มส<br>เลกรไหม่<br>Email CMU<br>ศาปาหมังร่า<br>เลือกคำปาหมังร่อ v                                      | ข้อมูลบุคลากรโดย<br>๑๓๓และth<br>๑๖๓๓๓๚๗<br>๑๖๓๓๗๚๗                          | ດດປຸ່ມ +ແ<br>Q боðәџа             | <sup>ສົນມູກລາກຣໃหມ</sup> ່ ເມື່ອກດເຮีຍບຣ້ອຍແລ້ວຈະ<br>ອັນນານ*<br>ເລັດການໃນຍານ<br>ບານລາງລ ເການາໂກຍ *<br>ບານລາງລ ເການາໂກຍ)                    | ະປຣາກฏดังภาเ<br>- |
| านเมเคยมราง<br>กาเนินการเพิ่มส<br>เลากรใหม่<br>ธาลส CMU -<br>โซาลส CMU -<br>เอือกคำนำหน้าชือ v<br>อ่อ เกษาร์อกคุม) -              | ซะตมงลบุคลากรโดย<br>ออมูลบุคลากรโดย<br>องเทษโดง<br>ซ์งเทษโดง<br>ซึ่งเทษโทง) | ດດປຸ່ມ +ແ<br>Q ຄົວບ້ວນຸລ          | <sup>ສັນມູກລາກຣໄກຢ</sup> ເມື່ອກດເຮีຍບຣ້ອຍແລ້ວຈະ<br>ອັນນານ<br>ເລັດການດ້ອຍຈານ<br>ແນລາງລ (ການາໂກຍ)<br>ຫມລາງລ (ການາໂກຍ)<br>ຫມລາງລ (ການາໂລຍງຈ.* | ະປຣາກฏดังภาม      |
| านเมเคยมราง<br>กาเนินการเพิ่มร<br>เลากรใหม่<br>Email CMU<br>กับระบำร์งะ<br>เลือกคำนำหน้าชื่อ v<br>อึง เกายาจังกฤษ)                | ข้อมูลบุคลากธโดย<br>๏๓และth<br>๑๓๗๚๗<br>๑๓๗๚๗                               | ∩ດປຸ່ມ +ແ<br>Q ໒៰ϑອųສ             | <sup>ສວບນານ</sup><br>ເລື້ອກາກລີໂກຢ<br>ເລືອກາກພ້ວຍນານ<br>ເມືອກາກພ້ວຍນານ<br>ເກມແຖລ (ການາໂກຍ)<br>ເກມແຖລ (ການາໂກຍ)<br>ເກມແຖລ (ການາລັນກຖຸຍ)     | ະປຣາກฏดังภาม      |
| านเมเคยมราง<br>กาเนินการเพิ่มส<br>เลากรไหม่<br>เสากรไหม่<br>Email CMU<br>กปาหน้าชื่อ<br>เมื่อกค่าปาหน้าชื่อ v<br>อึง (ภาษาอังกฤษ) | ข้อมูลบุคลากธโดย<br>๏๓และth<br>๑๖ (การากร)                                  | ∩ດປຸ່ມ +ຫ<br>Q 6ο∂ອຊສ             | <sup>ສັນບຸກລາກຣໄຟ</sup> ເນື່ອກດເຮีຍບຣ້ອຍແລ້ວຈະ<br>ອັນບານ*<br>ເລັລກະເນີຍບານ<br>ເຫນລາງລ (ກາຍາໂຄຍ)<br>ເຫນລາງລ (ກາຍາລັດຖຸຍ)*                   | ະປຣາກฏดังภาเ      |

จากนั้นให้ดำเนินการกรอกอีเมลมหาวิทยาลัยของบุคลากร โดยสามารถกดปุ่ม <u>จ</u> ๛๛ เพื่อดึงข้อมูลบุคลากร หากไม่สามารถดึงข้อมูลได้ให้ผู้ดูแลกรอกข้อมูลที่ปรากฏ \* ให้ครบถ้วน และกดปุ่ม อ๛ เพื่อบันทึกข้อมูล

<u>หมายเหตุ</u> การเพิ่มชื่อบุคลากรในระบบให้ดำเนินการเพียงครั้งเดียวข้อมูลจะปรากฏบนระบบเพื่อใช้งานในครั้งถัดไป

เมื่อดำเนินการ **"เพิ่มบุคลากรใหม่"** เรียบร้อยแล้ว ให้ดำเนินการเลือกรายชื่อบุคคลดังกล่าว และ เพิ่มรายละเอียดหลักสูตร โดยกดปุ่ม **+**๙ฃราษะเฮอดหลางจริ จะปรากฏหน้าให้กรอกข้อมูลดังภาพ

| ISUANG1LUDUN *                         |                         | จบการศึกษาถึงวันที่ * |                          | ประเทศ *       |                                | ระดับการศึกษา  |     |
|----------------------------------------|-------------------------|-----------------------|--------------------------|----------------|--------------------------------|----------------|-----|
|                                        | 8                       |                       | Ē                        | ) เลือกประเทศ  |                                | เลือกระดับการเ | กษา |
| เล้กสูตร (ไทย) *                       |                         |                       |                          | หลักสูตร (อังก | nu) •                          |                |     |
| สาขาวิชา •                             |                         |                       |                          | ADU: *         |                                |                |     |
|                                        |                         |                       |                          |                |                                |                |     |
| มหาวิทยาลัย *                          |                         |                       |                          |                |                                |                |     |
|                                        |                         |                       |                          |                |                                |                |     |
| ะเวลาการศึกษา<br>ะดระบให้ครมด้วยตามระย | ษาลาผลักสตร เมื่องจากสะ | ากคล้องกับรอบรายงานค  | าามก้าวผม้ายวงการสึกผา   |                |                                |                |     |
| วการศึกษา"                             | ภาคเรียนที่"            | SDL                   | การรายงานผลเริ่มต้นครั้ง |                | รอบการรายงานผลสิ้นสุดครั้ง 1 • |                |     |
| เลือกปีการศึกษา                        | > ภาคเรียนที่           |                       |                          | <b></b>        |                                | ÷              | au  |
|                                        |                         |                       |                          |                |                                |                | _   |
| เพิ่มวันที่รายงาน                      |                         |                       |                          |                |                                |                |     |
|                                        |                         |                       |                          |                |                                |                |     |

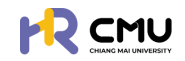

หากดำเนินการเลือกผู้ยื่นขอ และหลักสูตรเรียบร้อยแล้ว ให้กดปุ่ม 🗾 🕬 เพื่อดำเนินการ อัปเดตข้อมูลบุคลากรที่เกี่ยวข้อง ได้แก่

- 📀 ส่ว<sup>ั</sup>นที่ 1 ข้อมูลส่วนบุคคล
- 🤣 ส่วนที่ 2 ข้อมูลหลักสูตธที่ไปศึกษา
- ส่วนที่ 3 ข้อมู<sup>้</sup>ลค่าใช้จ<sup>\*</sup>าย/อัพโหลดไฟล์เอกสารที่เกี่ยวข้อง

|                                        |                                            | <b>Q</b> |
|----------------------------------------|--------------------------------------------|----------|
| 🕞 พิจารณา/ลงนาม 🖪 > 📋                  | Ha'Helin > Óuranudseani                    |          |
| รัฐ รายการคำขอ 🗸                       | เพิ่มข้อมูลผู้ขึ้นขอ                       |          |
| • anifinun                             | ผู้บันบอ • เหลี่ยงสูงร •                   |          |
| о пµ 🗸                                 | * msana                                    | *        |
| ุ ทุนภายในมหาวิทยาลัย<br>เชียงใหม่     | +เพิ่มบุคลากรักม่ +เพิ่มรายละเอียดหลักสูตร |          |
| 0 กุษอื่นๆ                             |                                            |          |
| o couckuņ o                            | ← italu → italu                            |          |
| <ul> <li>รายงานความก้าวหน้า</li> </ul> |                                            |          |

## **ส่วนที่ 1** ข้อมูลส่วนบุคคล

#### <u>หมายเหตุ</u> ไม่จำเป็นต้องกรอกข้อมูลที่ไม่ได้มีเครื่องหมาย \*

เนื่องจากเป็นข้อมูลส่วนบุคคล บุคลากรสามารถแก้ใขข้อมูลด้วยตนเองเมื่อ Login เข้าใช้งานระบบ

| าละเอียดเกี่ยวกับยื่น         |               |                      |
|-------------------------------|---------------|----------------------|
| คำนำหน้าชื่อ • ชื่อ (ภาษาไทย) |               | นามสกุล (ภาษาไทย)    |
| เลือก *                       |               |                      |
| ชื่อ (กาษาอังกฤษ)             |               | นามสกุล (ภาษาอังกฤษ) |
| วัน/เดือน/ปีเกิด              | ลถานภาพ       | บ้านเลขที่           |
| 8                             | •             |                      |
| Haj                           | 800           | nuu                  |
| จังหวัด                       | อำเภอ         | ต่ามลเนอร์โกรศัพท์   |
| เลือกจังหวัด 🔹                | เลือกอ่ำเภอ 🔻 | เลือกต่ำบล 👻         |
| คำนำหน้าชื่อบิดา ชื่อบิดา     |               | นามสกุลบิดา          |
| เลือก +                       |               |                      |

#### หากสามารถระบุ **"ผู้บังคับบัญชา"** ได้ให้ดำเนินการเลือกผู้บังคับบัญชาให้แก่บุคลากรในช่อง ดังกล่าวและให้ดำเนินการเลือก **"ประเภททุนที่สมัคร/ชื่อทุน"** ที่บุคลากร ได้รับ ดังภาพ

| สมหรือของสุมพรรมพุฒ<br>สมขาม                | ปฏิบัติงานในตำแหน่ง<br>•                                          |
|---------------------------------------------|-------------------------------------------------------------------|
| เริ่มปฏิบัติงาน เงินเดือน                   | ผู้บังกับบัณยา                                                    |
| ประเภททุนที่สมัคร/ชื่อทุน *<br>เลือกชื่อทุน |                                                                   |
| เมื่อดำเนินการเรียบร้อยแล้วให้กดป่น         | <sup>Jounau</sup> ອ <sup>ວມຕ</sup> າ<br>ອາຫຼາງ ມີນີ່ອຸບັບກິດຊ້ອບອ |

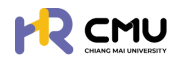

## **ส่วนที่ 2** ข้อมูลหลักสูตรที่ไปศึกษา ดำเนินการกรอกข้อมูลที่มีเครื่องหมาย \* ให้ครบถ้วน ตามที่ปรากฏดังภาพ

| 1 ข้อมูลส่วนตัว > 2 ข้อมูลหลักสูตร ที่ไปศึกษา<br>รายรังสัม                                                                                                    | > 3 อับไหลดเอกสาร<br>⊕ เรล่าเน็ชจายทุนศึกษา |            |                               |                                 |      |
|----------------------------------------------------------------------------------------------------|---------------------------------------------|------------|-------------------------------|---------------------------------|------|
| ยละเอียดหลักสูตร/มหาวิทยาลัย ที่ไปศึกษา                                                                                                    |                                             |            |                               |                                 |      |
| หลักสูตร                                                                                                    |                                             |            |                               |                                 |      |
| เริ่มศึกษาในวันที่/เดือน/ปี •                                                                                                    | จบการศึกษาถึงวันที่/เดือน/ปี •              | ประเทศ     |                               | ระดับการศึกษา                   |      |
| ÷                                                                                                    | 01/03/2570                                  | 8          |                               | •                               |      |
| หลักสูตร (ไทย) *                                                                                                    |                                             | หลักสูตร   | (อังกฤษ)                      |                                 |      |
|                                                                                                    |                                             |            |                               |                                 |      |
| สาขาวิชา *                                                                                                    |                                             | คณะ        |                               |                                 |      |
|                                                                                                    |                                             |            |                               |                                 |      |
| มหาวิทยาลัย •                                                                                                    |                                             |            |                               |                                 |      |
|                                                                                                    |                                             |            |                               |                                 |      |
| เหตุผลที่สมัครไปศึกษา ณ มหาวิทยาลัย/สถาบัน นี้ •                                                                                                    |                                             |            |                               |                                 |      |
|                                                                                                    |                                             |            |                               |                                 |      |
|                                                                                                    |                                             |            |                               |                                 |      |
|                                                                                                    |                                             |            |                               |                                 |      |
| หนังสือตอบรับอย่างเป็นทางการจาก                                                                                                    |                                             |            |                               |                                 |      |
|                                                                                                    |                                             |            | <u>หมายเหตุ</u>               |                                 |      |
| ระยะเวลาการศึกษา                                                                                                    |                                             |            | ระยะเวลาศึกษ                  | หาจำเป็นต้องแมิ่มข้อม           | เล   |
| (โปรดระบุให้ครมถัวนตามระยะเวลาหลักสูตร เนื่องจากสอดค                                                                                                    | าล้องกับรอบรายงานความก้าวหน้าทางก           | ารศึกษา)   | ororio() الم                  | 1                               | ;,,, |
| เพิ่มวันที่รายงาน                                                                                                    |                                             |            | เนองจากมผล                    | าตอรอบรายงาน                    |      |
| ດາະຕວມຮັບໃຫ້ນໍ້າງສັດມາໃນຮະດັບເເຮັດເດຍາເວດສະຮົວ                                                                                                    | ະກັບແຫ່ງ/ປຣັດເດເງໂກ-ເວດແມ່ນ                 |            | ความก้าวหน้                   | า และการเบิกจ่ายทน <sup>ุ</sup> | 1    |
|                                                                                                    | 1190111/05/9/9 111-1911 100                 |            |                               | • • • • • • • • • • • • • • • • |      |
|                                                                                                    |                                             |            |                               |                                 |      |
| O มเงอมเข (ระบุ) ดงน                                                                                                    |                                             |            |                               |                                 |      |
|                                                                                                    |                                             |            |                               |                                 |      |
|                                                                                                    |                                             |            |                               |                                 | 4    |
| อันดับมหาวิทยาลัย (แนบหลักฐาน)                                                                                                    |                                             |            |                               |                                 |      |
| QS World University Ranking                                                                                                    |                                             |            |                               |                                 |      |
|                                                                                                    |                                             |            |                               |                                 |      |
| Times Higher Education World University Rankin                                                                                                    | g                                           |            |                               |                                 |      |
|                                                                                                    |                                             |            |                               |                                 |      |
| อันดับสาขาวิชา (ถ้ามี แนบหลักฐาน)                                                                                                    |                                             |            |                               |                                 |      |
| QS World University Ranking by Subject                                                                                                    |                                             |            |                               |                                 |      |
|                                                                                                    |                                             |            |                               |                                 |      |
|                                                                                                    |                                             |            |                               |                                 | 6    |
| Times Higher Education World University Rankin                                                                                                    | g by Subject                                |            |                               |                                 |      |
|                                                                                                    |                                             |            |                               |                                 |      |
|                                                                                                    |                                             |            |                               |                                 | 6    |
| การรับรองคุณวุฒิของสถาบันการศึกษา โดย ก.                                                                                                    | พ. (แนบหลักฐาน)                             |            |                               |                                 |      |
| ⊖มีรายชื่อได้รับการรับรอง                                                                                                    | O ไม่มีรายชื่อได้รับการรับรอง               |            |                               |                                 |      |
| ผลการทดสอบภาษา (แนบหลักฐาน)                                                                                                    |                                             |            |                               |                                 |      |
| ผลสอบ TOEFL ได้ทำการทดสอบครั้งสุดท้ายเมื่อวันที่                                                                                                    | Asiluu                                      | เกณฑ์ของมห | เว็ทยาลัยที่เข้าศึกษากำหนดคือ |                                 |      |
|                                                                                                    | 8                                           |            |                               |                                 |      |
| ผลสอบ IELTS ได้ทำการทดสอบครั้งสดท้ายเมื่อวันที่                                                                                                    | คะแบบ                                       | เกณฑ์ของมห | าวิทยาลัยที่เข้าศึกษากำหนดคือ |                                 |      |
| and a second second sec |                                             |            |                               |                                 |      |
|                                                                                                    |                                             |            |                               |                                 |      |

เมื่อดำเนินการเรียบร้อยแล้วให้กดปุ่มบันทึก 📷 แมื่อไปยังส่วนที่ 3 ต่อไป

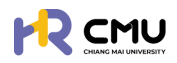

#### ส่วนที่ 3 ข้อมูลค่าใช้จ่าย/อัปโหลดไฟล์เอกสารที่เกี่ยวข้อง

ระบบจะปรากฏข้อมูลดังภาพ โดยสามารถดำเนินการที่เกี่ยวข้อง ดังนี้

- (1) เลือกสกุลเงินที่ผู้ธับทุนได้ธับ\*
  - \* ระบบจะแปลงค่าอัตธาแลกเปลี่ยนจากสกุลเงินต่างประเทศ <u>เป็น</u> ค่าเงินบาท อัตธาแลกเปลี่ยนจากธนาคารแห่งประเทศไทยอัตโนมัติ
- (2) กรอกข้อมูลธายการค่าใช้จ่าย (ประมาณการ) ในแต่ละหมวดที่ผู้รับทุนได้รับ

| ປ້ອບູລສ່ວນຕົວ > 2 ປ້ອບູລະລັກສຸດຣ ກໍໃນກັກນາ > 3 ປ້ອບູລາ<br>ຈະຫລົ້ວໃຫ                                                                                                    | าใช้จ่ายทุนศึกษา<br>แอกสาร<br>การ                 |                    |                    |                                                                                                    |
|----------------------------------------------------------------------------------------------------|---------------------------------------------------|--------------------|--------------------|----------------------------------------------------------------------------------------------------|
| ข้อมูลค่าใช้จ่ายทุนศึกษา                                                                                                    |                                                   |                    |                    |                                                                                                    |
| เล็กสูตรที่ไปศึกษา :<br>ทบาวิชา : คณะ :                                                                                                    | หลักสูตรที่ไปศึกษา(ภาษาอังกฤษ) :<br>มหาวิทยาลัย : |                    | ประเทศที่ไปศึกษา : |                                                                                                    |
| ทุลเงิน<br>เลือกสกุลเงิน (1)                                                                                                    | อัต กและ นี่หมวากร                                | นาคารแห่งประเทศไทย |                    | т                                                                                                  |
|                                                                                                    | รายการคำใช้จ่ายขอทุน                              |                    |                    |                                                                                                    |
|                                                                                                    |                                                   |                    |                    |                                                                                                    |
| รายการค่าใช้จ่าย                                                                                                    | ปีการศึกษา 2568                                   | ปีการศึกษา 2569    | ปีการศึกษา 2570    | s u                                                                                                |
| รายการคำใช้จ่าย<br>คำใช้จ่ายประจำเดือน<br>(เหมาจ่าย ไม่เท็บ)                                                                                                    | 0ms4nvn 2568                                      | ปีการศึกษา 2569    | บิการศึกษา 2570    | s: u<br>C                                                                                          |
| รายการศำใช้จ่าย<br>คำใช้จ่ายประจำเดือน<br>(เหมาจ่าย ไม่เทีย)<br>คำเล่าเรียนและค่าธรรมเนียมการศึกษา<br>(ตามที่จ่ายจริง)                                                                                                    | 0ms#nvn 2568                                      | 0msAnv1 2569       | 0n1sfnv1 2570      | s u<br>c<br>c                                                                                      |
| รายการศำใช้จ่าย<br>ค่าใช้จ่ายประจำเด็อน<br>(เหมาจ่ายไม่เกิบ)<br>ค่าเล่าเรียนและค่าธรรมเนียนการศึกษา<br>(ตามที่จ่ายจริง)<br>ค่าหนังสือและอุปกรณ์การศึกษา<br>(เหมาจ่าย ไม่เกิบ)                                                 | 0ms4nvn 2568                                      | 0ms4nu1 2569       | 0n1sAnu1 2570      | и <del>з</del><br>О<br>О                                                                           |
| รายการศำใช้ง่าย<br>ค่าใช้ง่ายประจำเด็อน<br>(เหมาง่าย ไม่เกิน)<br>ค่าเล่าเรียนและค่าธรรมเนียมการศึกษา<br>(ตามที่ง่ายจริง)<br>ค่าหนังสือและอุปกรณ์การศึกษา<br>(เหมาง่าย ไม่เกิน)<br>ค่าประกันสุขภาพ<br>(ตามที่ง่ายจริง ไม่เกิน) | Оптялии 2568                                      | 0ms4nv1 2569 (2)   | Un1sAnu1 2570      | s u<br>C<br>C<br>C<br>C<br>C<br>C<br>C<br>C<br>C<br>C<br>C<br>C<br>C<br>C<br>C<br>C<br>C<br>C<br>C |

#### (3) กรอกงบประมาณที่ได้รับอนุมัติตามประกาศทุนฯ หมายเหตุ หากงบประมาณเป็นไปตามข้อ (2) สามารถกดปุ่ม

|                | รายการอนุมัติกุน 🌟 อนุมัติกามที่ขอ           |                                                     |                                            |                                             |                                          |                                                           |                                               |  |
|----------------|----------------------------------------------|-----------------------------------------------------|--------------------------------------------|---------------------------------------------|------------------------------------------|-----------------------------------------------------------|-----------------------------------------------|--|
| ปีการ<br>ศึกษา | ี่ค่าใช้จ่ายประจำเดือน<br>(เหมาจ่าย ไม่เกิน) | ศ่าเล่าเรียนขละค่า<br>ธรรมเนียม<br>(ตามที่จ่ายจริง) | ค่ำหนังสือรละอุปกรณ์<br>(เหมาอ่าย ไม่เกิน) | ค่ำประกันสุขภาพ<br>(ตามที่จ่ายจริง ไม่เกิน) | ศำใช้จ่ายเย็อเดล็ด<br>(เหมาจ่าย ไม่เกิบ) | ค่าใช้จำยนอกเหนือจาก<br>เกณฑ์ ก.พ. ที่กำหนด<br>(เหมาจ่าย) | SOU                                           |  |
| 2568           | ภาคเรียน 1<br>(                              | ภาคเรียน 1<br>ภาคเรียน 2                            | ภากเรียน 1<br>ภากเรียน 2                   | ภาคเรียน 1<br>ภาคเรียน 2                    | ภาคเรียน 1<br>ภาคเรียน 2                 | ภาคเรียน 1<br>ภาคเรียน 2                                  | รวม<br>ภาค<br>เรียน<br>1<br>0.0<br>รวม<br>ภาค |  |
|                | sou                                          | SOU                                                 | SOU                                        | SOU                                         | sou                                      | SOU                                                       | 2                                             |  |
|                | 0.00                                         | 0.00                                                | 0.00                                       | 0.00                                        | 0.00                                     | 0.00                                                      | 0.0<br>SOU                                    |  |
|                |                                              |                                                     |                                            |                                             |                                          |                                                           | 0.0                                           |  |

(4) เลือกประกาศทุนฯ ที่ผู้รับทุนได้รับ และเลือกปีงบประมาณที่ผู้ได้รับทุนได้รับตามประกาศฯ หมายเหตุ หากยังไม่ได้ดำเนินการอัปโหลดข้อมูลประกาศทุนฯ สามารถกดปุ่ม เพื่อเพิ่มตัวเลือกได้

| เสือกประกาศทุน<br>ดูรายละเอียด<br>ใช้งบประมาณประจำปี | ประกาศทุน 💿 เพิ่ม  |     |   |
|------------------------------------------------------|--------------------|-----|---|
| ดูรายละเอียด<br>ใช้งบประมาณประจำปี                   | เลือกประกาศทุน     |     | * |
| ใช้งบประมาณประจำปี                                   | ดูรายละเอียด       |     |   |
|                                                      | ໃช้งบประมาณประจำปี |     |   |
| เลือกปังบประมาณ 👻                                    | เลือกมึงบประมาณ    | v J |   |

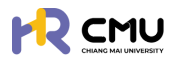

(5) กรณีที่ส่วนงานดำเนินการเงินทดรองจ่ายให้เพิ่มรายละเอียด ดังภาพ

| ยืมเงินทดรองจ่าย |           |         |                 |  |
|------------------|-----------|---------|-----------------|--|
| 💿 เพิ่ม          |           |         |                 |  |
| เลขที่สัณณา      | ซื่อสัณณา | ส่วนงาน | จำนวนเงิน (THB) |  |
|                  |           | SDU     | 0.00            |  |

(6) ให้ดำเนินการอัปโหลดเอกสาร/ไฟล์สแกนข้อมูลของบุคลากรเข้าสู่ระบบ

เอกสารที่ต้องแนบ

| ขนาดไฟล์อัปไหลดใหญ่สุดต่อไฟล์ไม่เกิน 5 MB และ ขนาดไฟล์อัปไหลดใหญ่สุดรวมไม่เกิน 50 MB |
|--------------------------------------------------------------------------------------|
|--------------------------------------------------------------------------------------|

|      | ชื่อเอกสาร                                                                        | อัปโหลดเอกสาร                               | เอกสารแบบ       |  |  |  |  |
|------|-----------------------------------------------------------------------------------|---------------------------------------------|-----------------|--|--|--|--|
| รายล | รายละเอียดที่ไปศึกษา                                                              |                                             |                 |  |  |  |  |
| 1    | รายละเอียดหลักสูตร                                                                | Choose File No file chosen                  |                 |  |  |  |  |
| 2    | หนังสือตอบรับอย่างเป็นทางการจากสถาบันที่ไปศึกษา (Unconditional/Conditional offer) | Choose File No file chosen<br>vunciwá o MB  |                 |  |  |  |  |
| 3    | รายละเอียดการรับทุน/ การงดเว้นก่าธรรมเนียมจากมหาวิทยาลัยที่ไปศึกษา                | Choose File No file chosen<br>uunolwá 0 MB  |                 |  |  |  |  |
| 4    | ปรีมาณภาระงาน/อัตรากำลังของภาควิชา (ตำแหน่งอาจารย์)                               | Choose File No file chosen<br>uuralw\% 0 MB |                 |  |  |  |  |
| เอกส | nsประกอบการจัดทำสัญญา                                                             |                                             |                 |  |  |  |  |
| 1    | สำเนาบัตรประชาชน                                                                  | Choose File No file chosen<br>uunclwá o MB  |                 |  |  |  |  |
| 2    | สำเนาทะเบียนบ้าน                                                                  | Choose File No file chosen<br>uunciwá o MB  |                 |  |  |  |  |
| 3    | เอกสารการเปลี่ยนชื่อหรือนามสกุล                                                   | Choose File * ก่าายบาวงส่วนในการกรอก        | າข้อมูล/ແนบไฟล์ |  |  |  |  |

#### ้เมื่อดำเนินการเรียบร้อยแล้วให้กดปุ่ม 📷 เพื่อบันทึกข้อมูล เป็นอันเสร็จสิ้นขั้นตอน

## ์ กรณีไม่เคยมีรายชื่อ/ข้อมูลบุคลากรบนระบบ

ดำเนินการเพิ่มข้อมูลบุคลากรโดยกดปุ่ม 🕬 เมื่อกดเรียบร้อยแล้วจะปรากฏดังภาพ

| 0*    | นามสกุล (ภาษาไทย) *     |                                                                                      |                                                                                                |
|-------|-------------------------|--------------------------------------------------------------------------------------|------------------------------------------------------------------------------------------------|
| าไทย) | นามสกุล (ภาษาไทย)       |                                                                                      |                                                                                                |
|       | ນານສາງa (ກາຍາລົວກຖຸຍ) • |                                                                                      |                                                                                                |
|       | นามสกุล (ภาษาอังกฤษ)    |                                                                                      |                                                                                                |
|       |                         |                                                                                      |                                                                                                |
|       | 9)*<br>nîne)            | ม* บามสกุล (กาษาโกย) *<br>บาไทย)<br>บามสกุล (กาษาโรงกฤษ) *<br>บามสกุล (กาษาธิงกฤษ) * | ม • บามลกูล (ภาษาโกย) •<br>บามลกูล (ภาษาโกย)<br>บามลกูล (ภาษาจังกฤษ) •<br>บามลกูล (ภาษาจังกฤษ) |

้จากนั้นให้ดำเนินการกรอกอีเมลมหาวิทยาลัยของบุคลากร โดยสามารถกดปุ่ม | เพื่อดึงข้อมูลบุคลากร หากไม่สามารถดึงข้อมูลได้ให้ผู้ดูแลกรอกข้อมูลที่ปรากฏ \* ให้ครบถ้วน และกดปุ่ม 🔤 เพื่อบันทึกข้อมูล

้<u>หมายเหตุ</u> การเพิ่มชื่อบุคลากรในระบบให้ดำเนินการเพียงครั้งเดียวข้อมูลจะปรากฏบนระบบเพื่อใช้งานในครั้งถัดไป

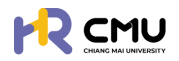

้ เมื่อดำเนินการ "เพิ่มบุคลากรใหม่" เรียบร้อยแล้ว ให้ดำเนินการเลือกรายชื่อบุคคลดังกล่าว และ เพิ่มธายละเอียดหลักสูตร โดยกดปุ่ม +เพิ่มรายละเอียดหลักสุดร จะปรากฏหน้าให้กรอกข้อมูลดังภาพ

| เล็กสูตร                                                                                                    |                                                                                                |                                                                                                    |                                                          |                           |                                                     |          |
|----------------------------------------------------------------------------------------------------|------------------------------------------------------------------------------------------------|----------------------------------------------------------------------------------------------------|----------------------------------------------------------|---------------------------|-----------------------------------------------------|----------|
| เริ่มศึกษาในวันที่ *                                                                                                    | จบการ                                                                                          | ศึกษาถึงวันที่ *                                                                                                    | ประเทศ *                                                 |                           | ระดับการศึกษา                                       |          |
|                                                                                                    | 8                                                                                              | ÷                                                                                                    | เลือกประเทศ                                              |                           | เลือกระดับการศึกษา                                  | *        |
| หลักสูตร (ไทย) *                                                                                                    |                                                                                                |                                                                                                    | หลักสูตร (อังกฤษ) *                                      |                           |                                                     |          |
| สาขาวิชา •                                                                                                    |                                                                                                |                                                                                                    | A(U: •                                                   |                           |                                                     |          |
|                                                                                                    |                                                                                                |                                                                                                    |                                                          |                           |                                                     |          |
| มหาวิทยาลัย •                                                                                                    |                                                                                                |                                                                                                    |                                                          |                           |                                                     |          |
| ะยะเวลาการศึกษา                                                                                                    |                                                                                                |                                                                                                    |                                                          |                           |                                                     |          |
| มรดระบุเหครบถวนตามระยะเวลาห<br>มีการศึกษา"                                                                                                    | เลกสูตร เนองจากสอดคลองก<br>กาคเรียนที่"                                                        | มรอบรายงานความกาวหนาทางการศึกษา)<br>รอบการรายงานผลเริ่มต้นครั้ง 1*                                                                                          | รอบการรายงาเ                                             | นผลสิ้นสุดครั้ง 1 *       |                                                     |          |
| เลือกปีการศึกษา 🗸                                                                                                    | ภาคเรียนที่                                                                                    |                                                                                                    | <b></b>                                                  |                           | 🗄 au                                                |          |
| มื่อดำเนินกาธเลี<br>หากดำเนินกาธ                                                                                                    | รียบร้อยแล้ว<br>เเลือกผู้ยื่นขะ                                                                | อากลา<br>มให้กดปุ่ม อากก<br>อ และหลักสูตธเธีย                                                                                                    | เพื่อบันทึกข้อมุ<br>มร้อยแล้ว ให้กด                      | ູ່ມູລ<br>ດປຸ່ມ 💼          | ∍ໝ ເພື່ອດຳ                                          | าเนินกาธ |
| มื่อดำเนินการเร<br>หากดำเนินการ<br>อัปเดตข้อมูลบุ<br>⊘ ส่วนที่<br>⊘ ส่วนที่<br>⊘ ส่วนที่                                                                                                    | รียบร้อยแล้ว<br>เเลือกผู้ยื่นขะ<br>เคลากรที่เกี่ย<br>1 ข้อมูลหล่<br>2 ข้อมูลหล่<br>3 ข้อมูลค่า | วิทาลา<br>มให้กดปุ่ม อิมาก<br>อ และหลักสูตธเธียา<br>เวข้อง ได้แก่<br>มนบุคคล<br>จักสูตธที่ไปศึกษา<br>เใช้จ่าย/อัพโหลดใน                                     | เพื่อบันทึกข้อมุ<br>มธ้อยแล้ว ให้กด<br>ปล์เอกสารที่เกี่ย | ູມູລ<br>ດປຸ່ມ 🗖           | ∍ໝ ເພື່ອດຳ                                          | าเนินกาธ |
| มื่อดำเนินการเล<br>หากดำเนินการ<br>อัปเดตข้อมูลบุ<br>⊘ ส่วนที่<br>⊘ ส่วนที่<br>✔ เมพระพ                                                                                                    | รียบร้อยแล้ว<br>เเลือกผู้ยื่นขะ<br>เคลากรที่เกี่ย<br>1 ข้อมูลส่ว<br>2 ข้อมูลหล่<br>3 ข้อมูลค่า | วงกลาง<br>อาและหลักสูตธเธียน<br>เวข้อง ได้แก่<br>งนบุคคล<br>จักสูตธที่ไปศึกษา<br>เใช้จ่าย/อัฒโหลดใน                                                         | เพื่อบันทึกข้อมุ<br>มธ้อยแล้ว ให้กด<br>ปล์เอกสาธที่เกี่ย | ມູລ<br>ດປຸ່ມ 🗖            | ∙‱ ເພື່ອດຳ                                          | าเนินกาธ |
| มื่อดำเนินการเล<br>หากดำเนินการ<br>อัปเดตข้อมูลบุ<br>& ส่วนที่<br>& ส่วนที่<br>ป เปิงเรริมี<br>ม เปิงเรริมี<br>ม เปิงเรริมี<br>ม เปิงเรริมี<br>ม เปิงเรริมี<br>ม เปิงเรริมี<br>ม เปิงเรริมี<br>ม เปิงเรริมี<br>ม เปิงเรริมี<br>ม เปิงเรริมี<br>ม เปิงเรริมี<br>ม เปิงเรริมี<br>ม เปิงเรริมี<br>ม เปิงเริมี<br>ม เปิงเริมี<br>ม เปิงเริมี<br>ม เปิงเริมี<br>ม เปิงเริมี<br>ม เปิงเริมี<br>ม เปิงเรา<br>ม เปิงเรา<br>ม เปิงเปิงเรา<br>ม เปิงเรา<br>ม เปิงเรา<br>ม เปิงเรา<br>ม เปิงเรา<br>ม เปิงเรา<br>ม เปิงเการ<br>ม เปิงเการ<br>ม เปิง | รียบร้อยแล้ว<br>เเลือกผู้ยื่นขอ<br>คลากรที่เกี่ย<br>1 ข้อมูลส่ว<br>2 ข้อมูลหล่<br>3 ข้อมูลค่า  | วัทเกิดปุ่ม อังศิก<br>อ และหลักสูตธเธียน<br>เวข้อง ได้แก่<br>จันบุคคล<br>จักสูตธที่ไปศึกษา<br>เใช้จ่าย/อัฒโหลดใน                                            | เพื่อบันทึกข้อมุ<br>มร้อยแล้ว ให้กด<br>ปล์เอกสารที่เกี่ย | ມູຄ<br>ດປຸ່ມ 🗖<br>ນວູ້ນອง | ∍ໝ ເພື່ອດຳ                                          | าเนินการ |
| มื่อดำเนินการเล<br>หากดำเนินการ<br>อัปเดตข้อมูลบุ<br>⊘ ส่วนที่<br>⊘ ส่วนที่<br>✔ ส่วนที่                                                                                                    | รียบร้อยแล้ว<br>เเลือกผู้ยื่นขอ<br>เคลากรที่เกี่ย<br>1 ข้อมูลส่ว<br>2 ข้อมูลค่า<br>3 ข้อมูลค่า | วัทเลา<br>มให้กดปุ่ม องศา<br>อ และหลักสูตธเธียน<br>เวข้อง ได้แก่<br>งนบุคคล<br>ลักสูตธที่ไปศึกษา<br>เใช้จ่าย/อัฒโหลดใน                                      | เพื่อบันทึกข้อมุ<br>มร้อยแล้ว ให้กด<br>ปล์เอกสารที่เกี่ย | ູນວູ່ນ                    | ∍ໝ ເພື່ອດຳ                                          | าเนินการ |
| มื่อดำเนินการเล<br>หากดำเนินการ<br>อัปเดตข้อมูลบุ<br>⊘ ส่วนที่<br>⊘ ส่วนที่<br>⊘ ส่วนที่                                                                                                    | รียบร้อยแล้ว<br>เกลอกผู้ยื่นขะ<br>เกลากรที่เกี่ย<br>1 ข้อมูลส่ว<br>2 ข้อมูลหล่<br>3 ข้อมูลค่า  | วัทเกิดปุ่ม องศ์ก<br>อ และหลักสูตธเรียน<br>เวข้อง ได้แก่<br>จนบุคคล<br>ลักสูตธที่ไปศึกษา<br>เใช้จ่าย/อัฒโหลดไน                                              | เพื่อบันทึกข้อมู<br>มร้อยแล้ว ให้กด<br>ปล์เอกสารที่เกี่ย | ີ<br>ດປຸ່ກ                | ∙ໜ ເພື່ອດຳ                                          | าเนินกาธ |
| มื่อดำเนินการเล<br>หากดำเนินการ<br>อัปเดตข้อมูลบุ<br>⊘ส่วนที่<br>⊘ส่วนที่<br>⊘ส่วนที่                                                                                                    | รียบร้อยแล้ว<br>เกลากรที่เกี่ย<br>1 ข้อมูลส่ว<br>2 ข้อมูลหล่<br>3 ข้อมูลค่า                    | วัทเกิดปุ่ม อิมศ์ก<br>อ และหลักสูตธเธียม<br>เวข้อง ได้แก่<br>จนบุคคล<br>จักสูตธที่ไปศึกษา<br>ใช้จ่าย/อัพโหลดใน<br>เชื่                                      | เพื่อบันทึกข้อมุ<br>มธ้อยแล้ว ให้กด<br>ปล์เอกสารที่เกี่ย | ູງຄ<br>ດປຸ່ມ<br>ບວອ້ອง    | ∍ໝ ເພື່ອດຳ                                          | าเนินกาธ |
| มื่อดำเนินการเล<br>กากดำเนินการ<br>อัปเดตข้อมูลบุ<br>& ส่วนที่<br>& ส่วนที่<br>ไปไปใช้ระหา                                                                                                    | รียบร้อยแล้ว<br>เเลือกผู้ยื่นขอ<br>เคลากรที่เกี่ย<br>1 ข้อมูลส่ว<br>2 ข้อมูลหล่<br>3 ข้อมูลค่า | บให้กดปุ่ม อาก<br>อ และหลักสูตธเธียน<br>เวข้อง ได้แก่<br>อนบุคคล<br>จักสูตธที่ไปศึกษา<br>เใช้จ่าย/อันโหลดไป<br>เช่ง                                         | เพื่อบันทึกข้อมุ<br>มร้อยแล้ว ให้กด<br>ปล์เอกสารที่เกี่ย | ູມູຄ<br>ດປຸ່ມ<br>ບວຍ້ອง   | <b>→</b> ກວໄຟ ເພື່ອດໍ                               | าเนินการ |
| มื่อดำเนินการเล<br>หากดำเนินการ<br>อัปเดตข้อมูลบุ<br>⊘ ส่วนที่<br>⊘ ส่วนที่                                                                                                    | รียบร้อยแล้ว<br>แลือกผู้ยื่นขอ<br>คลากรที่เกี่ย<br>1 ข้อมูลส่ว<br>2 ข้อมูลหล่<br>3 ข้อมูลก่า   | <ul> <li>บให้กดปุ่ม องศ</li> <li>อาสะหลักสูตธเรียย</li> <li>อข้อง ได้แก่</li> <li>อนบุคคล</li> <li>จักสูตธที่ไปศึกษา</li> <li>เใช้จ่าย/อัฒโหลดใน</li> </ul> | เพื่อบันทึกข้อมู<br>มร้อยแล้ว ให้กด<br>ปล์เอกสารที่เกี่ย | ູ<br>ດປຸ່ມ<br>ນວູ່ອັອງ    | <b>→</b> ຄດຟ<br>ມີຟ້ອດີ<br>+ເສັບຣາຍລະເມີຍດາະຄັກຄູດຮ | าเนินการ |

้ โดยดำเนินการในแต่ละส่วนตามคู่มือ หัวข้อ 6.2 ทุนการศึกษา ใน "กรณีไม่เคยมีรายชื่อ/ข้อมูล บุคลากรบนระบบ" ต่อไป

6.2.2 ทุนอื่น ๆ ให้ดำเนินการลักษณะเดียวกับหัวข้อ 6.2 ทุนการศึกษา โดยกดปุ่มเพิ่มธายการ และเพิ่มข้อมูลบุคลากธ ใน **"กรณีไม่เคยมีรายชื่อ/ข้อมูลบุคลากรบนระบบ"** หรือ **"กรณี** เคยมีธายชื่อ/ข้อมูลบุคลากรบนระบบ" เมื่อดำเนินการเรียบร้อยแล้วให้กดปุ่ม 🧰

|                                                       |                                            | <b>Q</b> |
|-------------------------------------------------------|--------------------------------------------|----------|
| 🕑 Wərstur/asunu 🥢 > 📋                                 | หน้าหลัก > ขึ้นความประสงค์                 |          |
| <u>ร</u> ฐ รายการคำขอ v                               | เพิ่มข้อมูลผู้ขึ้นขอ                       |          |
| o anfinun                                             |                                            |          |
| 0 пи 🗸                                                | nonders - neuropes - neuropes - neuropes - | *        |
| <ul> <li>ทุนภายในมหาวิทยาลัย<br/>เชียงใหม่</li> </ul> | +เพิ่มนุคลากรไกม่ +เพิ่มรายละเอียดหลักสูตร |          |
| ັ ກຸນວິ່ນໆ                                            |                                            |          |
| c puckuņ o                                            | ← doundu → dolu                            |          |
| <ul> <li>รายงานความก้าวหน้า</li> </ul>                |                                            |          |

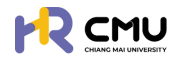

#### ้จากนั้นระบบจะปรากฏรายการให้บันทึกข้อมูลบุคลากร ดังภาพ

#### หมายเหต ไม่จำเป็นต้องกรอกข้อมลที่ไม่ได้มีเครื่องหมาย \*

้เนื่องจากเป็นข้อมูลส่วนบุคคล บุคลากรสามารถแก้ใขข้อมูลด้วยตนเองเมื่อ Login เข้าใช้งานระบบ

|                                                       |                                  |   |            |               | <b>Q</b> |
|-------------------------------------------------------|----------------------------------|---|------------|---------------|----------|
| 🕞 พิจารณา/ลงนาม 🤞 >                                   | หน้าหลัก > กุนอื่นๆ > รายละเอียด |   |            |               |          |
|                                                       |                                  |   |            |               |          |
| ่ ลาศึกษา                                             | ข้อมูลทุน                        |   |            |               |          |
| 0 nu ~                                                | doņu •                           |   |            |               |          |
| <ul> <li>ทุนภายในมหาวิทยาลัย<br/>เชียงใหม่</li> </ul> | หน่วยงานที่มอบทุน •              |   |            |               |          |
| 0 กุษอื่นๆ                                            |                                  |   |            |               |          |
| o nuesuro                                             | Us:unnțu •                       |   |            |               |          |
| <ul> <li>รายงานความก้าวหน้า</li> </ul>                | เลือกประเภททุน                   |   |            |               | •        |
| <ul> <li>รายงามตัวกลับ</li> </ul>                     | SuSuņu •                         |   | จำนวนเงิน  | สกุลเงิน      |          |
| <ul> <li>ยุติการศึกษา</li> </ul>                      | รายอะเอียด                       | 8 |            | เลือกสกุลเงิน |          |
| <ul> <li>รายงานค่าใช้จ่าย</li> </ul>                  |                                  |   |            |               |          |
| <ul> <li>เสนอเรื่องพิจารณา</li> </ul>                 |                                  |   |            |               |          |
| <ul> <li>ขยายระยะเวลาศึกษา</li> </ul>                 |                                  |   |            |               |          |
| <ul> <li>stentsitionda</li> </ul>                     |                                  |   |            |               | A        |
| 🖹 จัดการคอนเทนต์ >                                    |                                  |   | (←ຫ່ວນກລັບ | Jurín         |          |
| 🛱 รายงานสารสนเทศ >                                    |                                  |   |            |               |          |

เมื่อดำเนินการเรียบร้อยแล้วให้กดปุ่ม 📷 เพื่อบันทึกข้อมล

6.2.3 ทุนส่วนตัว ให้ดำเนินการลักษณะเดียวกับหัวข้อ 6.2 ทุนการศึกษา โดยกดปุ่มเพิ่ม รายการและเพิ่มข้อมูลบุคลากร ใน **"กรณีไม่เคยมีรายชื่อ/ข้อมูลบุคลากรบนระบบ"** หรือ "กรณีเคยมีรายชื่อ/ข้อมูลบุคลากรบนระบบ" เมื่อดำเนินการเรียบร้อยแล้วให้กดปุ่ม

จากนั้นระบบจะปรากฏรายการให้บันทึกข้อมูลบุคลากร ดังภาพ

หมายเหตุ ไม่จำเป็นต้องกรอกข้อมูลที่ไม่ได้มีเครื่องหมาย \*

เนื่องจากเป็นข้อมูลส่วนบุคคล บุคลากรสามารถแก้ใขข้อมูลด้วยตนเองเมื่อ Login เข้าใช้งานระบบ

| ร้อมูลทุน<br>รายละเอียด * |           |                           |   |
|---------------------------|-----------|---------------------------|---|
|                           |           |                           |   |
| วันรับทุน •               | จำนวนเงิน | สกุลเงิน<br>เสือกสกุลเงิน | × |
|                           |           |                           |   |

เมื่อดำเนินการเรียบร้อยแล้วให้กดปุ่ม ธพ.ศ เพื่อบันทึกข้อมูล

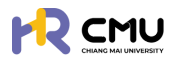

#### 6.3 ธายงานความก้าวหน้า

้กรณีที่ได้มีการกำหนดความก้าวหน้าเป็นที่เรียบร้อยแล้ว ข้อมูลจะปรากฏดังภาพ โดยมีปุ่ม "แสดงธายละเอียด" แลงรามละเฮนด กับ "กำหนดการอนุมัติ" กายนดกรอนุมัติ

| i i i i i i i i i i i i i i i i i i i                                                                                                    |                                       | SITY |                                    |          |             |                |        |            |                                |      |
|----------------------------------------------------------------------------------------------------|---------------------------------------|------|------------------------------------|----------|-------------|----------------|--------|------------|--------------------------------|------|
| stoms/hoo         ·           a'thru:         -         -         -         -         -         -         -         -         -         -         -         -         -         -         -         -         -         -         -         -         -         -         -         -         -         -         -         -         -         -         -         -         -         -         -         -         -         -         -         -         -         -         -         -         -         -         -         -         -         -         -         -         -         -         -         -         -         -         -         -         -         -         -         -         -         -         -         -         -         -         -         -         -         -         -         -         -         -         -         -         -         -         -         -         -         -         -         -         -         -         -         -         -         -         -         -         -         -         -         -         -         -                                                                                                    | ) พิจารณา/ลงนาม                       | • -  | หน้าหลัก > <mark>รายงานความ</mark> | ก้าวหน้า |             |                |        |            |                                |      |
| Annon     nu     nu     nu     nu     nu     nu     nu     nu     nu     nu     nu     nu     nu       susunus holo     1     anlnu     anlnu     anlnu     anlnu     anlnu     annon     annon <t< td=""><td>รู้ รายการคำขอ</td><td>*</td><td>Show 10 v entries</td><td></td><td></td><td></td><td></td><td></td><td>Search</td><td></td></t<> | รู้ รายการคำขอ                        | *    | Show 10 v entries                  |          |             |                |        |            | Search                         |      |
| 1         албил         -         валозинацій         піннопизоцій           знизлизиванні         1         -         -         валозинацій         піннопизоцій           2         албил         1         -         валозинацій         піннопизоцій         г           цаклозивани         3         албил         -         -         валозивацій         піннопизоцій         г           цаклозивани         4         албил         2         -         валозивацій         піннопизоцій         г           ишаболівни         4         албил         2         -         валозивацій         піннопизоцій         г                                                                                                    | nu                                    |      | ahdiu 🔶                            | ήμο      | 🕴 ลาศึกษา ≬ | กุนมหาวิทยาลัย | กุมคณะ | กุนอื่นๆ 💧 | เครื่องมือ                     | 4    |
| รายงานปักหับ<br>ຢູຕຳຣກິນາ<br>รายงานนำใช้ง่าย<br>เสนอร่องสารณา<br>สามักมา 2                                                                                                    | รายงานความก้าวหน้า                    |      | 1                                  |          | ลาศึกษา     |                |        |            | แสดงรายละเอียด กำหนดการอนุมัติ |      |
| gdmsflinu     3     anfinu     -     -     своручилийов     иниоторија       supyruh/låshp     4     anfinu     2     -     своручилийов     иниоторија       ишабожарови     5     5     -     своручилийов     иниоторија                                                                                                    | รายงานตัวกลับ                         |      | 2                                  |          | ลาศึกษา     | 1              |        |            | แสดงรายละเอียด ทำหนดการอนุมัติ |      |
| stuszult/dólas<br>lauodós/korstun<br>stuszenszanden<br>Showine Ito 4 of 4 entries<br>Showine Ito 4 of 4 entries                                                                                                    | ยุติการศึกษา                          |      | 3                                  |          | ลาศึกษา     |                |        |            | แสดงรายละเอียด กำหนดการอนุมัติ |      |
| unor-in-padigo Shoving I to 4 of 4 entries Previous 1 Ne                                                                                                    | รายงานค่าใช้จ่าย<br>เสนอเรื่องพิจารณา |      | 4                                  |          | ลาศึกษา     | 2              |        |            | แสดงรายละเอียด กำหนดการอนุมัต  |      |
|                                                                                                    | ขยายระยะเวลาศึกษา                     |      | Showing 1 to 4 of 4 er             | tries    |             |                |        |            | Previous 1                     | Next |

(1) ปุ่ม 📶 แสดงถึงกระบวนการหรือคำดับการพิจารณาที่ได้อนุมัติแล้ว ดังภาพ โดยสามารถเลือกรายการอนุมัติ เพื่อดูรายละเอียดเส้นทางการพิจารณาใด้

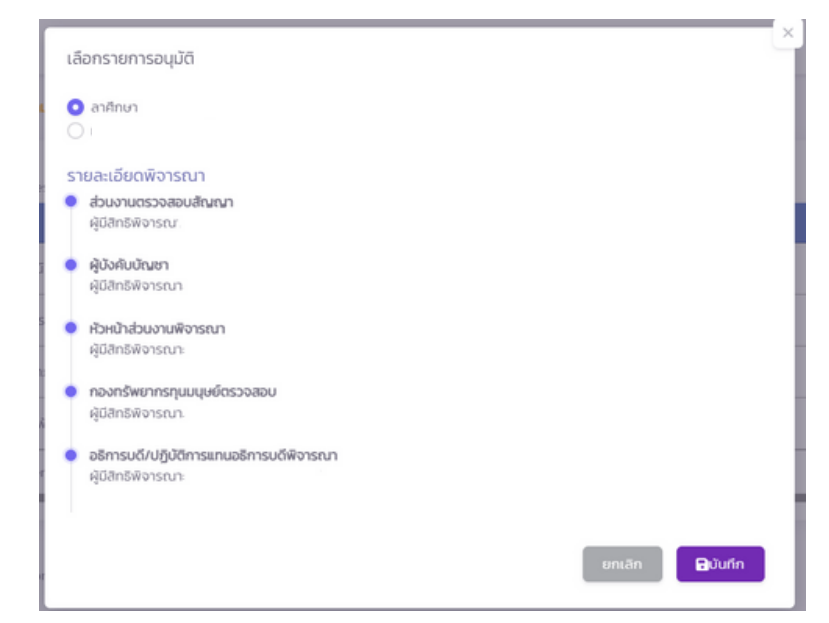

(2) ปุ่ม 💶 แสดงถึงธายละเอียดธายงานความก้าวหน้าของบุคลากธที่เลือกดำเนินการ

|                                       |                               |                           |               | (2.3)                   |
|---------------------------------------|-------------------------------|---------------------------|---------------|-------------------------|
| 🕒 Worstun/autru 🕢 >                   | หน้าหลัก > รายงานความท้าวหน้า |                           |               | (2.3)                   |
| τα stemsthua ν                        |                               |                           |               | เพิ่มรายงานความก้าวหน้า |
| o nu >                                | Show 10 v entries             | a manual as success as    |               | Search                  |
| 0 รายงานความท้าวหน้า                  | 6                             | วันที่อื่นสุด ภาคเรียนที่ | OmsAnunñ amu: |                         |
| o รายงามตัวกลับ                       | (2.1)                         | 0//03/2560 2              | 2300          | (2.4)                   |
| <ul><li>ยุติการศึกษา</li></ul>        | 01/03/2560                    | 31/03/2568 1              | 2560 thuise   |                         |
| <ul> <li>รายงานค่าใช้จ่าย</li> </ul>  | Showing 1 to 2 of 2 entries   |                           |               | Previous 1 Next         |
| <ul><li>เสนอเรื่องพิจารณา</li></ul>   |                               | <b>€-</b> ข้อนกลับ        | (2.)          | 2)                      |
| <ul> <li>ขยายระยะเวลาศึกษา</li> </ul> |                               |                           |               |                         |

(2.1) แสดงถึงธายละเอียดของบุคลากธตามธอบธายงานความก้าวหน้าที่กำหนด (2.2) แสดงถึงสถานะกาธรายงานความก้าวหน้า ประกอบด้วย **"อนุมัติ" "ยังไม่ถึงเวลา"** และ "เกินเวลา"

🖹 จัดการคอนเทนด์

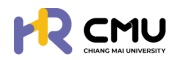

(2.3) ปุ่ม 👞 ເພື່อดำเนินการเพิ่มข้อมูลรอบรายงานความก้าวหน้าแก่บุคลากร เมื่อกดปุ่มดังกล่าวจะปรากฏรายละเอียดดังภาพให้ดำเนินการกรอกข้อมูลให้ครบถ้วน หมายเหตุ ไม่จำเป็นต้องกรอกข้อมูลที่ไม่ได้มีเครื่องหมาย \*

| วันที่เริ่มต้น•                                                                                        |                                                                                                    |                                                                                                    | วันที่สิ้นสุด*                                                                                                    |                                                                                                    | คาดว่าจะส่                                                                                                | าเร็จการศึกษาในเดือน•                                                                      |                                                               |
|----------------------------------------------------------------------------------------------------|----------------------------------------------------------------------------------------------------|----------------------------------------------------------------------------------------------------|----------------------------------------------------------------------------------------------------|----------------------------------------------------------------------------------------------------|----------------------------------------------------------------------------------------------------|--------------------------------------------------------------------------------------------|---------------------------------------------------------------|
|                                                                                                    |                                                                                                    | 8                                                                                                    |                                                                                                    |                                                                                                    | 8                                                                                                    |                                                                                            | E                                                             |
| กาคเรียนที่•                                                                                           |                                                                                                    |                                                                                                    | ปีการศึกษา•                                                                                                    |                                                                                                    |                                                                                                    |                                                                                            |                                                               |
|                                                                                                    |                                                                                                    |                                                                                                    | เลือกปีการศึกษา                                                                                                    |                                                                                                    | *                                                                                                    |                                                                                            |                                                               |
|                                                                                                    |                                                                                                    |                                                                                                    |                                                                                                    |                                                                                                    |                                                                                                    |                                                                                            |                                                               |
| งลการศึกษา<br>กรสอบเพื่อ Qualify for Car                                                               | ndidacy                                                                                                    |                                                                                                    |                                                                                                    |                                                                                                    |                                                                                                    |                                                                                            |                                                               |
|                                                                                                    |                                                                                                    |                                                                                                    |                                                                                                    |                                                                                                    |                                                                                                    |                                                                                            |                                                               |
|                                                                                                    |                                                                                                    |                                                                                                    |                                                                                                    |                                                                                                    |                                                                                                    |                                                                                            |                                                               |
|                                                                                                    |                                                                                                    |                                                                                                    |                                                                                                    |                                                                                                    |                                                                                                    |                                                                                            |                                                               |
|                                                                                                    |                                                                                                    |                                                                                                    |                                                                                                    |                                                                                                    |                                                                                                    |                                                                                            |                                                               |
| nsmonulwo Futhil Ph.D.                                                                                 |                                                                                                    |                                                                                                    |                                                                                                    |                                                                                                    |                                                                                                    |                                                                                            |                                                               |
|                                                                                                    |                                                                                                    |                                                                                                    |                                                                                                    |                                                                                                    |                                                                                                    |                                                                                            |                                                               |
|                                                                                                    |                                                                                                    |                                                                                                    |                                                                                                    |                                                                                                    |                                                                                                    |                                                                                            |                                                               |
|                                                                                                    |                                                                                                    |                                                                                                    |                                                                                                    |                                                                                                    |                                                                                                    |                                                                                            |                                                               |
| าารทำวิจัยหรือวิทยานิพนธ์                                                                              |                                                                                                    |                                                                                                    |                                                                                                    |                                                                                                    |                                                                                                    |                                                                                            |                                                               |
|                                                                                                    |                                                                                                    |                                                                                                    |                                                                                                    |                                                                                                    |                                                                                                    |                                                                                            |                                                               |
|                                                                                                    |                                                                                                    |                                                                                                    |                                                                                                    |                                                                                                    |                                                                                                    |                                                                                            |                                                               |
|                                                                                                    |                                                                                                    |                                                                                                    |                                                                                                    |                                                                                                    |                                                                                                    |                                                                                            |                                                               |
| ใญหาและอุปสรรคในระหว่าง                                                                                | การศึกษา                                                                                                    |                                                                                                    |                                                                                                    |                                                                                                    |                                                                                                    |                                                                                            |                                                               |
|                                                                                                    |                                                                                                    |                                                                                                    |                                                                                                    |                                                                                                    |                                                                                                    |                                                                                            |                                                               |
|                                                                                                    |                                                                                                    |                                                                                                    |                                                                                                    |                                                                                                    | *000000                                                                                                   | ່ວມໃນດວດດຸດ                                                                                | ວາ້ວມວ /ພ.ພ.ໃນ                                                |
|                                                                                                    |                                                                                                    |                                                                                                    |                                                                                                    |                                                                                                    |                                                                                                    |                                                                                            |                                                               |
| (2.4) ປຸ່ມ                                                                                             | นาเนนการเรย                                                                                                    | มถึง ธาย<br>มถึง ธาย<br>มนุมัติ ข้อ                                                                                                    | าวเกทเดบบ<br>ละเอียดของธะ<br>วมูลความก้าว                                                                                                    | อบธายงานคว<br>หน้าของบุคลา                                                                                                    | เทิกข้อมูส<br>ามก้าวหเ<br>กธ โดยส                                                                         | า<br>ม้าที่ได้เลือก<br>เามาธถดาว                                                           | ประกอบด้วง<br>น์โหลดใฟล์เป็                                   |
| (2.4) ປຸ່ມ                                                                                             | เทเนนการเรย<br>เพิ่ม<br>หมาย<br>การอ<br>รูปแบ                                                                                                    | มถึง ธาย<br>มถึง ธาย<br>มนุมัติ ข้є<br>บ PDF ได้<br>ถึง แสดง                                                                                                    | าวเก่าเต่อม<br>ละเอียดของธะ<br>วมูลความก้าว<br>ว้<br>มจึงการแก้ไขร                                                                                                    | อบงา เมอบบ<br>อบรายงานควา<br>หน้าของบุคลา                                                                                                    | เทิกข้อมูล<br>ามก้าวหน่<br>กธ โดยส<br>มนไปอ์กี่ย่                                                         | า<br>ม้าที่ได้เลือก<br>เามาธถดาว<br>วิ่นวข้องในเร                                          | ประกอบด้วย<br>น์โหลดไฟล์เป็                                   |
| (2.4) ປຸ່ມ<br>ປຸ່ນ                                                                                     | เทเนนการเรย                                                                                                    | มถึง ธาย<br>มถึง ธาย<br>มนุมัติ ข้€<br>บ PDF ได<br>ถึง แสดง                                                                                                    | าวเก่าเต่อม<br>ละเอียดของธร<br>มมูลความก้าว<br>ว้<br>งถึงการแก้ไขร                                                                                                    | อบธายงานคว<br>อบธายงานคว<br>หน้าของบุคลา<br>ธายละเอียด/แเ                                                                                                    | เทิกข้อมูล<br>ามก้าวหนี<br>กร โดยส<br>นบไฟล์ที่เกี                                                        | า<br>ม้าที่ได้เลือก<br>เามาธถดาว<br>ที่ยวข้องในะ                                           | ประกอบด้วย<br>น์โหลดไฟล์เป็<br>รอบรายงาน                      |
| (2.4) ປຸ່ມ<br>ປຸ່ມ                                                                                     | เทเนนการเรย<br>หมาย<br>การอ<br>รูปแบ<br>ขี้หมาย<br>ความ                                                                                                    | มถึง ธาย<br>มถึง ธาย<br>มนุมัติ ข้อ<br>บ PDF ใช<br>ถึง แสดง<br>ก้าวหน้า                                                                                         | าวเก่าเด่งมี<br>ละเอียดของธะ<br>วมูลความก้าว<br>ว้<br>งถึงการแก้ไขร<br>เที่ได้เลือกดำเเ                                                                                                    | อบรายงานคว<br>อบรายงานคว<br>หน้าของบุคลา<br>รายละเอียด/แเ<br>นินการ                                                                                                    | เทิกข้อมูล<br>ามก้าวหน่<br>กร โดยส<br>นบไฟล์ที่เก่                                                        | า<br>ม้าที่ได้เลือก<br>เามาธถดาว<br>กี่ยวข้องในย                                           | ประกอบด้วย<br>น์โหลดไฟล์เป็<br>รอบรายงาน                      |
| (2.4) ປຸ່ມ<br>ປຸ່ມ<br>ປຸ່ນ                                                                             | เทเนนการเรย                                                                                                    | มถึง ธาย<br>มถึง ธาย<br>มนุมัติ ข้อ<br>บ PDF ใช<br>ถึง แสดง<br>ก้าวหน้า<br>ถึง ลบข้อ                                                                            | าวเก่าเด่งม<br>ละเอียดของธ <sub>ั</sub><br>วมูลความก้าว<br>ว้<br>งถึงการแก้ไขร<br>เที่ได้เลือกดำแ<br>อมลรายงานศ                                                                                                    | องงัด เพยงน<br>อบรายงานคว<br>หน้าของบุคลา<br>รายละเอียด/แ<br>นินการ<br>าวามก้าวหน้าที                                                                                                    | เทิกข้อมูล<br>ามก้าวหน่<br>กร โดยส<br>นบไฟล์ที่เเ่<br>ี่ได้บันทึก                                         | า<br>ม้าที่ได้เลือก<br>เามาธถดาว<br>ที่ยวข้องในย                                           | ประกอบด้วย<br>น์โหลดไฟล์เป็<br>รอบรายงาน                      |
| (2.4) ປຸ່ນ<br>ປຸ່ນ<br>ປຸ່ນ                                                                             | <ul> <li>เกาเนนการเรย</li> <li>เหมาย</li> <li>การอ</li> <li>รูปแบ</li> <li>เป็นเป็น</li> <li>เป็นเป็น</li> <li>เป็นเป็น</li> <li>เป็นเป็น</li> <li>เป็น</li> <li>เป็น<td>มถึง ธาย<br/>มถึง ธาย<br/>มนุมัติ ข้อ<br/>บ PDF ใช<br/>ถึง แสดง<br/>ก้าวหน้า<br/>ถึง ลบข้</td><td>รวเกาเด่ง<br/>ละเอียดของธ<br/>วมูลความก้าว<br/>ว้<br/>งถึงการแก้ไขร<br/>เที่ได้เลือกดำเเ<br/>อมูลรายงานศ</td><td>องงัด เพยงน<br/>อบรายงานคว<br/>หน้าของบุคลา<br/>รายละเอียด/แ<br/>นินกาธ<br/>าวามก้าวหน้าที</td><td>เทิกข้อมูล<br/>ามก้าวหน่<br/>กร โดยส<br/>นบไฟล์ที่เก่<br/>ี่ได้บันทึก</td><td>า<br/>ม้าที่ได้เลือก<br/>เามาธถดาว<br/>ที่ยวข้องในะ</td><td>ประกอบด้วย<br/>น์โหลดไฟล์เป็<br/>รอบรายงาน</td></li></ul>                                                                                                    | มถึง ธาย<br>มถึง ธาย<br>มนุมัติ ข้อ<br>บ PDF ใช<br>ถึง แสดง<br>ก้าวหน้า<br>ถึง ลบข้                                                                             | รวเกาเด่ง<br>ละเอียดของธ<br>วมูลความก้าว<br>ว้<br>งถึงการแก้ไขร<br>เที่ได้เลือกดำเเ<br>อมูลรายงานศ                                                                                                    | องงัด เพยงน<br>อบรายงานคว<br>หน้าของบุคลา<br>รายละเอียด/แ<br>นินกาธ<br>าวามก้าวหน้าที                                                                                                    | เทิกข้อมูล<br>ามก้าวหน่<br>กร โดยส<br>นบไฟล์ที่เก่<br>ี่ได้บันทึก                                         | า<br>ม้าที่ได้เลือก<br>เามาธถดาว<br>ที่ยวข้องในะ                                           | ประกอบด้วย<br>น์โหลดไฟล์เป็<br>รอบรายงาน                      |
| (2.4) ປຸ່ມ<br>ປຸ່ມ<br>ປຸ່ມ                                                                             | ເກເບບກາຮເຣຍ<br>ເມັນ<br>ເມັນ | มถึง ธาย<br>มถึง ธาย<br>มนุมัติ ข้อ<br>บ PDF ใด<br>ถึง แสดง<br>เก้าวหน้า<br>ถึง ลบข้อ                                                                           | าวเก่าเด่งม<br>ละเอียดของธ<br>วมูลความก้าว<br>ว้<br>งถึงการแก้ไขร<br>เที่ได้เลือกดำเนื<br>อมูลรายงานศ<br>วรเมานตัวกลับ                                                                                                    | องงกับ เมอบน<br>อบรายงานควา<br>หน้าของบุคลา<br>รายละเอียด/แน<br>นินการ<br>าวามก้าวหน้าที                                                                                                    | เทิกข้อมูล<br>ามก้าวหน<br>กธ โดยส<br>นบไฟล์ที่เก่<br>เปิด้บันทึก                                          | า<br>ม้าที่ได้เลือก<br>เามาธถดาว<br>ที่ยวข้องในะ<br>ได้แก่                                 | ประกอบด้วย<br>น์โหลดไฟล์เป็<br>รอบธายงาน                      |
| (2.4) ປຸ່ມ<br>ປຸ່ມ<br>ປຸ່ນ<br><b>6.4 ຣາຍ</b>                                                           | เทเนนการเรย                                                                                                    | มถึง ราย<br>มถึง ราย<br>มนุมัติ ข้อ<br>บ PDF ใด<br>ถึง แสดง<br>ท้าวหน้า<br>ถึง ลบข้อ<br>การร                                                                    | รวเกาเด่ง<br>ละเอียดของธ<br>วมูลความก้าว<br>ภู้<br>งถึงการแก้ไขร<br>เที่ได้เลือกดำเเ<br>อมูลธายงานศ<br>รายงานตัวกลัเ                                                                                                    | องงการเมือง<br>อบรายงานควา<br>หน้าของบุคลา<br>รายละเอียด/แเ<br>นินการ<br>าวามก้าวหน้าที<br>บ แบ่งออกเป็น                                                                                                    | เทิกข้อมูล<br>ามก้าวหน<br>กร โดยส<br>นบไฟล์ที่เก่<br>น้ได้บันทึก<br>เ 5 กรณี                              | า<br>ม้าที่ได้เลือก<br>เามาธถดาว<br>ที่ยวข้องในะ<br>ได้แก่                                 | ประกอบด้วย<br>น์โหลดไฟล์เป็<br>รอบรายงาน                      |
| (2.4) ปุ่ม<br>ปุ่ม<br>ปุ่ม<br><mark>6.4 ราย</mark> ง                                                   | <ul> <li>เกิแนนการเรย</li> <li>เสียง</li> <li>เสียง</li> <li>เลียง</li> <li>เลียง</li></ul>                                                                                                    | มถึง ธาย<br>มถึง ธาย<br>มนุมัติ ข้อ<br>บ PDF ใด<br>ถึง แสดง<br>ท้าวหน้า<br>ถึง ลบข้อ<br>การร                                                                    | าวเก่าเติบุม<br>ละเอียดของธ<br>วมูลความก้าว<br>ว้<br>งถึงการแก้ไขร<br>เทิ่ได้เลือกดำเนิ<br>อมูลธายงานศ<br>รายงานตัวกลัเ                                                                                                    | องงการเมือง<br>อบรายงานควา<br>หน้าของบุคลา<br>รายละเอียด/แ<br>มินการ<br>าวามก้าวหน้าที<br>บ แบ่งออกเป็น                                                                                                    | เทิกข้อมูล<br>ามก้าวหน<br>กร โดยส<br>นบไฟล์ที่เก่<br>นบไฟล์ที่เก่<br>เ 5 กรณี                             | า<br>ม้าที่ได้เลือก<br>เามาธถดาว<br>ที่ยวข้องในร<br>ได้แก่                                 | ประกอบด้วย<br>น์โหลดไฟล์เป็<br>รอบรายงาน                      |
| (2.4) ປຸ່ມ<br>ປຸ່ມ<br>ປຸ່ນ<br><b>6.4 ຣາຍ</b> າ<br>6.4.1                                                | นาเนนการเรย                                                                                                    | มถึง ธาย<br>มถึง ธาย<br>มนุมัติ ข้อ<br>บ PDF ใด<br>ถึง แสดง<br>ท้าวหน้า<br>ถึง ลบข้<br>การร<br>ตัวกลับเ                                                         | าวเก่าเดิงม<br>ละเอียดของธ<br>วมูลความก้าว<br>ว้<br>งถึงการแก้ไขร<br>เที่ได้เลือกดำเนิ<br>อมูลธายงานศ<br>รายงานตัวกลัเ<br>มื่อสำเร็จการเ                                                                                                    | องงการแขยบบาย<br>อบรายงานควา<br>หน้าของบุคลา<br>รายละเอียด/แน<br>มินการ<br>มินการ<br>กวามก้าวหน้าที<br>บายบ่งออกเป็น<br>ศึกษา                                                                                                    | เทิกข้อมูล<br>ามก้าวหน่<br>กร โดยส<br>เปด้บันทึก<br>เ 5 กรณี                                              | า<br>ม้าที่ได้เลือก<br>เามาธถดาว<br>ที่ยวข้องในธ<br>ได้แก่                                 | ประกอบด้วย<br>น์โหลดไฟล์เป็<br>รอบรายงาน                      |
| (2.4) ປຸ່ມ<br>ປຸ່ມ<br>ປຸ່ນ<br><b>6.4 ຣາຍ</b><br>6.4.1                                                  | นาเนนการเรย                                                                                                    | มถึง ราย<br>มถึง ราย<br>มนุมัติ ข้อ<br>บ PDF ใด<br>ถึง แสดง<br>ก้าวหน้า<br>ถึง ลบข้<br>การร<br>ตัวกลับเ<br>ตัวกลับเ                                             | าวเก่าเดิงม<br>ละเอียดของธ<br>วมูลความก้าว<br>ว้<br>งถึงการแก้ไขร<br>เที่ได้เลือกดำเนิ<br>อมูลรายงานศ<br>รายงานตัวกลัเ<br>มื่อสำเร็จการเ<br>มื่อเสร็จสิ้นกา                                                                                                    | องงก เพยงน<br>อบรายงานควา<br>หน้าของบุคลา<br>รายละเอียด/แเ<br>นินการ<br>าวามก้าวหน้าที<br>ม แบ่งออกเป็น<br>ศึกษา                                                                                                    | เทิกข้อมูล<br>ามก้าวหน่<br>กร โดยส<br>เปด้บันทึก<br>เ 5 กรณี<br>วินัติงานแ                                | า<br>ม้าที่ได้เลือก<br>เามาธถดาว<br>ที่ยวข้องในธ<br>ได้แก่<br>ได้แก่                       | ประกอบด้วย<br>น์โหลดไฟล์เป็<br>รอบรายงาน                      |
| (2.4) ປຸ່ມ<br>ປຸ່ມ<br>ປຸ່ນ<br><b>6.4 ຣາຍ</b><br>6.4.1<br>6.4.2                                         | <ul> <li>เกิเนนการเรย</li> <li>เกิเนนการเรย</li> <li>การยุการยุงาน</li> <li>การอยงาน</li> </ul>                                                                                                    | มถึง ราย<br>มถึง ราย<br>มนุมัติ ข้อ<br>บ PDF ได<br>ถึง แสดง<br>ก้าวหน้า<br>ถึง ลบข้<br>การร<br>ตัวกลับเ<br>ตัวกลับเ                                             | าวเก่าเติบุม<br>ละเอียดของธะ<br>วมูลความก้าว<br>ว้<br>งถึงการแก้ไขร<br>เทิ่ได้เลือกดำเนิ<br>อมูลรายงานศ<br>รายงานตัวกลัเ<br>มื่อสำเร็จสิ้นการ<br>มื่อเสร็จสิ้นการ                                                                                                    | องงการแขยบบาย<br>อบรายงานควา<br>หน้าของบุคลา<br>รายละเอียด/แน<br>นินการ<br>กวามก้าวหน้าที<br>มายก่างออกเป็น<br>มีกษา<br>เรศึกษา (เข้าปุ่<br>กรศึกษา (เข้าปุ่                                                                                                    | เทิกข้อมูล<br>ามก้าวหน่<br>กร โดยส<br>เนบไฟล์ที่เก่<br>เปิด้บันทึก<br>เ 5 กรณี<br>วูิบัติงานเ             | า<br>ม้าที่ได้เลือก<br>เามาธถดาว<br>ที่ยวข้องในธ<br>ได้แก่<br>เต่ยังไม่สำเธ็               | ประกอบด้วย<br>น์โหลดไฟล์เป็<br>รอบรายงาน<br>ร้จการศึกษา)      |
| (2.4) ປຸ່ມ<br>ປຸ່ມ<br>ປຸ່ມ<br><b>6.4 ຣາຍ</b><br>6.4.1<br>6.4.2<br>6.4.3                                | <ul> <li>เกิเนนการเรย</li> <li>เริ่ม หมาย<br/>การย<br/>รูปแบ</li> <li>หมาย<br/>ความ</li> <li>เกิร หมาย</li> <li>หมาย</li> <li>การรายงาน</li> <li>การรายงาน</li> <li>การรายงาน</li> </ul>                                                                                                    | มถึง ราย<br>มถึง ราย<br>มนุมัติ ข้<br>บ PDF ได<br>ถึง แสดง<br>ก้าวหน้า<br>ถึง ลบข้<br>การร<br>ตัวกลับเ<br>ตัวกลับเ<br>ตัวกลับเ                                  | าวเก่าเดิงม<br>ละเอียดของระ<br>วมูลความก้าว<br>ว้<br>งถึงการแก้ไขร<br>เทิ่ได้เลือกดำเนิ<br>อมูลรายงานศ<br>รายงานตัวกลัเ<br>มื่อสำเร็จการเ<br>มื่อเสร็จสิ้นกา<br>มื่อไม่สำเร็จการ                                                                                                    | องงการแขอบนี้<br>อบรายงานควา<br>หน้าของบุคลา<br>รายละเอียด/แน<br>นินการ<br>กวามก้าวหน้าที<br>มามก้าวหน้าที<br>นาย่งออกเป็น<br>ศึกษา<br>เรศึกษา (เข้าปุ่<br>ารศึกษา                                                                                                    | เทิกข้อมูล<br>ามก้าวหน่<br>กร โดยส<br>เนบไฟล์ที่เก่<br>เ่ได้บันทึก<br>เ 5 กรณี<br>วูบัติงานเ              | า<br>ม้าที่ได้เลือก<br>เามาธถดาว<br>ที่ยวข้องในธ<br>ได้แก่<br>เต่ยังไม่สำเธ็               | ประกอบด้วย<br>น์โหลดไฟล์เป็<br>รอบรายงาน<br>ร่จการศึกษา)      |
| (2.4) ປຸ່ມ<br>ປຸ່ມ<br>ປຸ່ມ<br><b>6.4 ຣາຍ</b><br>6.4.1<br>6.4.2<br>6.4.3<br>6.4.4                       | เท่นนการเรย<br>เมานนการเรย<br>การย<br>รูปแบ<br>ยุปแบ<br>ความ<br>การธายงาน<br>การธายงาน<br>การธายงาน<br>การธายงาน<br>การธายงาน                                                                                                    | มถึง ราย<br>มถึง ราย<br>มนุมัติ ข้<br>บ PDF ได<br>ถึง แสดง<br>ก้าวหน้า<br>ถึง ลบข้<br>การร<br>ตัวกลับเ<br>ตัวกลับเ<br>ตัวกลับเ<br>ตัวกลับเ                      | าวเก่าเดิงม<br>ละเอียดของระ<br>วมูลความก้าว<br>ว้<br>งถึงการแก้ไขร<br>เทิ่ได้เลือกดำเนิ<br>อมูลรายงานศ<br>รายงานตัวกลัเ<br>มื่อสำเร็จกินกา<br>มื่อเสร็จสิ้นกา<br>มื่อไม่สำเร็จกา<br>ประเทศชั่วครา                                                                                                    | แม่ยบบ<br>อบรายงานควา<br>หน้าของบุคลา<br>รายละเอียด/แ<br>นินการ<br>าวามก้าวหน้าที<br>บ แบ่งออกเป็น<br>ศึกษา<br>เอศึกษา<br>เจ้าปรุ่<br>ารศึกษา<br>ว     ว     ว                                                                                                    | เทิกข้อมูล<br>ามก้าวหน่<br>กร โดยส<br>เนบไฟล์ที่เก่<br>ใด้บันทึก<br>เ 5 กรณี<br>วูบัติงานเ                | า<br>ม้าที่ได้เลือก<br>เามาธถดาว<br>ที่ยวข้องในธ<br>ได้แก่<br>เต่ยังไม่สำเธ็               | ประกอบด้วย<br>น์โหลดไฟล์เป็<br>รอบรายงาน<br>รี่จการศึกษา)     |
| (2.4) ປຸ່ມ<br>ປຸ່ມ<br>ປຸ່ມ<br><b>6.4 ຣາຍ</b><br>6.4.1<br>6.4.2<br>6.4.3<br>6.4.4                       | เท่นนการเรย<br>เมานนการเรย<br>การย<br>รูปแบ<br>ยุปแบ<br>ความ<br>การ<br>หมาย<br><mark>งานตัวกลับ</mark><br>งานตัวกลับ<br>การรายงาน<br>การรายงาน<br>การรายงาน                                                                                                    | มถึง ราย<br>มถึง ราย<br>มนุมัติ ข้<br>บ PDF ได<br>ถึง แสดง<br>ท้าวหน้า<br>ถึง ลบข้<br>การร<br>ตัวกลับเ<br>ตัวกลับเ<br>ตัวกลับเ                                  | าวเกาเดิงม<br>ละเอียดของระ<br>วมูลความก้าว<br>ว้<br>งถึงการแก้ไขร<br>เที่ได้เลือกดำเนิ<br>อมูลรายงานศ<br>รายงานตัวกลัเ<br>มื่อสำเร็จการเ<br>มื่อสำเร็จกิ<br>มื่อไม่สำเร็จกา<br>ประเทศชั่วครา                                                                                                    | องเกา เมยบน<br>อบรายงานควา<br>หน้าของบุคลา<br>รายละเอียด/แน<br>มินการ<br>กวามก้าวหน้าที<br>ม แบ่งออกเป็น<br>ศึกษา<br>เรศึกษา (เข้าปุ่<br>กรศึกษา<br>ว                                                                                                    | เทิกข้อมูล<br>ามก้าวหน่<br>กร โดยส<br>เนบไฟล์ที่เก่<br>เปิด้บันทึก<br>เ 5 กรณี<br>วูิบัติงานเ             | า<br>ม้าที่ได้เลือก<br>เามาธถดาว<br>ที่ยวข้องในธ<br>ได้แก่<br>เต่ยังไม่สำเธ็               | ประกอบด้วย<br>น์โหลดไฟล์เป็<br>รอบรายงาน                      |
| (2.4) ປຸ່ມ<br>ປຸ່ມ<br>ປຸ່ມ<br><b>6.4 ຣາຍ</b><br>6.4.1<br>6.4.2<br>6.4.3<br>6.4.4<br>6.4.5              | เท่นนการเรย<br>เมานนการเรย<br>การย<br>รูปแบ<br>ยู่ปแบ<br>ความ<br>การ<br>หมาย<br>การรายงาน<br>การรายงาน<br>การรายงาน<br>การรายงาน<br>การรายงาน                                                                                                    | มถึง ราย<br>มถึง ราย<br>มนุมัติ ข้<br>บ PDF ใ<br>ถึง แสดง<br>ก้าวหน้า<br>ถึง ลบข้<br>การร<br>ตัวกลับเ<br>ตัวกลับเ<br>ตัวกลับเ<br>ตัวกลับเ                       | าวเก่าเดิบม<br>ละเอียดของระ<br>วมูลความก้าว<br>ว้<br>งถึงการแก้ไขร<br>เที่ได้เลือกดำเนิ<br>อมูลรายงานศ<br>มี่อสำเร็จการเ<br>มื่อสำเร็จกิ<br>มื่อไม่สำเร็จกา<br>มื่อไม่สำเร็จกา<br>ประเทศชั่วครา<br>ปประเทศที่ศึก                                                                                                    | แขยบบ<br>อบรายงานควา<br>หน้าของบุคลา<br>รายละเอียด/แ<br>นินการ<br>าวามก้าวหน้าที<br>บ แบ่งออกเป็น<br>ศึกษา<br>เอศึกษา<br>เอศึกษา<br>เอศึกษา<br>ว<br>ษา     .                                                                                                    | เทิกข้อมูล<br>ามก้าวหน่<br>กร โดยส<br>เนบไฟล์ที่เก่<br>เ่ได้บันทึก<br>เ 5 กรณี<br>วิบัติงานเ              | า<br>ม้าที่ได้เลือก<br>เามาธถดาว<br>ที่ยวข้องในร<br>ได้แก่<br>เต่ยังไม่สำเร็               | ประกอบด้วย<br>น์โหลดไฟล์เป็<br>รอบรายงาน                      |
| (2.4) ปุ่ม<br>ปุ่ม<br>ปุ่ม<br><b>6.4 ราย</b><br>6.4.1<br>6.4.2<br>6.4.3<br>6.4.4<br>6.4.5<br>โดยดำเนิน | เทเนนการเรย<br>เมานนการเรย<br>การย<br>รูปแบ<br>อูปแบ<br>ความ<br>ความ<br>พมาย<br>พมาย<br>พมาย<br>พมาย<br>การรายงาน<br>การรายงาน<br>การรายงาน<br>การรายงาน<br>การรายงาน<br>การรายงาน                                                                                                    | มถึง ราย<br>มถึง ราย<br>มนุมัติ ข้<br>บ PDF ใด<br>ถึง แสดง<br>ท้าวหน้า<br>ถึง ลบข้<br>การร<br>ตัวกลับเ<br>ตัวกลับเ<br>ตัวกลับเ<br>ตัวกลับไ                      | รวเกาเดิงม<br>ละเอียดของระ<br>วมูลความก้าว<br>ก้<br>งถึงการแก้ไขร<br>เที่ได้เลือกดำเนื<br>อมูลรายงานศ<br>รายงานตัวกลัเ<br>มื่อสำเร็จการเ<br>มื่อสำเร็จการ<br>มื่อเหร็จสิ้นกา<br>มื่อไม่สำเร็จกา<br>ประเทศชั่วครา<br>ปประเทศที่ศึก                                                                                                    | องเกา เมยบบ<br>อบรายงานควา<br>หน้าของบุคลา<br>รายละเอียด/แน<br>นินการ<br>าวามก้าวหน้าที<br>มามก้าวหน้าที<br>มามก้าวหน้าที<br>นายงออกเป็น<br>ศึกษา<br>เรศึกษา<br>เรศึกษา<br>เรศึกษา<br>เรศึกษา<br>เรศึกษา<br>เรศึกษา<br>เรศึกษา<br>เรศึกษา<br>เรา<br>มามก้าวหน้าที่              | เทิกข้อมูล<br>ามก้าวหน่<br>กร โดยส<br>เบไฟล์ที่เก่<br>เปิด้บันทึก<br>เ 5 กรณี<br>ภูบัติงานเ<br>ภูบัติงานเ | า<br>ม้าที่ได้เลือก<br>เามาธถดาว<br>ที่ยวข้องในร<br>ได้แก่<br>เต่ยังไม่สำเร็<br>กาธ ดังภาเ | ประกอบด้วย<br>น์โหลดไฟล์เป็<br>รอบธายงาน<br>รี่จกาธศึกษา)     |
| (2.4) ปุ่ม<br>ปุ่ม<br>ปุ่ม<br><b>6.4 ราย</b><br>6.4.1<br>6.4.2<br>6.4.3<br>6.4.4<br>6.4.5<br>โดยดำเนิเ | เทเนนการเรย<br>เมานนการเรย<br>การย<br>รูปแบ<br>ยู่บแบ<br>ความ<br>ความ<br>พานตัวกลับ<br>งานตัวกลับ<br>งานตัวกลับ<br>การรายงาน<br>การรายงาน<br>การรายงาน<br>การรายงาน<br>การรายงาน                                                                                                    | มถึง ราย<br>มถึง ราย<br>มนุมัติ ข้<br>บ PDF ใด<br>ถึง แสดง<br>ท้าวหน้า<br>ถึง ลบข้<br>การร<br>ตัวกลับเ<br>ตัวกลับเ<br>ตัวกลับเ<br>ตัวกลับไ                      | าวเก่าเดิงม<br>ละเอียดของระ<br>วมูลความก้าว<br>ก้<br>งถึงการแก้ไขร<br>เที่ได้เลือกดำเนื<br>อมูลรายงานศ<br>อมูลรายงานศ<br>มี่อสำเร็จการเ<br>มื่อสำเร็จกิ<br>มื่อเหร็จสิ้นกา<br>มื่อไม่สำเร็จกา<br>ประเทศชั่วครา<br>ปประเทศที่ศึก<br>หลักสูตร และห้                                                                                                    | องเกา เมยบน<br>อบรายงานควา<br>หน้าของบุคลา<br>รายละเอียด/แน<br>นินการ<br>าวามก้าวหน้าที<br>บ แบ่งออกเป็น<br>ศึกษา<br>เรศึกษา (เข้าปุ่<br>ารศึกษา<br>เว<br>ษา<br>ว<br>บา<br>รัวข้อที่ประสงศ์                                                                                     | เทิกข้อมูล<br>ามก้าวหน<br>กร โดยส<br>เบไฟล์ที่เก่<br>เปิด้บันทึก<br>เ 5 กรณี<br>ภูบัติงานเ<br>ก์จะดำเนิน  | า<br>ม้าที่ได้เลือก<br>เามาธถดาว<br>ที่ยวข้องในร<br>ได้แก่<br>เต่ยังไม่สำเร็<br>กาธ ดังภาเ | ประกอบด้วย<br>น์โหลดไฟล์เป็<br>รอบธายงาน<br>ร้จกาธศึกษา)<br>ม |
| (2.4) ปุ่ม<br>ปุ่ม<br>ปุ่ม<br><b>6.4 ราย</b><br>6.4.1<br>6.4.2<br>6.4.3<br>6.4.4<br>6.4.5<br>โดยดำานิน | เท่นนการเรย<br>หมาย<br>การย<br>รูปแบ<br>ชูปแบ<br>ความ<br>การ<br>หมาย<br>การ<br>การรายงาน<br>การรายงาน<br>การรายงาน<br>การรายงาน<br>การรายงาน<br>การรายงาน                                                                                                    | มถึง ราย<br>มถึง ราย<br>มนุมัติ ข้<br>บ PDF ได<br>ถึง แสดง<br>ท้าวหน้า<br>ถึง ลบข้<br>การร<br>ตัวกลับเ<br>ตัวกลับเ<br>ตัวกลับเ<br>ตัวกลับไ                      | รวเกาเดิงม<br>ละเอียดของระ<br>วมูลความก้าว<br>ก้<br>งถึงการแก้ไขร<br>เที่ได้เลือกดำเนื<br>อมูลรายงานศ<br>อมูลรายงานศ<br>มี่อสำเร็จการเ<br>มื่อสำเร็จกิก<br>มื่อไม่สำเร็จกา<br>มื่อไม่สำเร็จกา<br>ประเทศชั่วครา<br>ปประเทศที่ศึก<br>าลักสูตร และห้                                                                                                    | องเกา เมยบบ<br>อบรายงานควา<br>หน้าของบุคลา<br>รายละเอียด/แน<br>นินการ<br>าวามก้าวหน้าที<br>บ แบ่งออกเป็น<br>ศึกษา<br>เรศึกษา (เข้าปรุ่<br>ารศึกษา<br>เว<br>ษา<br>ว<br>ษา<br>รัวข้อที่ประสงศ์                                                                                    | เทิกข้อมูล<br>ามก้าวหน<br>กร โดยส<br>เบไฟล์ที่เก่<br>เปิด้บันทึก<br>เ 5 กรณี<br>ภูบัติงานเ<br>ก์จะดำเนิน  | า<br>ม้าที่ได้เลือก<br>เามาธถดาว<br>ที่ยวข้องในร<br>ได้แก่<br>เต่ยังไม่สำเร็<br>กาธ ดังภาเ | ประกอบด้วย<br>น์โหลดไฟล์เป็<br>รอบธายงาน<br>ร้จกาธศึกษา)<br>ม |
| (2.4) ปุ่ม<br>ปุ่ม<br>ปุ่ม<br><b>6.4 ราย</b><br>6.4.1<br>6.4.2<br>6.4.3<br>6.4.4<br>6.4.5<br>โดยดำเนิน | <ul> <li>เก่าเนนการเรย</li> <li>เริ่ม หมาย<br/>การย<br/>รูปแบ</li> <li>หมาย<br/>ความ</li> <li>เก่าระ<br/>หมาย</li> <li>หมาย</li> <li>เก่าระ<br/>หมาย</li> <li>เก่าระ<br/>รายงาน</li> <li>เก่าระ<br/>รายงาน</li> <li>เก่าระ<br/>รายงาน</li> <li>เก่าระ<br/>รายงาน</li> <li>เก่าระ<br/>รายงาน</li> <li>เก่าระ<br/>รายงาน</li> </ul>                                                                                                    | มถึง ราย<br>มถึง ราย<br>มนุมัติ ข้<br>บ PDF ได<br>ถึง แสดง<br>ท้าวหน้า<br>ถึง ลบข้<br>การร<br>ตัวกลับเ<br>ตัวกลับเ<br>ตัวกลับเ<br>ตัวกลับไ                      | รวเกาเดิงม<br>ละเอียดของระ<br>วมูลความก้าว<br>ก้<br>งถึงการแก้ไขร<br>เที่ได้เลือกดำเนื<br>อมูลรายงานศ<br>อมูลรายงานศ<br>มี่อสำเร็จการเ<br>มื่อสำเร็จกิจ<br>มื่อเสร็จสิ้นกา<br>มื่อไม่สำเร็จการเ<br>ประเทศชั่วครา<br>ประเทศชั่วครา<br>หลักสูตร และห้                                                                                                    | องเกา เมยบบ<br>อบรายงานควา<br>หน้าของบุคลา<br>รายละเอียด/แน<br>นินการ<br>าวามก้าวหน้าที<br>บ แบ่งออกเป็น<br>ศึกษา<br>เรศึกษา (เข้าปรุ่<br>ารศึกษา<br>ว<br>ษา<br>วิวข้อที่ประสงศ์                                                                                                | เทิกข้อมูล<br>ามก้าวหน<br>กร โดยส<br>เนบไฟล์ที่เก่<br>เปิด้บันทึก<br>เ 5 กรณี<br>ภูบัติงานเ<br>ก์จะดำเนิน | า<br>ม้าที่ได้เลือก<br>เามาธถดาว<br>ที่ยวข้องในร<br>ได้แก่<br>เต่ยังไม่สำเร็<br>กาธ ดังภาเ | ประกอบด้วย<br>น์โหลดไฟล์เป็<br>รอบรายงาน<br>จัการศึกษา)<br>ม  |
| (2.4) ปุ่ม<br>ปุ่ม<br>ปุ่ม<br><b>6.4 ราย</b><br>6.4.1<br>6.4.2<br>6.4.3<br>6.4.4<br>6.4.5<br>โดยดำเนิน | <ul> <li>เป็นนการเรย</li> <li>เป็นนการเรย</li> <li>เป็นนการเรย</li> <li>เป็นบการเรย</li> <li>เป็นบการเรย</li> <li>เป็นบการเรย</li> <li>เป็นบการเรย</li> <li>เป็นบการเรียงาน</li> <li>เป็นการเรียงาน</li> <li>เป็นการเรียงาน</li> <li>เป็นการเรียงาน</li> <li>เป็นการเรียงาน</li> <li>เป็นการเรียงาน</li> <li>เป็นการเรียงาน</li> <li>เป็นการเรียงาน</li> <li>เป็นการเรียงาน</li> <li>เป็นการเรียงาน</li> <li>เป็นการเรียงาน</li> <li>เป็นการเรียงาน</li> <li>เป็นการเรียงาน</li> <li>เป็นการเรียงาน</li> </ul>                                                                                                    | มถึง ราย<br>มถึง ราย<br>มนุมัติ ข้<br>บ PDF ได<br>ถึง แสดง<br>ท้าวหน้า<br>ถึง ลบข้<br>การร<br>ตัวกลับเ<br>ตัวกลับเ<br>ตัวกลับเ<br>ตัวกลับใ                      | รวเกาเดิงม<br>ละเอียดของระ<br>วมูลความก้าว<br>ว้<br>งถึงการแก้ไขร<br>เที่ได้เลือกดำเนื<br>อมูลรายงานศ<br>อมูลรายงานศ<br>มี่อสำเร็จการเ<br>มื่อสำเร็จสิ้นกา<br>มื่อเสร็จสิ้นกา<br>มื่อเสร็จสิ้นกา<br>มื่อเสร็จสิ้นกา<br>มื่อเสร็จสิ้นกา<br>มื่อเสร็จสิ้นกา<br>มื่อเสร็จสิ้นกา<br>มื่อเสร็จสิ้นกา<br>มี่อเสร็จสิ้นกา<br>มี่อเสร็จสิ้นกา<br>มี่อเสร็จสิ้นกา<br>มี่อเสร็จสิ้นกา<br>มี่อเสร็จสิ้นกา<br>มี่อเลร็จสิ้นกา | องงัด เมยงบน<br>อบรายงานควา<br>หน้าของบุคลา<br>รายละเอียด/แน<br>นินการ<br>าวามก้าวหน้าที<br>บ แบ่งออกเป็น<br>ศึกษา<br>เธศึกษา (เข้าปยุ่<br>ารศึกษา<br>ว<br>ษา<br>รัวข้อที่ประสงศ์                                                                                               | เทิกข้อมูล<br>ามก้าวหน<br>กร โดยส<br>เบไฟล์ที่เก่<br>เปิด้บันทึก<br>เ 5 กรณี<br>ภูบัติงานเ<br>กระดำเนิน   | า<br>ม้าที่ได้เลือก<br>เามาธถดาว<br>ที่ยวข้องในร<br>ได้แก่<br>เต่ยังไม่สำเร็<br>กาธ ดังภาเ | ประกอบด้วย<br>น์โหลดไฟล์เป็<br>รอบรายงาน<br>ร้จการศึกษา)<br>ม |
| (2.4) ปุ่ม<br>ปุ่ม<br>ปุ่ม<br><b>6.4 ราย</b><br>6.4.1<br>6.4.2<br>6.4.3<br>6.4.4<br>6.4.5<br>โดยดำเนิน | <ul> <li>เก่าเนนการเรย</li> <li>เริ่ม หมาย<br/>การย<br/>รูปแบ</li> <li>หมาย<br/>ความ</li> <li>หมาย</li> <li>ความ</li> <li>เก่าระกะงาน</li> <li>การรายงาน</li> <li>การรายงาน</li> <li>การรายงาน</li> <li>การรายงาน</li> <li>การรายงาน</li> <li>การรายงาน</li> <li>การรายงาน</li> <li>การรายงาน</li> </ul>                                                                                                    | มถึง ราย<br>มถึง ราย<br>มนุมัติ ข้<br>บ PDF ได<br>ถึง แสดง<br>ท้าวหน้า<br>ถึง ลบข้<br>การร<br>ตัวกลับเ<br>ตัวกลับเ<br>ตัวกลับเ<br>ตัวกลับใ                      | รวเกาเดิงม<br>ละเอียดของระ<br>วมูลความก้าว<br>ภ้<br>งถึงการแก้ไขร<br>เที่ได้เลือกดำเนื<br>อมูลรายงานศ<br>อมูลรายงานศ<br>มี่อสำเร็จการเ<br>มื่อสำเร็จกิ<br>มื่อเสร็จสิ้นกา<br>มื่อไม่สำเร็จการเ<br>ปอะเทศชั่วครา<br>ปประเทศที่ศึก<br>าลักสูตร และห้                                                                                                    | องงัด เมยงบน<br>อบรายงานควา<br>หน้าของบุคลา<br>รายละเอียด/แน<br>นินการ<br>าวามก้าวหน้าที<br>บ แบ่งออกเป็น<br>ศึกษา<br>เธศึกษา<br>เธศึกษา<br>ว<br>ษา<br>รัวข้อที่ประสงศ์                                                                                                    | เทิกข้อมูล<br>ามก้าวหน<br>กร โดยส<br>เบไฟล์ที่เก่<br>เปิด้บันทึก<br>เ 5 กรณี<br>ภูบัติงานเ<br>กระดำเนิน   | า<br>ม้าที่ได้เลือก<br>เามาธถดาว<br>ที่ยวข้องในร<br>ได้แก่<br>เต่ยังไม่สำเร็<br>กาธ ดังภาเ | ประกอบด้วย<br>น์โหลดไฟล์เป็<br>รอบรายงาน<br>ร้จการศึกษา)<br>ม |
| (2.4) ปุ่ม<br>ปุ่ม<br>ปุ่ม<br><b>6.4 ราย</b><br>6.4.1<br>6.4.2<br>6.4.3<br>6.4.4<br>6.4.5<br>โดยดำเนิน | <ul> <li>เกมนตการเรย</li> <li>เมินนการเรย</li> <li>เมินนการเรย</li> <li>เมินนการเรย</li> <li>เมินนการเรย</li> <li>เมินเมาะ</li> <li>เมินเมาะ</li></ul>                                                                                                    | มถึง ราย<br>มถึง ราย<br>มนุมัติ ข้<br>บ PDF ใด<br>ถึง แสดง<br>ท้าวหน้า<br>ถึง ลบข้<br>การร<br>ตัวกลับเ<br>ตัวกลับเ<br>ตัวกลับเ<br>ตัวกลับเ<br>สวกลับเ<br>ลากร/ห | รวเกาเดิงม<br>ละเอียดของระ<br>วมูลความก้าว<br>ว้<br>งถึงการแก้ไขร<br>เที่ได้เลือกดำเนื<br>อมูลรายงานศ<br>อมูลรายงานศ<br>มี่อสำเร็จการเ<br>มื่อสำเร็จสิ้นกา<br>มื่อสำเร็จสิ้นกา<br>มื่อเสร็จสิ้นกา<br>มื่อเสร็จสิ้นกา<br>มื่อเสร็จสิ้นกา<br>มื่อเสร็จสิ้นกา<br>มื่อเสร็จสิ้นกา<br>มื่อเสร็จสิ้นกา<br>มื่อเสร็จสิ้นกา<br>มื่อเสร็จสิ้นกา<br>มื่อเสร็จสิ้นกา<br>มีอเมส์                                              | องงัด เมยงน<br>อบรายงานควา<br>หน้าของบุคลา<br>รายละเอียด/แน<br>นินการ<br>าวามก้าวหน้าที<br>บ แบ่งออกเป็น<br>ศึกษา<br>เธศึกษา<br>เธศึกษา<br>ว<br>ษา<br>รัวข้อที่ประสงศ์<br>ไม่ไประสงศ์<br>ไม่ไประสงศ์<br>ไม่ไประสงศ์<br>ไม่ไประสงศ์<br>ไม่ไประสงศ์<br>ไม่ไประสงศ์<br>ไม่ไประสงศ์ | เทิกข้อมูล<br>ามก้าวหน<br>กร โดยส<br>เบไฟล์ที่เก่<br>เปิด้บันทึก<br>เ 5 กรณี<br>ภูบัติงานเ<br>กระดำเนิน   | า<br>ม้าที่ได้เลือก<br>เามาธถดาว<br>ที่ยวข้องในร<br>ได้แก่<br>เต่ยังไม่สำเร็<br>กาธ ดังภาเ | ประกอบด้วย<br>น์โหลดไฟล์เป็<br>รอบรายงาน<br>ร้จการศึกษา)<br>ม |
| (2.4) ปุ่ม<br>ปุ่ม<br>ปุ่ม<br><b>6.4 ราย</b><br>6.4.1<br>6.4.2<br>6.4.3<br>6.4.4<br>6.4.5<br>โดยดำเนิน | เท่นนการเรย<br>เมานนการเรย<br>การย<br>รูปแบ<br>อับเม<br>หมาย<br>ความ<br>อับเม<br>การรายงาน<br>การรายงาน<br>การรายงาน<br>การรายงาน<br>การรายงาน<br>การรายงาน<br>การรายงาน                                                                                                    | มถึง ราย<br>มถึง ราย<br>มนุมัติ ข้<br>บ PDF ใด<br>ถึง แสดง<br>ท้าวหน้า<br>ถึง ลบข้<br>การร<br>ตัวกลับเ<br>ตัวกลับเ<br>ตัวกลับเ<br>ตัวกลับเ<br>สวกลับเ<br>ลากร/ห | รวเกาเดิงม<br>ละเอียดของระ<br>วมูลความก้าว<br>ว้<br>งถึงการแก้ไขร<br>เที่ได้เลือกดำแ<br>อมูลรายงานศ<br>อมูลรายงานศ<br>มี่อสำเร็จกิจ<br>มี่อสำเร็จกิจ<br>มี่อเหร็จสิ้นกา<br>มี่อเหร็จสิ้นกา<br>มี่อเหร็จสิ้นกา<br>มี่อเหร็จสิ้นกา<br>มี่อเหร็จสิ้นกา<br>มี่อเหร็จสิ้นกา<br>มี่อเหร็จสิ้นกา<br>มี่อเหร็จเป็น<br>เป็นระเทศที่ศึก<br>หลักสูตร และห                                                                    | องงงานยุงเปล่าง<br>อบรายงานควา<br>หน้าของบุคลา<br>รายละเอียด/แน<br>นินการ<br>าวามก้าวหน้าที<br>บ แบ่งออกเป็น<br>ศึกษา<br>เธศึกษา<br>เรศึกษา<br>ว<br>ษา<br>รัวข้อที่ประสงศ์<br>ไม่ไประสงศ์<br>ไม่ไประสงศ์<br>เกมา                                                                | เทิกข้อมูล<br>ามก้าวหน<br>กร โดยส<br>เมปไฟล์ที่เก่<br>เปิด้บันทึก<br>เ 5 กรณี<br>ภูมัติงานเ<br>กระดำเนิน  | า<br>ม้าที่ได้เลือก<br>เามาธถดาว<br>ที่ยวข้องในร<br>ได้แก่<br>เต่ยังไม่สำเร็<br>กาธ ดังภาเ | ประกอบด้วย<br>น์โหลดไฟล์เป็<br>รอบรายงาน<br>ร้จการศึกษา)<br>ม |

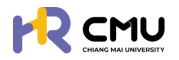

## 6.4.1 การรายงานตัวกลับเมื่อสำเร็จการศึกษา

#### เมื่อกดเลือกดำเนินการจะปรากฏรายละเอียดให้กรอกข้อมูลและเอกสารที่เกี่ยวข้อง ดัง

| ภาพ<br><sub>านตัวกลับ</sub> |            |                |
|-----------------------------|------------|----------------|
| วันที่สำเร็จการศึกษา*       |            |                |
|                             |            |                |
| รายละเซียด                  |            |                |
|                             |            |                |
|                             |            |                |
|                             |            |                |
|                             |            | 💿 เพิ่มไฟล์แนน |
| รายการไฟล์แบบ               |            | ເครื่องมือ     |
| Choose File No file chosen  |            |                |
|                             | 💿 ย้อนกลับ |                |

เมื่อดำเนินการเรียบร้อยแล้วให้กดปุ่ม 🖬 🕬 เพื่อบันทึกข้อมูล

#### <mark>6.4.2</mark> การธายงานตัวกลับเมื่อเสร็จสิ้นการศึกษา

เมื่อกดเลือกดำเนินการจะปรากฏรายละเอียดให้กรอกข้อมูลและเอกสารที่เกี่ยวข้อง ดังภาพ

| รายงานตัวกลับ              |                         |                    |                   |                |
|----------------------------|-------------------------|--------------------|-------------------|----------------|
| วันที่กลับประเทศ•          | 6                       |                    |                   |                |
| รายละเอียด                 |                         |                    |                   |                |
|                            |                         |                    |                   |                |
|                            |                         |                    |                   | 🗢 ເพົ່ນໄຟລ໌ແນບ |
| รายการไฟล์แนบ              |                         |                    |                   | เครื่องมือ     |
| Choose File No file chosen |                         |                    |                   |                |
|                            | •                       | เ ย้อนกลับ 🔒บันทึก |                   |                |
| เมื่อดำเนินกา              | เธเรียบร้อยแล้วให้กดปุ่ | U Durin            | เพื่อบันทึกข้อมูล |                |

## <mark>6.4.3</mark> กาธรายงานตัวกลับไม่สำเร็จกาธศึกษา

เมื่อกดเลือกดำเนินการจะปรากฏรายละเอียดให้กรอกข้อมูลและเอกสารที่เกี่ยวข้อง ดังภาพ

|               |                | ÷ |               |
|---------------|----------------|---|---------------|
| ายละเอียด     |                |   |               |
|               |                |   |               |
|               |                |   |               |
|               |                |   |               |
|               |                |   | 📀 ເพิ່มไฟอ์แน |
| รายการไฟล์แนบ |                |   | เครื่องมือ    |
| Choose File   | No file chosen |   |               |
|               |                |   |               |

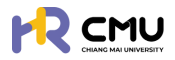

#### <mark>6.4.4</mark> กาธรายงานตัวกลับประเทศชั่วคราว

#### เมื่อกดเลือกดำเนินการจะปรากฏรายละเอียดให้กรอกข้อมูลและเอกสารที่เกี่ยวข้อง ดังภาพ

| รายงานตัวกลับ              |                    |                  |
|----------------------------|--------------------|------------------|
| วันที่กลับประเทศ*          | วันที่กลับไปศึกษา* | 5                |
| รายละเอียด                 |                    |                  |
|                            |                    |                  |
|                            |                    | ด้างที่กไฟว์ภาคา |
| รายการไฟล์แบบ              |                    | เครื่องปีอ       |
| Choose File No file chosen |                    |                  |
|                            | ອໍ ພົວແກລັບ        |                  |

เมื่อดำเนินการเรียบร้อยแล้วให้กดปุ่ม 🖬 🕬 เพื่อบันทึกข้อมูล

#### <mark>6.4.5</mark> กาธรายงานตัวกลับใปประเทศที่ศึกษา

เมื่อกดเลือกดำเนินการจะปรากฏรายละเอียดให้กรอกข้อมูลและเอกสารที่เกี่ยวข้อง ดังภาพ

| ยละเอียด                                    |                            |
|---------------------------------------------|----------------------------|
|                                             |                            |
|                                             |                            |
|                                             |                            |
|                                             | 🕒 ເພັ່ນໄຟລໍແ               |
| รายการไฟล์แบบ                               | เพิ่มไฟล์แ<br>เครื่องปือ   |
| รายการไฟอ์แบบ<br>Choose File No file chosen | ● เพิ่มไฟล์แ<br>เครื่องป่อ |

้เมื่อดำเนินการเรียบร้อยแล้วให้กดปุ่ม 🖬 🕬 เพื่อบันทึกข้อมูล

#### 6.5 ยุติการศึกษา

เมื่อบุคลากรประสงค์ไม่ศึกษาต่อให้ดำเนินการเลือกเมนู "ยุติการศึกษา" เพื่อดำเนินการ โดยจะปรากฏรายละเอียดดังภาพ

|                                        |                                   |                      |                |                                                                                                    | <b>Q</b>               |
|----------------------------------------|-----------------------------------|----------------------|----------------|----------------------------------------------------------------------------------------------------|------------------------|
| 🔉 wərsnır/əəuru 🧃 >                    | หน้าหลัก <b>&gt; ยุตีการศึกษา</b> |                      |                |                                                                                                    |                        |
|                                        | adata atali                       | And interest thereas | 42             | 10100                                                                                                    |                        |
| ่ ลาศึกษา                              | Suncouro Isu                      | วินาที่เมือนาง สมสุข | 8              | G ibaila                                                                                                    |                        |
| o nu >                                 | หน่วยงาน                          |                      |                |                                                                                                    |                        |
| <ul> <li>รายงานความก้าวหน้า</li> </ul> | เลือกหน่วยงาน *                   |                      |                |                                                                                                    |                        |
| <ul> <li>รายงานตัวกลับ</li> </ul>      |                                   |                      | Q สัมหา รีเอิด |                                                                                                    |                        |
| 0 ยุติการศึกษา                         |                                   |                      |                |                                                                                                    |                        |
| <ul> <li>รายงานค่าใช้จ่าย</li> </ul>   |                                   |                      |                |                                                                                                    | เพิ่มรายการยก็การศึกษา |
| <ul> <li>เสนอเรื่องพิจารณา</li> </ul>  | Chan 10 M anteins                 |                      |                | Con                                                                                                    | eth                    |
| 0 ขยายระยะเวลาศึกษา                    | ส่งวัน ค. ชื่อ-เกมสกลตั้งอ        | รายอะเอียง           | he             | สาวและการอนได้                                                                                                   | เสื่องปีอ              |
| o รายการศึกษาต่อ                       |                                   |                      | W HH W         | and the second second second second second second second second second second second second second second second |                        |
| β σοπισιουιουσί                        | 1                                 |                      | 13/03/2568     | แสดงการอนุบัติ                                                                                                   | e                      |
| 🛱 ราชงานสารสนเทศ 🔿                     | Showing 1 to 1 of 1 entries       |                      |                |                                                                                                    | Previous 1 Next        |

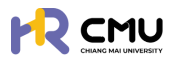

#### ระบบจะแสดงเครื่องมือให้ดำเนินการ ดังนี้

(1) ปุ่ม เพราะจะแสดงถึงการเพิ่มข้อมูลกรณีที่มีการดำเนินการยุติการศึกษา เมื่อกดปุ่มดำเนินการจะแสดงรายละเอียด โดยเลือก "ผู้ยื่นขอ" และ "หลักสูตร" ดังภาพ

| ข้อมูลผู้ยื่นขอ             |                                        |   |
|-----------------------------|----------------------------------------|---|
| ผู้ชิ้มขอ *<br>เลือกผู้ชื่น | หลักสูตร *<br>(เลือกหลักสูตร           | ¥ |
|                             | <ul> <li>←ข้อนกลับ</li> <li></li></ul> |   |

กดบันทึกข้อมูลเพื่อเข้าสู่หน้า **"ยุติการศึกษา"** เพื่อดำเนินการกรอกรายละเอียด และ แนบใฟล์เอกสารที่เกี่ยวข้อง จากนั้นกดปุ่ม **องก**ิ เพื่อบันทึกข้อมูล

| 1              |             |      |  |              |
|----------------|-------------|------|--|--------------|
|                |             | ti i |  |              |
| ายละเอียด      |             |      |  |              |
|                |             |      |  |              |
|                |             |      |  |              |
|                |             |      |  |              |
|                |             |      |  | 🗢 ເพิ່มไฟล์แ |
| รายการไฟล์แนบ  |             |      |  | เครื่องมือ   |
|                | file chosen |      |  |              |
| Choose File No |             |      |  |              |

(2) ปุ่ม แสดงถึงลำดับและขั้นตอนการอนุมัติสถานะยุติการศึกษาของบุคลากร

(3) ปุ่ม 📶 แสดงถึงการดำเนินการแก้ไขข้อมูลบุคลากร

#### 6.6 รายงานค่าใช้จ่าย

ึกธณีเลือกหัวข้อ "ธายงานค่าใช้จ่าย" ธะบบจะปรากฏปุ่มเพิ่มธายกาธเบิกจ่าย ดังภาพ

| วินที่/เดือน/ป์ เริ่ม     |     | วันที่/เดือน/             | ) สันสุด | ส่วนงาน<br>เลือก           | •                       | ประเทศที่ไปศึกษาต่อ<br>เลือก | *                   |
|---------------------------|-----|---------------------------|----------|----------------------------|-------------------------|------------------------------|---------------------|
| ຮ້ອ                       |     | นามสกุล                   |          |                            |                         |                              |                     |
|                           |     |                           |          | Q คันหา รีเซ็ต             |                         |                              |                     |
| Show 10 v entries         |     |                           |          |                            |                         | Search                       | เพิ่มรายการเบิกจ่าย |
| ชื่อ-นามสกุล              | +   | วันที่เริ่ม-สิ้นสุด ศึกษา | •        | รายละเอียด                 | ภาคเรียน/<br>มีการศึกษา | amu:                         | ้ เครื่องมือ        |
|                           |     |                           |          | No data available in table |                         |                              |                     |
| Showing O to O of O entri | ies |                           |          |                            |                         |                              | Previous Next       |

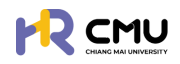

#### จากนั้นธะบบจะปธากฏตัวเลือกเพื่อให้เลือกข้อมูล "ผู้ยื่นขอ" "หลักสูตธ" "ธายงานความก้าวหน้า" และ "ทุนการศึกษา"

| ผู้ชื่นขอ •             |   | Hānads •         |   |
|-------------------------|---|------------------|---|
| เสือกผู้ยื่น            | * | เลือกหลักสูตร    | • |
| รายงานความก้าวหน้า *    |   | ทุนการศึกษา •    |   |
| เลือกรายงานความก้าวหน้า | * | เลือกทุนการศึกษา | - |

#### ระบบจะปรากฏข้อมูลธายละเอียดการเบิกจ่ายของธอบที่ต้องการดำเนินการ และ สามารถเพิ่มธายการเอกสารที่ต้องการเบิกจ่าย โดยกดปุ่ม **องบรงทรงพว** ดังภาพ

| รายการเบิกจ่าย                      |                 | a dituta                                 | tu d'humo     | กากเรียน เชื่ |      | fordered                |
|-------------------------------------|-----------------|------------------------------------------|---------------|---------------|------|-------------------------|
| รายงานความก้าวหน้าภาคเรียนที่ 1 ปีก | กรศึกษาที่ 2567 | 10/10/2567                               | 09/04/2568    | 1             |      | 2567                    |
|                                     |                 |                                          |               |               |      | 😌 เพิ่มรายการค่าใช้จ่าย |
|                                     |                 |                                          | สำนวนเงิน     | สำนวนเงิน     |      |                         |
| วันที่เปิกจ่าย                      | уносин          | รายละเอียด                               | (EUR)         | (THB)         | ไฟล์ | เครื่องมือ              |
| วันที่เบิกจ่าย                      | низанц          | <b>รายละเอียด</b><br>รวมจำนวนเงินทั้งหมด | (EUR)<br>0.00 | (тнв)         | ไฟล์ | เครื่องมือ              |

ระบบจะปรากฏข้อมูลในการรายงานใบสำคัญรับเงิน/เอกสารค่าใช้จ่ายที่เกี่ยวข้อง โดยผู้ใช้งานจะต้องดำเนินกรอกข้อมูล และแนบไฟล์เอกสารให้ครบถ้วน ประกอบด้วยข้อมูล ดังนี้

- 📀 วันที่ตามใบสำคัญธับเงิน
- 📀 หมวดหมู่ธายการ์ค่าใช้จ่ายตามเกณฑ์ที่ได้รับ/นอกเหนือจากเกณฑ์ที่กำหนด
- 📀 ธายละเอียดค่าใช้จ่าย
- 📀 การอัปโหลดเอกสาร
- 📀 จำนวนเงินที่ได้ธับอนุมัติ

(โดยจะแสดงวงเงินที่ได้รับอนุมัติ และไม่สามารถกรอกเกินกว่ายอดที่ได้รับอนุมัติได้)

🔗 อัตธาแลกเปลี่ยน (ธะบบจะค่ำนวนให้อัตโนมัติ)

📀 จำนวนเงินบาท (ธะบบจะคำนวนให้อัตโนมัติ)

| วันที่ตามใบสำคัญรับเงิน*                           | HUDOHIj*                                                     |          |
|----------------------------------------------------|--------------------------------------------------------------|----------|
| รายละเอียด*                                        |                                                              |          |
| อัพโหลอไฟล์ (PDF) *                                | ชื่อไพล์                                                     | <b>D</b> |
| จำนวนเงิน (คงเหลือ O EUR) * อัตราแลกเปลี่ยน<br>EUR | จำนวนเงิน (THB) THB                                          |          |
|                                                    | จำนวนเงินรวมทั้งหมด O EUR<br>จำนวนเงิน (แปลงเป็นเงินบาก) THB |          |
|                                                    | ←ข้อนกลับ 🛛 🕄 มันท์ก                                         |          |

เมื่อดำเนินการเรียบร้อยแล้วให้กดปุ่ม อบท เพื่อบันทึกข้อมูล และหากต้องการเพิ่มรายการค่าใช้จ่ายอื่นๆ ให้ดำเนินการในลักษณะเดิมโดยการกดปุ่ม •พระพระพร

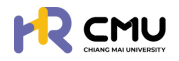

## 6.7 เสนอเรื่องเพื่อพิจารณา

เมื่อเลือกหัวข้อเสนอเรื่องเพื่อพิจารณาจะปรากฏธายละเอียด ดังภาพ หากต้องการเพิ่มข้อมูลบุคลากรให้ดำเนินการกดปุ่ม 🛯 🕬 🕬

|                               |                            |         | เพิ่มรายการ     |
|-------------------------------|----------------------------|---------|-----------------|
| Show 10 v entries             |                            | Search: |                 |
| 6อ-unuanja 🗍 ส่วนงาน วันที่   | รายละเอียด                 | ÷       | เครื่องมือ      |
|                               |                            |         |                 |
| Showing I to I of I entries   |                            |         | Previous 1 Next |
| โดยปุ่ม 🔼 หมายถึง การแก้ไขข้อ | มูลบุคลากรในธายการที่เลือก |         |                 |

💶 หมายถึง การลบข้อมูลบุคลากร

เมื่อกดปุ่ม 🚥 จะปรากฏให้เลือกข้อมูลบุคลากร ดังภาพ

| เพิ่มข้อมูลผู้ยื่นขอ<br>ผู้ยื่นความประสงค์ • | v                 | нángos •                             | • |
|----------------------------------------------|-------------------|--------------------------------------|---|
|                                              | <b>←</b> ข้อนกลับ | +เพิ่มรายละเอียดหลักสูตร<br>⊖มันที่ก |   |

หากดำเนินการเลือกเป็นที่เรียบร้อยแล้วให้กดปุ่ม 🚥 เพื่อไปยังหน้าถัดไป โดยระบบจะแสดงรายละเอียดข้อมูลของบุคลากร และรายละเอียดข้อมูลที่เกี่ยวข้อง ดังภาพ

| หลักสูตร<br>เริ่มกิกษา:<br>งบการศึกษา:<br>ประเทศ:<br>หลักสูตร (โกย);<br>หลักสูตร (โดย);<br>สามาวิชา:<br>คณ:<br>มหาวิกยาลัย: |   |
|----------------------------------------------------------------------------------------------------|---|
| รายละเอียด                                                                                                    |   |
| ชื่อ-นามสกุล-เ                                                                                                    |   |
| รายการศึกษา*                                                                                                    |   |
| เลือกรายการสัญญา                                                                                                    | - |
| วัตถุประสงค์ *<br>• เพิ่ม                                                                                                   |   |
| รายละเอียด                                                                                                    |   |
|                                                                                                    |   |
| แนบเอกสารประกอบการขอรับพิจารณา                                                                                              |   |
| Choose File No file chosen                                                                                                  |   |
|                                                                                                    |   |

#### **CMUHR** Scholarship Handbook

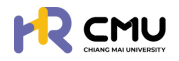

| ประกาศผลการเ   | พิจารณา                                              |
|----------------|------------------------------------------------------|
| ห้วข้อ *       |                                                      |
|                |                                                      |
| รายละเอียด *   |                                                      |
|                |                                                      |
|                |                                                      |
|                |                                                      |
|                |                                                      |
| แบนไฟล์ประกาศร | ผลกรพิจารณา                                          |
| Choose File    | No file chosen                                       |
|                | <del>⊂</del> ช่อนกลับ <b>⊒นันท์ก</b>                 |
| ເມື່ອດຳ        | าเนินการเรียบร้อยแล้วให้กดปุ่ม 🖬 🕬 เพื่อบันทึกข้อมูล |

6.8 ขยายระยะเวลาศึกษา

การดำเนินการจัดการข้อมูลเป็นลักษณะเดียวกับข้อ 6.1 "ลาศึกษา"

ระบบจะปรากฏข้อมูลเพื่อดำเนินการ ดังภาพ

| มที่/เดือน/ปี เริ่ม                                  | วันที่/เดือน/ปี สิ้นสุด | ส่วนงาน                     | ประเทศที่ไปศึกษาต่อ                                                                                                    |
|------------------------------------------------------|-------------------------|-----------------------------|----------------------------------------------------------------------------------------------------|
|                                                      | ÷                       | เสือกคณะ                    | × _                                                                                                    |
| D                                                    | นามสกุล                 |                             |                                                                                                    |
|                                                      |                         | Q คันหา รีเช็ด              |                                                                                                    |
|                                                      |                         |                             |                                                                                                    |
|                                                      |                         |                             | 🕒 แสดงกราฟ เพิ่มรายการ excel                                                                                                    |
| 10 v entries                                         |                         |                             | Search:                                                                                                    |
| tow 10 entries                                       | ສັນບານ Sun              | รายละเอียด                  | ເຊິຍສດວກຮາຟ ເຫັນຮາຍກາຣ excel<br>Search:<br>ທຣ໌ລວປົວ                                                                                                    |
| iow 10 v entries<br>6o-unuana + a                    | abusnu († juni          | รายละเอียด                  | C Baloonstw Wusterns excel<br>Search<br>unsoodo                                                                                                    |
| now 10 v entries<br>69-unuanja 🛔 a                   | ສ່ວນການ ອີ <b>ນກໍ</b>   | รายละเอียด                  | C LEGOLOSTW WUSTOMS excel<br>Search:<br>UNSOUDO                                                                                                    |
| row 10 v entries<br><b>6o-unuan<sub>ja</sub> ≜</b> a | abuonu duni             | รายละเอียด                  | ເຊັ່ງ ແກ່ມ<br>Search<br>ບາຣ່ອນປົອ<br>ແກ່ໄຜ<br>ແກ່ໄຜ<br>ແກ່ໄຜ                                                                                                    |
| now 10 v entries<br>đa-unuanja ≜ a                   | sbuonu e sunt e         | รายละเอียด<br>และมหารอยู่อิ | C แสดงกราฟ เพิ่มรายการ excel<br>Search<br>มหรืองป่อ<br>มหรือ<br>มหรือ<br>มหรือ<br>มหรือ<br>ม                                                                                                    |
| now 10 v entries<br>60-unuanja 🔺 a                   | ອັນການ ອີນທີ່           | รายอะเวียด                  | C LEROANSTW UWUSTUMS Coccel<br>Search<br>undouting<br>undouting<br>u |
| tow 10 v entries<br>do-unuanγa ≜ a                   | abuonu Suni             | รายละเอียด                  | C BROOMSTW TRUSTOMS Cexcel<br>Search<br>ແຮ້ວະປົວ<br>ເພີ່ມ<br>ເພີ່ມ<br>เป็น<br>เป็น<br>เป็น<br>เป็น<br>เป็น<br>เป็น<br>เป็น<br>เป็น                                                                                                    |

## โดยปุ่ม 🕬 ระบบจะสามาธถนำเข้าข้อมูลและไฟล์ที่เกี่ยวข้องของบุคลากธบนธะบบ

| สือกผู้ยื่น |                   | เสือกหลักสูตร |                          |  |
|-------------|-------------------|---------------|--------------------------|--|
|             | +เพิ่มบุคลากรใหม่ |               | +เพิ่มรายละเอียดหลักสูตร |  |
|             |                   |               |                          |  |

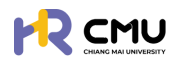

## กรณีไม่เคยมีรายชื่อ/ข้อมูลบุคลากรบนระบบ

ดำเนินการเพิ่มข้อมูลบุคลากรโดยกดปุ่ม +เพ่นและกรไหม

้เมื่อกดเธียบร้อยแล้วจะปรากฏดังภาพ

| Email CMU                  | @cmu.ac.th       | Q ถึงข้อมูล | เลือกหน่วยงาน          |  |
|----------------------------|------------------|-------------|------------------------|--|
| ศำปา <del>ห</del> น้าซื่อ• | ชื่อ เกาษาไทย) • |             | นามสกุล (ภาษาไทย) *    |  |
| เลือกค่ำน่ำหน้าชื่อ 🗸      | ชื่อ (ภาษาไทย)   |             | นามสกุล (ภาษาไทย)      |  |
| ชื่อ (ภาษาอังกฤษ) •        |                  |             | นามสกุล (ภาษาอังกฤษ) * |  |
| ชื่อ (ภาษาอังกฤษ)          |                  |             | นามสกุล (ภาษาอังกฤษ)   |  |
|                            |                  |             |                        |  |
|                            |                  | Ūa          | 🖬 บันทึก               |  |

จากนั้นให้ดำเนินการกรอกอีเมลมหาวิทยาลัยของบุคลากร โดยสามารถกดปุ่ม เพื่อดึงข้อมูลบุคลากร หากไม่สามารถดึงข้อมูลได้ให้ผู้ดูแลกรอกข้อมูลที่ปรากฏเครื่องหมาย \* ให้ครบถ้วน และกดปุ่ม 🕬 เพื่อบันทึกข้อมูล

้หมายเหตุ การเพิ่มชื่อบุคลากรในระบบให้ดำเนินการเพียงครั้งเดียวข้อมูลจะปรากฏบนระบบเพื่อใช้งานในครั้งถัดไป

้ เมื่อดำเนินการ "เพิ่มบุคลากรใหม่" เรียบร้อยแล้ว ให้ดำเนินการเลือกรายชื่อบุคคลดังกล่าว และ เพิ่มธายละเอียดหลักสู<sup>่</sup>ตธ โดยกดปุ่ม +เพิ่มรายละเมือดหลักสุดร จะปรากฏหน้าดังกล่าว<sup>ใ</sup>ห้กรอกข้อมูล ดังภาพ

|                                                               | จบการเ                     | ากษาถึงวันที่ *                    | ประเทศ •            |                         | ระดับการศึกษา      |  |
|---------------------------------------------------------------|----------------------------|------------------------------------|---------------------|-------------------------|--------------------|--|
|                                                               | 8                          | <b></b>                            | เลือกประเทศ         | *                       | เลือกระดับการศึกษา |  |
| หลักสูตร (ไทย) •                                              |                            |                                    | หลักสูตร (อังกฤษ) * |                         |                    |  |
| สาขาวิชา •                                                    |                            |                                    | eru: •              |                         |                    |  |
|                                                               |                            |                                    |                     |                         |                    |  |
| มหาวิทยาลัย •                                                 |                            |                                    |                     |                         |                    |  |
|                                                               |                            |                                    |                     |                         |                    |  |
| ะ <mark>เวลาการศึกษา</mark><br>เดระบุให้ครบถ้วนตามระยะเวลาหลั | าสูตร เนื่องจากสอดคล้องกับ | เรอบรายงานความก้าวหน้าทางการศึกษา) |                     |                         |                    |  |
| วิการศึกษา"                                                   | ภาคเรียนที่*               | รอบการรายงานผลเริ่มต้นครั้ง 1      | • sournss           | ายงานผลสิ้นสุดครั้ง 1 • |                    |  |
| เลือกปีการศึกษา 🗸                                             | ภาคเรียนที่                |                                    | 8                   |                         | au                 |  |
|                                                               |                            |                                    |                     |                         |                    |  |

เมื่อดำเนินการเรียบร้อยแล้วให้กดปุ่ม 🖬 📶 เพื่อบันทึกข้อมูล

หากดำเนินการเลือกผู้ยื่นขอ และหลักสูตรเรียบร้อยแล้ว ให้กดปุ่ม 👝 🚥 เพื่อดำเนินการ ้อัปเดตข้อมูลบุคลากร<sup>ู้</sup>ที่เกี่ยวข้อง ได้แก่

- 📀 ส่วนที่ 1 ข้อมูลส่วนบุคคล
- 🤣 ส่วนที่ 2 ข้อมูลหลักสูตธที่ไปศึกษา
- 🧑 ส่วนที่ 3 อัพโหลดใฟล์เอกสารที่เกี่ยวข้อง

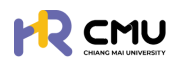

|                                                            |                                         |                  | <b>Q</b>                |
|------------------------------------------------------------|-----------------------------------------|------------------|-------------------------|
| 🗗 พิจารณา/องนาม 🖪 > 📋                                      | หน้าหลัก > <mark>อื่นความประสงค์</mark> |                  |                         |
| ริฐ รายการคำขอ 🗸                                           | เพิ่มข้อมูลผู้ขึ้นขอ                    |                  |                         |
| <ul> <li>อาศักษา</li> </ul>                                | affuno •                                | winans •         |                         |
| о <del>п</del> и ~                                         | *******                                 | * mscano         | •                       |
| <ul> <li>ทุนภายในมหาวิทยาลัย</li> <li>เชียงใหม่</li> </ul> | +เพิ่มบุคลากรไหม่                       | +1 <b>%</b>      | มรายละเอียดหลักสูตร<br> |
| <ul> <li>กุนอื่นๆ</li> </ul>                               |                                         |                  |                         |
| c puckuņ                                                   |                                         | ← übundu 🔶 fiolu |                         |
| <ul> <li>รายงานความก้าวหน้า</li> </ul>                     |                                         |                  |                         |

## ส่วนที่ 1 ข้อมูลส่วนบุคคล

## <u>หมายเหตุ</u> ไม่จำเป็นต้องกรอกข้อมูลที่ไม่ได้มีเครื่องหมาย \*

เนื่องจากเป็นข้อมูลส่วนบุคคล บุคลากรสามารถแก้ไขข้อมูลด้วยตนเองเมื่อ Login เข้าใช้งานระบบ

| ยละเอียด เกียวกับยืน          |              |                      |                             |
|-------------------------------|--------------|----------------------|-----------------------------|
| คำนำหน้าชื่อ • ชื่อ (ภาษาไทย) |              | นามสกุล (ภาษาไทย)    |                             |
| นางสาว/Ms. *                  |              |                      |                             |
| ชื่อ (ภาษาอังกฤษ)             |              | นามสกุล (ภาษาอังกฤษ) |                             |
|                               |              |                      |                             |
| วัน/เดือน/ปีเกิด              | สถานภาพ      | อยู่บ้านเลขที่       |                             |
| <b></b>                       | ไสด 💌        |                      |                             |
| หมู่ที่                       | ชอย          | ถนน                  |                             |
| จึงหวัด                       | อำเภอ        | ต่ามล                | เบอร์โทรศัพท์               |
| เลือกจังหวัด 🔻                | เลือกอำเภอ 💌 | เลือกต่ำบล 🔹         |                             |
| ร็จการศึกษา                   |              |                      |                             |
| ับปริณณาตรี                   |              |                      |                             |
| สถาบัน                        | คณะ          | สาขาวิชา             | คะแนนเฉลี่ยสะสมตลอดหลักสูตร |
|                               |              |                      |                             |

หากสามารถระบุ "ผู้บังกับบัญชา" ได้ให้ดำเนินการเลือกผู้บังกับบัญชาให้แก่บุคลากรในช่องดังกล่าว

ສັນກັດນອນຜູ້ສນັກຮຮັບກຸບ

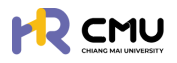

#### ส่วนที่ 2 ข้อมูลหลักสูตธที่ไปศึกษา

| ดำเนินการกรอกข้อมูลที่มีเครื่องหมาย * ให้ครบ  | เถ้วน ตาม | ມที่ปຣากฏดังภาพ    |       |
|-----------------------------------------------|-----------|--------------------|-------|
| และเมื่อดำเนินการเรียบร้อยแล้วให้กดปุ่มบันทึก | ບັນກົກ    | พื่อไปยังส่วนที่ 3 | ຕ່ອໄປ |

|                                        |                               |                                       |                                |           |                          |   |               | Q. |
|----------------------------------------|-------------------------------|---------------------------------------|--------------------------------|-----------|--------------------------|---|---------------|----|
| 🕃 พิจารณา/องนาม 🕢 > 📋                  | 1 Jouadourb > 2 ga            | มมูลหลักสูตร ที่ไปศึกษ<br>edixthiûums | aulikaolanans<br>e socialums   |           |                          |   |               |    |
| รัฐ รายการคำขอ 🗸                       |                               |                                       |                                |           |                          |   |               |    |
| • anfinun                              | รายละเอียดหลักสูตร/มหาวิทย    | าลัย ที่ไปศึกษา                       |                                |           |                          |   |               |    |
| ο ημ 🗸 🗸                               | หลักสูตร                      |                                       |                                |           |                          |   |               |    |
| ุ กุนภายในมหาวิทยาลัย                  | เริ่มศึกษาในวันที่/เดือน/ปี • |                                       | จบการศึกษาถึงวันที่/เดือน/ป๋ • |           | ประเทศ •                 |   | ระดับการศึกษา |    |
| LOOVIND                                | 01/06/2566                    | 8                                     | 31/05/2569                     | 8         | สหราชอาณาจักร (อังกฤษ)   | * | ปริญญาไท      |    |
| 0 กุมอื่นๆ                             | หลักสูตร (ไทย) •              |                                       |                                |           | หลักสูตร (อังกฤษ)        |   |               |    |
| cbuckun o                              | การตลาด                       |                                       |                                |           | MSc Marketing & Strategy |   |               |    |
| <ul> <li>รายงานความก้าวหน้า</li> </ul> | สายาวิชา •                    |                                       |                                |           | ADU:                     |   |               |    |
| <ul> <li>รายงานตัวกลับ</li> </ul>      | Marketing                     |                                       |                                |           | Warwick Business School  |   |               |    |
| <ul> <li>ยุติการศึกษา</li> </ul>       | มหาวิทยาลัย •                 |                                       |                                |           |                          |   |               |    |
| <ul> <li>รายงานค่าใช้จ่าย</li> </ul>   | The University of Warwich     | k                                     |                                |           |                          |   |               |    |
| <ul> <li>เสนอเรื่องพิจารณา</li> </ul>  | เหตุผลที่สมัครไปศึกษา ณ มหา   | วิทยาลัย/สถาบัน นี้ •                 |                                |           |                          |   |               |    |
| <ul> <li>ขยายระยะเวลาศึกษา</li> </ul>  |                               |                                       |                                |           |                          |   |               |    |
| <ul> <li>รายการศึกษาต่อ</li> </ul>     |                               |                                       |                                |           |                          |   |               |    |
| 🗋 šantseautnud >                       |                               |                                       |                                |           |                          |   |               |    |
| 🛱 รายงามสารสมเทศ 🔿                     |                               |                                       |                                | -ย้อนกลับ | Buurin                   |   |               |    |

#### ส่วนที่ 3 อัปโหลดเอกสาธ

ให้ดำเนินการอัปโหลดเอกสาร/ไฟล์สแกน ข้อมูลของบุคลากร เข้าสู่ระบบ เป็นอันเสร็จสิ้นขั้นตอน

|                                                            |              |                                                                                                    | Ģ                                               |
|------------------------------------------------------------|--------------|----------------------------------------------------------------------------------------------------|-------------------------------------------------|
| 🕞 พิจารณา/ลงนาย 🥑 >                                        | 1 Couado     | udo > 2 ข้อมูลหลักสุดร ก็ไปสึกษา > 3 อันโหลดแอกสาร                                                                                                    |                                                 |
| ±0, รายการคำขอ v                                           | V 105380     | Sincer and Asia and Asia and A |                                                 |
| <ul> <li>อาศักษา</li> </ul>                                |              |                                                                                                    |                                                 |
| ο ημ 🗸                                                     | เอกสารที่ต้  | องแบบ                                                                                                    |                                                 |
| <ul> <li>กุนภายในมหาวิทยาลัย</li> <li>เธียงใหม่</li> </ul> | ขนาดไฟล์ฮัปไ | โหลดใหญ่สุดต่อไฟล์ไม่เกิม 5 MB และ ขนาดไฟล์ชีปไหลดใหญ่สุดรวมไม่เกิม 50 MB                                                                                                    |                                                 |
| ο ημάμη                                                    |              | ชื่อเอกสาร                                                                                                    | อัปโหลดเอกสาร เอกสารแบบ                         |
| o daudkun o                                                | รายละ        | ะเวียดที่ไปศึกษา                                                                                                    |                                                 |
| <ul> <li>รายงานความก้าวหน้า</li> </ul>                     | 1            | รายละเอียดหลักสูตร                                                                                                    | Choose File No file chosen<br>puncheli o MB     |
| <ul> <li>รายงานตัวกลับ</li> <li>อาสาราชีนาร</li> </ul>     | 2            | หนังสือตอบรับอย่างเป็นทางการจากสถาบันที่ไปศึกษา (Unconditional/Conditional offer)                                                                                                    | Choose File No file chosen                      |
| <ul><li>รายงานค่าใช้จ่าย</li></ul>                         | 3            | รายละเอียดการรับทุน/ การงดเว้นค่าธรรมเนียนจากมหาวิทยาลัยที่ให้ศึกษา                                                                                                    | Choose File No file chosen                      |
| <ul> <li>เสนอเรื่องพิจารณา</li> </ul>                      |              |                                                                                                    | Unalidă O MB                                    |
| <ul> <li>ขยายระยะเวลาศึกษา</li> </ul>                      | 4            | ปรีมาณการะงาน/อัตราทำลังของภาควิชา (ตำแหน่งอาจารย์)                                                                                                    | Choose File No file chosen<br>uncluid O MB      |
| <ul> <li>sremsénurcia</li> </ul>                           | เอกสา        | ารประกอบการจัดทำสัญญา                                                                                                    |                                                 |
| 🗟 จัดการคอนเทนด์ >                                         | 1            | สำเมาบัตรประชาชน                                                                                                    | Choose File No file chosen<br>sunchris o MB     |
| 🖾 รายงานสารสนเทศ >                                         | 2            | สำเนากะเบียมบ้าน                                                                                                    | Choose File No file chosen<br>curchick o MB     |
| 🕲 dum >                                                    | 3            | เอกสารการเปลี่ยนชื่อหรือนามสกุล                                                                                                    | Choose File หักายบางส่วนในการกรอกข้อมูล/แนบไฟล์ |
|                                                            |              |                                                                                                    |                                                 |

์กรณีมีรายชื่อ/ข้อมูลบุคลากรบนระบบ

้ให้ดำเนินการในลักษณะเดียวกันตามขั้นตอน "กรณีไม่เคยมีรายชื่อ/ข้อมูล บุคลากรบนระบบ" แต่ไม่ต้องเพิ่มข้อมูลผู้ยื่นขอ เนื่องจากข้อมูลรายชื่อบุคลากรอาจเกิดความซ้ำซ้อนบนระบบ

โดยสามารถสืบค้นธายชื่อจากช่องค้นหาธายชื่อด้วยการพิมพ์ชื่อบุคลากร หรือเลือกเลื่อนค้นหา ธายชื่อบุคลากรได้ ดังภาพ

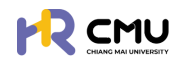

|                 | เพิ่มข้อมูลผู้ยื่นขอ                                                 |                                                           |
|-----------------|----------------------------------------------------------------------|-----------------------------------------------------------|
|                 | สุสมอง<br>สามารถพิมพ์รายชื่อบนช่องก้นหาได้<br>โดยไม่ต้องเพิ่มชื่อซ้ำ | หลักสูตร •<br>เสือกหลักสูตร •<br>+เพิ่มรายละเอียดหลักสูตร |
| เวลาในการประมวล | รายซื่อบุคลากรที่ปรากฏ                                               | → nalu                                                    |

#### ข้อมูลบุคลากรบนระบบ

้ผู้ดูแลสามารถแก้ไขหากมีการเพิ่มเติมเอกสาร/ข้อมูล โดยให้ดำเนินการในลักษณะเดียวกันตามขั้นตอน "กรณีไม่เคยมีรายชื่อ/ข้อมูล บุคลากรบนระบบ"

|                                                       |                                     |                         |             | Q.                           |
|-------------------------------------------------------|-------------------------------------|-------------------------|-------------|------------------------------|
| 🕑 พิจารณา/ลงนาม  >                                    | หน้าหลัก > <mark>ยื่นลาศึกษา</mark> |                         |             |                              |
| รัฐ รายการคำขอ 🗸                                      | วิบที่/เดือน/ปี เริ่ม               | วันที่/เดือน/ปี สิ้นสุด | ส่วนงาน     | ประเทศที่ไปศึกษาต่อ          |
| <ul> <li>อาศักษา</li> </ul>                           | 8                                   | 6                       | ງ ເລືອກຄານະ | •                            |
| 0 nu v                                                | 60                                  | นามสกุล                 |             |                              |
| <ul> <li>ทุนภายในมหาวิทยาลัย<br/>เรียงใหม่</li> </ul> |                                     |                         |             |                              |
| о пибил                                               |                                     | Q ñu                    | ມດາ ຮັບອິດ  |                              |
| o quadoun o                                           |                                     |                         |             |                              |
| <ul> <li>รายงานความก้าวหน้า</li> </ul>                |                                     |                         |             | 😫 แลดงกราฟ เพิ่มรายการ excel |
| <ul> <li>รายงานด้วกลับ</li> </ul>                     | Show 10 Y entries                   |                         |             | Search                       |
| <ul> <li>ยุติการศึกษา</li> </ul>                      | ซึ่ง-นามสกุล 🕴 ส่วนงาน 🔅            | วันที่ รายละเอียด       |             | ເທຣ໌ລວເບີດ                   |
| <ul> <li>รายงานค่าใช้จ่าย</li> </ul>                  |                                     |                         |             |                              |
| <ul> <li>เสนอเรื่องพิจารณา</li> </ul>                 |                                     |                         |             | ✓ eñio                       |
| <ul> <li>ขยายระยะเวลาศึกษา</li> </ul>                 |                                     |                         |             | _ au                         |
| <ul> <li>รายการศึกษาต่อ</li> </ul>                    |                                     | แสดงการอยุมีชี          |             |                              |
| 🕼 จัดการคอนเทนต์ 🔷                                    |                                     |                         |             | ✓ ento                       |
| 🛱 รายงานสารสมเทศ 🔸                                    |                                     | sacomsogi6              |             |                              |

#### 6.9 รายการศึกษาต่อ

ระบบจะแสดงข้อมูลและธายละเอียดบุคลากธในสังกัด โดยสามาธถเข้าดูธายละเอียดจากปุ่ม "แสดงธายละเอียดเพิ่มเติม" (ผู้เสดงรายละเอียดเหียด) ดังภาพ

| 🕃 พิจารณา/ลงนาม                        | > | Î | หน้าหลัก > <mark>รายการศึกษ</mark> | ndə         |                   |                                                          |
|----------------------------------------|---|---|------------------------------------|-------------|-------------------|----------------------------------------------------------|
| ะดุ รายการคำขอ                         | ~ |   |                                    |             | adva wa           |                                                          |
| <ul> <li>ลาศึกษา</li> </ul>            |   |   | วนท/เดอน/บ เรม                     | Ē           |                   | นามลกุล                                                  |
| o nu                                   | > |   | หน่วยงาน                           |             |                   |                                                          |
| <ul> <li>รายงานความก้าวหน้า</li> </ul> |   |   | เลือกหน่วยงาน                      | Ψ.          |                   |                                                          |
| <ul> <li>รายงานตัวกลับ</li> </ul>      |   |   |                                    |             | Q ศัมหา รีเอ็ต    |                                                          |
| <ul> <li>ยุติการศึกษา</li> </ul>       |   |   |                                    |             |                   |                                                          |
| <ul> <li>รายงานค่าใช้จ่าย</li> </ul>   |   |   | ຄຳດັນ                              | ชื่อ-เทมสกอ | รายละเวียกหลักสาร |                                                          |
| <ul> <li>เสนอเรื่องพิจารณา</li> </ul>  |   |   | 1                                  | oo anomie   | รายและอุณาณา เ    | ()<br>()<br>()<br>()<br>()<br>()<br>()<br>()<br>()<br>() |
| <ul><li>ขยายระยะเวลาศึกษา</li></ul>    |   |   |                                    |             | nengaanomnoa      | Ed annos martination                                     |
| 0 รายการศึกษาต่อ                       |   |   |                                    |             |                   |                                                          |

และจะแสดงข้อมูลที่เกี่ยวข้อง ธวมถึงข้อมูลภาธะผูกพันของบุคลากธรายที่เลือก ดังภาพ

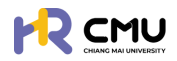

## ระบบจะแสดงข้อมูลภาระผูกพันที่เกี่ยวข้อง ได้แก่

- งบประมาณที่ได้รับและการเบิกจ่ายจริงเป็นจำนวนบาท
- จะยะเวลาที่ได้รับและจำนวนวันที่ผูกพันตามสัญญา

| รายละเอียด                |                                                                                                    |                                      |                      |                          |                                                            |          |
|---------------------------|----------------------------------------------------------------------------------------------------|--------------------------------------|----------------------|--------------------------|------------------------------------------------------------|----------|
| ชื่อ-เทมส<br>ชื่อ-เทมสกุล | ทุล (ภาษาไทย)<br>(ภาษาอังกฤษ)<br>หลักสูตร<br>สาขภาวิชา<br>คณะ<br>มหาวิทยาลัย<br>ประเทศ                             |                                      |                      |                          |                                                            |          |
| รายละเอียด                |                                                                                                    |                                      |                      |                          |                                                            |          |
| กุนมหาวิทยาลัยเชีย        | งใหม่ สำหรับผู้ปฏิบัติงานในมหาวิทยาลัย สาย                                                                         | วชาการประเภทคณาจารยประจำ นักวิจัย แล | ะสำหรับบุคคลภายนอก   |                          |                                                            |          |
| สำดับ                     | ประเภทการเบิกจำย                                                                                                   |                                      | จำนวนเงินที่อนุมัติเ | กังหมด (บาท)             | จำนวนเงินที่เน็กจ่ายจริง (บาท)                             |          |
| 1                         | ค่าใช้จ่ายประจำเดือน (เหมาจ่าย ไม่เทิน)                                                                            |                                      |                      |                          |                                                            | 0.00     |
| 2                         | ค่าเล่าเรียนและค่าธรรมเนียมการศึกษา (ต                                                                             | ามที่อ่ายจริง)                       |                      |                          |                                                            | 0.00     |
| 3                         | ค่าหนังสือและอุปกรณ์การศึกษา (เหมาจ่าเ                                                                             | ຍ ໄມ່ເກັບ)                           | - จำนวเ              | มเงินที่ได้รับอนเ        | ม้ติ และเบิกจ่ายจริง                                       | 0.00     |
| 4                         | คำประกันสุขภาพ (ตามที่อ่ายจริง ไม่เกิน)                                                                            |                                      |                      | ,                        |                                                            | 0.00     |
| 5                         | ค่าใช้จ่ายเบ็ดเตล็ด (เหมาจ่าย ไม่เกิน)                                                                             |                                      |                      |                          |                                                            | 0.00     |
| 6                         | ค่าใช้จ่ายนอกเหนือจากเกณฑ์ ก.พ. ที่กำหเ                                                                            | ມດ (ເມເມາວ່າຍ)                       |                      |                          |                                                            | 0.00     |
|                           | UCS                                                                                                    |                                      |                      |                          |                                                            | 0.00     |
|                           |                                                                                                    | aşus                                 | ายละเอียดกุน         |                          |                                                            |          |
| ສຳດັບ ຮ້ອກຸ               | h                                                                                                    | ວຳມວະຫວັນກ່ອນເປັ                     | ทั้งหมด (บาท)        | จำนวนเงินที่เบิกจ่ายจริง | (mn) shướu (mn)                                            |          |
| ซื่อกุ<br>1 มหา<br>และส่  | น ทุนมหาวัทยาลัยเงียงใหม่ สำหรับผู้ปฏิบัติงา<br>วัทยาลัย สายวิชาการประเภทคณาจารย์ประจำ<br>รำหรับบุคคลภายนอก<br>รวม | จำนวนเง                              | เ้นธวม               | จำนว<br>-เบี้ยปรับ (กะ   | บเงินผูกพัน และ<br>ธณีไม่สำเธ็จกาธศึก                      | <br>ບາງ) |
| รายละเอียด<br>ข้อมูลลา    |                                                                                                    |                                      |                      |                          |                                                            |          |
| ลำดับ                     | ห้วข้อ                                                                                                    | วันที่                               |                      | S=E                      | ยะเวลาที่ลา                                                |          |
| 1                         | ยื่นลาศึกษา                                                                                                    | 01/02/2568 - 28/02/2                 | <sup>568</sup> จำนว  | ບຣະຍະເວລາຜູກໍ່           | ปี <b>ฉ</b> .เดือน 27 วัน<br><b>ШЦ</b><br>ปี 1 เดือ 24 วัน | _        |

<u>หมายเหตุ</u> ข้อมูลจากธะบบเป็นการปธะมาณกาธจากการดำเนินการหรือข้อมูลที่ปรากฏบนธะบบ ผู้ดูแลสามารถตรวจสอบความถูกต้องก่อนนำไปใช้งานอีกครั้ง เนื่องจากอาจมีข้อมูลอื่น ประกอบการนำไปใช้งานในส่วนของภาระผูกพัน

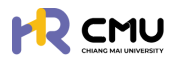

#### 7. การรายงานสารสนเทศ

เมนูธายงานสาธสนเทศ จะประกอบด้วยข้อมูล 3 ส่วน ได้แก่

- 📀 ธายงานสัญญาทุน
- 📀 ธายงานสัญญาลา
- 📀 ธายงานการะผูกพัน

โดยผู้ดูแลสามารถเลือ<sup>้</sup>กเมนูที่ต้องการดำเนินการเพื่อดูรายละเอียดของส่วนงานตนเองได้ ดังภาพ

| ามเจาของทุน                                                                                                    | สังทัดบุคลากร |          | 0            |                           | ðing                                        | ້າງ ແລະ ເດັ່ມແ |  |  |
|----------------------------------------------------------------------------------------------------|---------------|----------|--------------|---------------------------|---------------------------------------------|----------------|--|--|
| пониа                                                                                                    | *             |          | * แสดงกังหมด | •                         | нинт                                        | апоптянин      |  |  |
|                                                                                                    | รายการ        | ວ້າແວນ   |              | อยู่สารว่างการศึกษา       | สำเร็จการศึกษา<br>เดินหางกลับประเทศชั่งคราว |                |  |  |
| อยู่ระหว่างการศึกษา                                                                                                    |               | 27       |              | เดินทางกลับประเทศที่ดีกษา | ที่ดีกษา ไม่ส่าเจ็จการดีกษา                 |                |  |  |
| สำเร็จการศึกษา<br>เสร็จสั้นการศึกษา                                                                                                    |               | 0        |              |                           |                                             |                |  |  |
|                                                                                                    |               | 1        |              |                           |                                             |                |  |  |
| เดินทางกลับประเทศชั่วคะ                                                                                                    | STO           | 3        |              |                           |                                             |                |  |  |
| and the second second s | ษา            | 1        |              |                           |                                             |                |  |  |
| เดินทางกลับประเทศที่ศึก                                                                                                    |               |          |              |                           |                                             |                |  |  |
| เดินทางกลบประเทศทิศิท<br>ไม่สำเร็จการศึกษา                                                                                                    | สรปจำนวนส     | สถานะรวม |              |                           |                                             |                |  |  |
| เดิมทางกลมมระเทศทิศิท<br>ไม่สำเร็จการศึกษา<br>รวม                                                                                                    | สรุปจำนวนส    | สถานะธวม |              |                           |                                             |                |  |  |
| เดิมทางกลมบระเทศที่ศึก<br>ไม่สำเร็จการศึกษา<br>รวม                                                                                                    | สรุปจำนวนส    | สถานะธวม |              |                           |                                             |                |  |  |
| เดิมทางกลมบระเทศที่คิก<br>ไม่สำเร็จการศึกษา<br>รวม                                                                                                    | สรุปจำนวนส    | สถานะธวม |              | ເດັບກາຈກ                  | เล้บ                                        |                |  |  |

กรณีต้องการเรียกดูข้อมูลรายละเอียดที่เกี่ยวข้องของทุนประเภทดังกล่าว สามารถกดที่<mark>จำนวน</mark> เพื่อเข้าดูรายละเอียดแต่กรณีแยกเป็นรายบุคคลใด้ เมื่อกดเรียบร้อยแล้วจะปรากฏดังภาพ

| w 10             | ✓ entries        |         |      |                |               |                 |                |                 |                    |                    |                      | Searc          | h                    |                         |
|------------------|------------------|---------|------|----------------|---------------|-----------------|----------------|-----------------|--------------------|--------------------|----------------------|----------------|----------------------|-------------------------|
| hđu <sup>†</sup> | 6อ-<br>เกมสกุล   | низоюти | 6    | Səqu           |               | หลักสูดรที่ศึกเ | <del>ب</del> م | Us⊨ınır         | วันที่เริ่ม<br>ต้น | opubliuto          | เงินทุนที่ได้<br>รับ | ຕ່າໃช້<br>ວ່າຍ | ประเภณ<br>การค่าปรับ | amu:                    |
| ĩ                |                  |         | di.  |                | .4.           |                 |                | i.              | i.                 | 4.                 | 4                    | d.             | d.                   | อยู่<br>ระหว่าง<br>เวลา |
| 2                | -                |         | โดยท | รายล<br>่านสาเ | ะเอีย<br>มารถ | มดบุค<br>กาดค้เ | ลากะ<br>นหาะ   | รจะปร<br>ธายชื่ | ากฏต<br>อได้ที่ข   | เามลำดั<br>ช่อง Se | īU<br>earch: Ì       | å              |                      | อยู่<br>ระหว่าง<br>เวลา |
| 3                | -                |         |      |                |               |                 |                |                 |                    |                    |                      |                |                      | อยู่<br>ระหว่าง<br>เวลา |
| wing 1 ti        | o 3 of 3 entries |         |      | 10             |               |                 | _              | _               |                    |                    |                      |                | Previous             | 1 Ne                    |

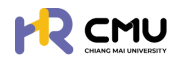

| 7.2                          | 2 ธายงานสัถุ             | ู่มูญาลา         | ຈະປຣະເ                 | າອບໄປດ້ວ           | ยธายละเลี             | อียด ดังนี้                   |                                                         |                             |                       |
|------------------------------|--------------------------|------------------|------------------------|--------------------|-----------------------|-------------------------------|---------------------------------------------------------|-----------------------------|-----------------------|
|                              | เลือ                     | กปีที่ดำ         | เนินการได้             |                    |                       |                               |                                                         |                             |                       |
| สังกัดบุคลากร<br>แสดงทั้งหมด | []                       | 0<br>• ua        | างทั้งหมด              |                    | •                     | Àum                           |                                                         | ล้างการค้น                  | មា                    |
|                              | shum                     | 5                | đ                      | hubu               |                       | ะ เสร็จส์                     | ผู้จะหว่างการศึกษา 🗾 สำเร็จ<br>นการศึกษา 🗾 เดินากางกลับ | งการศึกษา<br>ประเทศชั่วคราว |                       |
| G                            | ยู่ระหว่างสัญญาลา        |                  |                        | 23                 |                       | เดินหา                        | งกลับประเทศที่ศึกษา 🔝 ไม                                | ส่าสำการศึกษา               |                       |
| đ                            | สำเร็จการศึกษา           |                  |                        | 1                  |                       |                               |                                                         |                             |                       |
| Lä                           | สร็จสิ้นการศึกษา         |                  |                        | 1                  |                       |                               | $\leq$                                                  |                             |                       |
| 10                           | วันทางกลับประเทศชั่วคราว |                  |                        | 3                  |                       |                               |                                                         |                             |                       |
| ιč                           | วินทางกลับประเทศที่ศึกษา |                  |                        | 1                  |                       |                               |                                                         |                             |                       |
| T.                           | ม่สำเร็จการศึกษา         |                  |                        | 0                  |                       |                               |                                                         |                             |                       |
| s                            | u                        | ส                | รุปจำนวนส              | สถานะธว            | N                     |                               |                                                         |                             |                       |
| หน่วยงาน                     |                          | สัญญาลา<br>ศึกษา | อยู่ระหว่าง<br>สัญญาลา | สำเร็จการ<br>ศึกษา | เสร็จสั้นการ<br>ศึกษา | เดิมทางกลับประเทศ<br>ชั่วคราว | เดิมทางกลับประเทศที่<br>ศึกษา                           | ขยายระยะ<br>เวลา            | ไม่สำเร็จการ<br>ศึกษา |
|                              |                          | 2                | 2                      | 0                  | 1                     | 3                             | 1                                                       | 0                           | 0                     |
|                              |                          | 1                | 2 <sup>2</sup> 1020    | 1                  | 1                     | 3                             | 1                                                       | 0                           | 0                     |

กรณีต้องการเรียกดูข้อมูลธายละเอียดที่เกี่ยวข้องของทุนประเภทดังกล่าว สามารถกดที่<mark>จำนวน</mark> เพื่อเข้าดูรายละเอียดแต่กรณีแยกเป็นรายบุคคลได้ เมื่อกดเรียบร้อยแล้วจะปรากฏดังภาพ

|                                                                      | EXCEL                                 |
|----------------------------------------------------------------------|---------------------------------------|
| how 10 v entries                                                     | Search                                |
| รับที่เรีย 30<br>ชื่อ-นามสกุล หน่วยงาน หลักสูตรที่ศึกษา ประเทศ 0น สุ | นที่สืน<br>ด รายการทุนที่ได้รับ สถานะ |
| รายละเอียดบุคลากธจะป                                                 | รากฏตามลำดับ                          |
| ไดยทานสามารถกดคนหารายข                                               | ງອເດກູູສອງ Search: ເດ<br>ອາເຣສ        |
| owing 1 to 2 of 2 entries                                            | Previous 1                            |
| ←ilour                                                               | กลับ                                  |
| ทั้งนี้ สามารถส่งออกข้อมลได้ด้วยการกดป่ม 🥫                           |                                       |

7.3 รายงานภาระผูกพัน จะประกอบไปด้วยธายละเอียด ดังนี้

ระบบจะแสดงกราฟ และตารางสรุปข้อมูลภาระผูกพันในแต่ละปี และสามารถกดที่ "รวม" เพื่อเข้าดูรายละเอียดแต่กรณีแยกเป็นรายบุคคลได้

|                     |          | ຕາມປີເບັກຈຳຍ |         |     |  |      |            |         |   |               |  |  |
|---------------------|----------|--------------|---------|-----|--|------|------------|---------|---|---------------|--|--|
|                     |          | 2568         |         |     |  |      |            |         |   |               |  |  |
| ผู้รับกุมปังบประมาณ | งบประมาณ | อนุมัติทุม   | คงเหลือ | ราย |  |      | อนุมัติทุม | คงเหลือ |   | ยอดภาระพูกพัน |  |  |
| 2568                | 0.00     | 0.00         | 0.00    | 0   |  | 0.00 | 0.00       | 0.00    | 0 | 0.00          |  |  |
| sou                 | 0.00     | 0.00         | 0.00    | 0   |  | 0.00 | 0.00       | 0.00    | 0 | 0.00          |  |  |

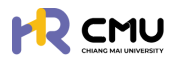

## 8. จัดการคอนเทนต์

เมนูจัดการคอนเทนต์ประกอบด้วยข้อมูล 3 ส่วน ได้แก่

- 📀 ประกาศ
- 🤣 จัดการเนื้อหา
- 📀 จัดการข่าวสาร

โดยผู้ดูแลสามารถเลือกเมนูที่ต้องการดำเนินการเพื่อดูรายละเอียดของส่วนงานตนเองได้ ดังภาพ

#### 8.1 ประกาศทุน

การแนบไฟล์ประกาศทุน หรือผลพิจารณาผู้ผ่านการคัดเลือก โดยสามารถกดปุ่ม 🔤 เพื่อดำเนินการแนบเอกสารและรายละเอียดที่เกี่ยวข้องได้

<u>หมายเหตุ</u> ผู้ดูแลจะต้องกรอกข้อมูลชื่อประกาศทุน (ชื่อเต็ม) ตามประกาศ

|                                 | MAI<br>SITY |                                  |               |                                                                                                    | <b>Q</b>       |
|---------------------------------|-------------|----------------------------------|---------------|----------------------------------------------------------------------------------------------------|----------------|
| 🕃 พิจารณา/ลงนาม                 | > *         | หน้าหลัก > ประเทศทุน             |               |                                                                                                    |                |
| ริญ รายการคำขอ                  | >           | ประกาศกุน                        |               |                                                                                                    |                |
| 🖹 จัดการคอนเทนต์                | ~           |                                  |               |                                                                                                    | two            |
| O ประกาศทุน                     |             | Show 10 v entries                |               |                                                                                                    | Search:        |
| <ul><li>จัดการเนื้อหา</li></ul> |             | วันที่ประกาศทุน 🔶 เลขที่คำสั่ง 💧 | ชื่อประกาศทุน | ป เกรายต่อง เกรายุ เกราย เกราย | 👌 เครื่องมือ ≬ |
| <ul><li>จัดการข่าวสาร</li></ul> |             |                                  |               |                                                                                                    |                |
| 🛱 รายงานสารสนเทศ                | >           |                                  |               |                                                                                                    |                |
| 🚱 ตั้งค่า                       | >           |                                  |               |                                                                                                    |                |
| 🖓 จัดการผู้ใช้งาน               | >           |                                  |               |                                                                                                    |                |
| 🛐 เลขที่บัญชีเงินยืม            |             |                                  |               |                                                                                                    |                |

#### ้จากนั้นธะบบจะปธากฏธายละเอียดที่ต้องกธอกข้อมูล ดังภาพ

| วันที่ประกาศทุน* | ชื่อประกาศทุน*               |                |                                 |   |
|------------------|------------------------------|----------------|---------------------------------|---|
| เลขที่หนังสือ    | ไฟล์ประกาศทุน<br>Choose File | No file chosen | ส่วนงาน<br>มหาวิทยาลัยเชียงใหม่ | • |
|                  |                              | 🔒บันทึก ยกเลิก |                                 |   |

เมื่อดำเนินกาธเธียบร้อยแล้วให้กดปุ่ม ธพ.ศ เพื่อบันทึกข้อมูล

## 8.2 จัดการเนื้อหา

ระบบจะปรากฏดังภาพ โดยผู้ดูแลสามารถเพิ่มหมวดหมู่ได้จากปุ่ม 🕬 และสามารถเพิ่ม รายละเอียดของแต่ละประเภทด้วยการกดปุ่ม "จำนวน" เพื่อเพิ่มข้อมูลในหมวดที่ต้องการดำเนินการ

|                   |                     |            |       | เพิ่มหมวดหมู่                                                                                                    |
|-------------------|---------------------|------------|-------|----------------------------------------------------------------------------------------------------|
| Show 10 👻 entries |                     |            |       | Search                                                                                                    |
| สำคับ             |                     | уносиневся | จำนวน | เครื่องมือ 🕴                                                                                                    |
| 1                 | ประกาศ              |            | 2     | <ul> <li>İ</li> </ul>                                                                                                    |
| 2                 | กฎระเบียบ           |            | •     | <ul> <li>Image: Constraint of the second second</li></ul> |
| 3                 | ข้อควรปฏิบัติ       |            | •     | <b>/</b>                                                                                                    |
| 4                 | ข้อมูลประเภทการเบิก | ่าย        | •     | <b>/</b>                                                                                                    |
| 4                 | ข้อมูลประเภทการเบิก | ่าย        | •     |                                                                                                    |

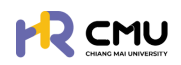

#### ้เมื่อกดปุ่มดังกล่าวระบบจะปรากฏดังภาพ โดยสามารถเพิ่มเนื้อหาได้ด้วยการกดปุ่ม 🥣 🕬

| หมวดหมู่ ปร | ะกาศ                                                                                                    |                   |                    |  |                |       | เพิ่มเนื้อหา |
|-------------|----------------------------------------------------------------------------------------------------|-------------------|--------------------|--|----------------|-------|--------------|
| Show 10     | ♥ entries                                                                                                    |                   |                    |  | Search:        |       |              |
| ahdu 🕴      | กะบังธุบัง                                                                                                    | 🕴 สถานะการปักหมุด | ) สถานะการเผยแพร่  |  | จำนวนผู้เข้าชม |       | เครื่องมือ   |
| 1           | ทุนมหาวิทยาลัยเชียงใหม่ สำหรับผู้ปฏิบัติงานในมหาวิทยาลัย สายวิชาการประเภท<br>คณาจารย์ประจำ นักวิจัย และสำหรับบุคคลภายนอก | ไม่ปีกหมุด        | เพยแพร่            |  | 4              |       | C 🗎          |
| 2           | ทุนการศึกษาต่อระดับปริณณาโกและปริณณาเอก หรือปริณณาโก-เอก ณ ต่างประเทศ ใ<br>โครงการอาจารย์ช้างเผือก                       | น ไม่ปักหมุด      | <b>(</b> ด เพยแพร่ |  | 1              |       | C            |
| Showing 1 t | o 2 of 2 entries                                                                                                    |                   |                    |  | Pre            | vious | i 1 Next     |

เมื่อกดปุ่ม "เพิ่มเนื้อหา" เธียบร้อยแล้ว ระบบจะแสดงข้อมูลให้กรอกรายละเอียด โดยท่านสามารถเลือกประเภทการ "เผยแพร่เนื้อหา" และ "ปักหมุดเนื้อหา" เอกสารได้ ดังภาพ

| หมวดหมู่*       |                                                                                                  |                    |
|-----------------|--------------------------------------------------------------------------------------------------|--------------------|
| เลือก           |                                                                                                  | ×                  |
| หัวข้อเนื้อหา • |                                                                                                  |                    |
|                 |                                                                                                  |                    |
| ประเภทการเผยแพ  | 6<br>6                                                                                           | Սուլո•             |
| เลือก           | × ]                                                                                              | เลือก 🗸            |
| เนื้อหา "       |                                                                                                  |                    |
| 🕞 Source 🛛 🖶    |                                                                                                  |                    |
| BIU             | S X <sub>2</sub> X <sup>2</sup>   ✔ I <sub>X</sub>   ♯ ♯   非 #   99 図   ೬ ± ± ≡   +1 1+ 話+   ∞ : |                    |
| Styles •        | Format - Font - Size - A - D - 5 - 9                                                             |                    |
|                 |                                                                                                  |                    |
|                 |                                                                                                  |                    |
|                 |                                                                                                  |                    |
|                 |                                                                                                  |                    |
|                 |                                                                                                  |                    |
|                 |                                                                                                  | A                  |
| ไฟล์            |                                                                                                  |                    |
| Choose File     | No file chosen                                                                                   | เพิ่มไฟล์เพิ่มเติม |
| รูปภาพ          |                                                                                                  |                    |
| Choose File     | No file chosen                                                                                   |                    |
|                 |                                                                                                  |                    |

เมื่อดำเนินการเรียบร้อยแล้วให้กดปุ่ม 🕬 เพื่อบันทึกข้อมูล

#### 8.3 จัดการข่าวสาร

ในส่วนดังกล่าวจะปรากฏในหน้าของผู้ใช้งาน จะเป็นการแสดงธายละเอียดเกี่ยวกับการประชาสัมพันธ์ ที่เกี่ยวข้องสำหรับบุคลากร

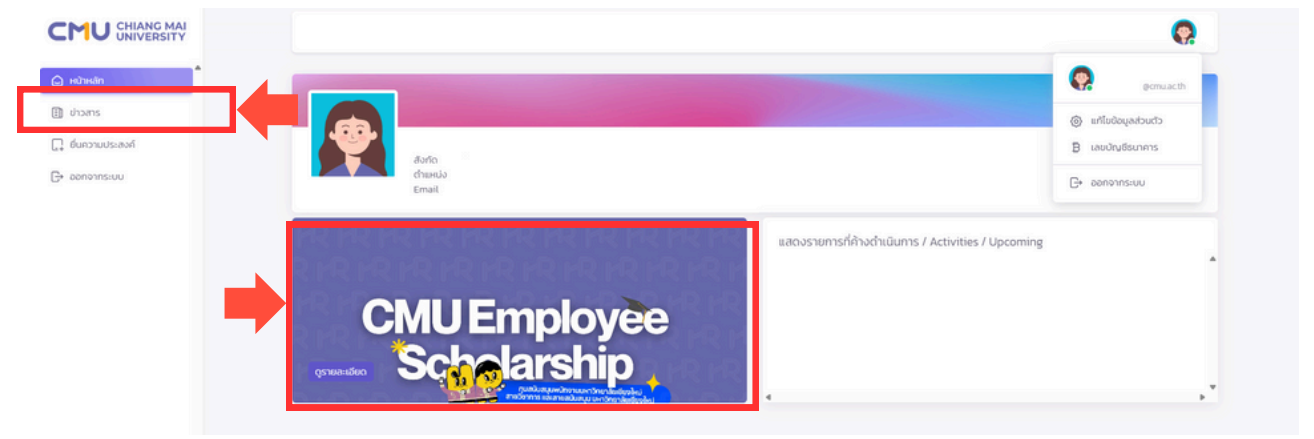

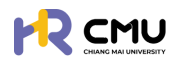

#### โดยผู้ดูแลระบบเมื่อกดเมนู "จัดการข่าวสาร" จะปรากฏรายละเอียดดังภาพ

|             |                   |        |                  |     |                   |      |       |        | เพิ่มข                                                                                                    | ข่าวสาร |
|-------------|-------------------|--------|------------------|-----|-------------------|------|-------|--------|----------------------------------------------------------------------------------------------------|---------|
| Show 10     | ♥ entries         |        |                  |     |                   |      |       | Search | c                                                                                                    |         |
| สำดับ 🕴     | สถานะการแบบรูป    | ¢ a    | เถานะการแบบอิงก์ |     | หน่วยงาน          |      | สถานะ |        | เครื่องมือ                                                                                                    |         |
| 1           | สถานะแบบรูปสำเร็จ | การแบบ | ลิงท์            |     |                   | ได้เ | าน    |        | <ul> <li>1</li> <li>1</li></ul> |         |
| 2           | สถานะแบบรูปสำเร็จ | การแบบ | ลิงก์            | กอง | ทรัพยากรทุนมนุษย์ | ได้เ | าน    |        | <ul> <li></li></ul>                                                                                                    |         |
| howing 1 to | 2 of 2 entries    |        |                  |     |                   |      |       |        | Previous 1                                                                                                    | Next    |

สามาธถเพิ่มข่าวสาธได้ด้วยกาธกดปุ่ม 🕬 ธะบบจะแสดงผลดังภาพ

| รูปภาพ                     |           | สถานะ                                                                                                    |   |
|----------------------------|-----------|----------------------------------------------------------------------------------------------------|---|
| Choose File No file chosen |           | เลือกสถานะ                                                                                                    | ~ |
| ลิงก์                      |           | หน่วยงาน                                                                                                    |   |
| สิงก์                      |           | เลือกหน่าระบาน                                                                                                    |   |
|                            |           | A CONTRACTOR OF A CONTRACTOR OF |   |
|                            |           |                                                                                                    |   |
|                            | 4.000.000 | Biuśniawa                                                                                                    |   |

<u>หมายเหตุ</u> ผู้ดูแลจะต้องแนบรูปประกอบการประชาสัมพันธ์ทุกครั้ง เมื่อดำเนินการเรียบร้อยแล้วให้กดปุ่ม 🚥🕬 เพื่อบันทึกข้อมูล